## Predstavitev informacijskega sistema e-MA

www.eu-skladi.si

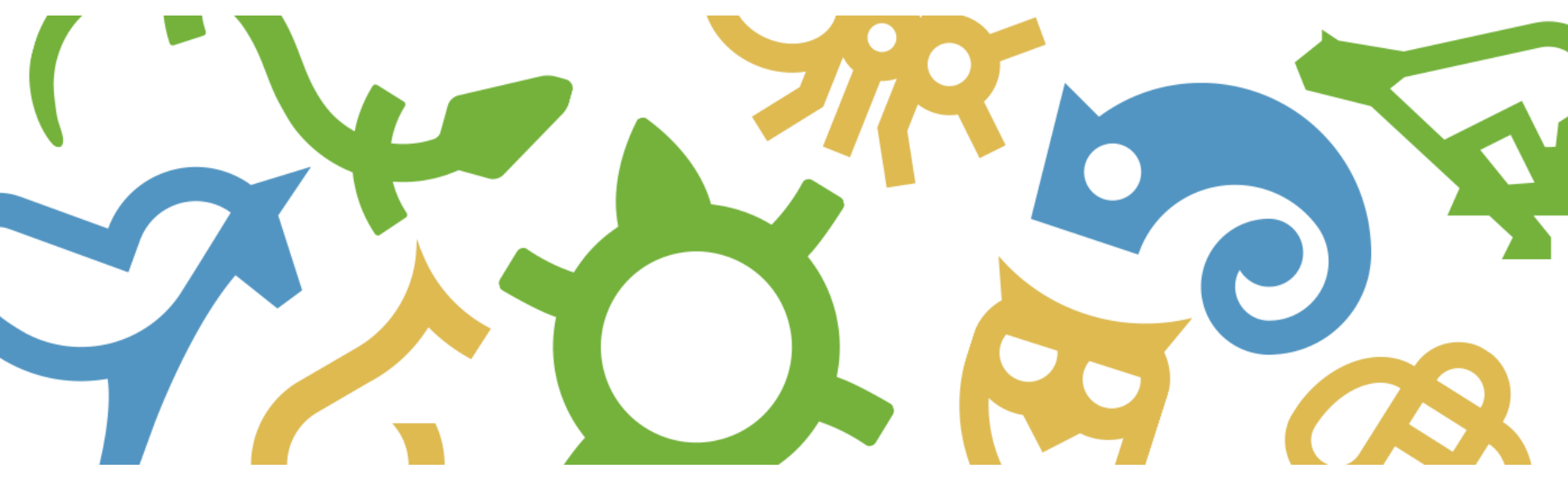

REPUBLIKA SLOVENIJA SLUŽBA VLADE REPUBLIKE SLOVENIJE ZA RAZVOJ IN EVROPSKO KOHEZIJSKO POLITIKO

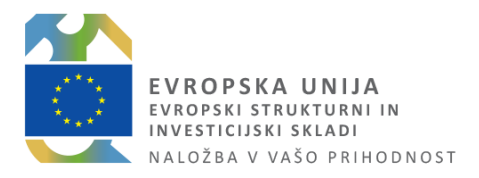

### Vsebina predstavitve

- Splošno o sistemu e-MA
- Namen in cilji sistema e-MA
- Arhitektura e-MA
- Prijava v e-MA
- Skupine uporabnikov
- Funkcionalnosti sistema e-MA
- Podpora uporabnikom

## Splošno o sistemu e-MA

Sistem e-MA je namenjen podpori izvajanja evropske kohezijske politike 2014–2020.

e-MA je spletna aplikacija dostopna preko spletnega brskalnika. Dostopna je kateremu koli uporabniku z veljavnim slovenskim digitalnim certifikatom.

Neločljivo je povezana z MFERAC in e-CA.

e-MA omogoča finančno, fizično in izvedbeno spremljanje izvajanja EKP, omogoča izvajanje potrebnih kontrol, kakor tudi podporo finančnim tokovom, ki so podprti z ustreznimi finančnimi dokumenti, uvrščenimi v proces potrjevanja, izplačevanja in certificiranja.

### Namen in cilji sistema e-MA

### Namen e-MA:

Informacijsko podpreti procese načrtovanja, potrjevanja, izvajanja in izplačevanja, nadzorovanja, spremljanja in poročanja ter omogočiti celovit pregled nad EKP 2014 – 2020.

### Cilji sistema e-MA:

- povezati različne informacijske sisteme
- zbrane podatke sistemizirati
- podpreti najnižje ravni zbiranja podatkov (pri viru nastanka)
- zmanjšati administrativno breme vsem udeležencem EKP
- izpolniti zahtevo EK o zahtevanih podatkih v računalniški obliki (priloga III Uredbe (EU) št. 480/2014)

## Arhitektura e-MA

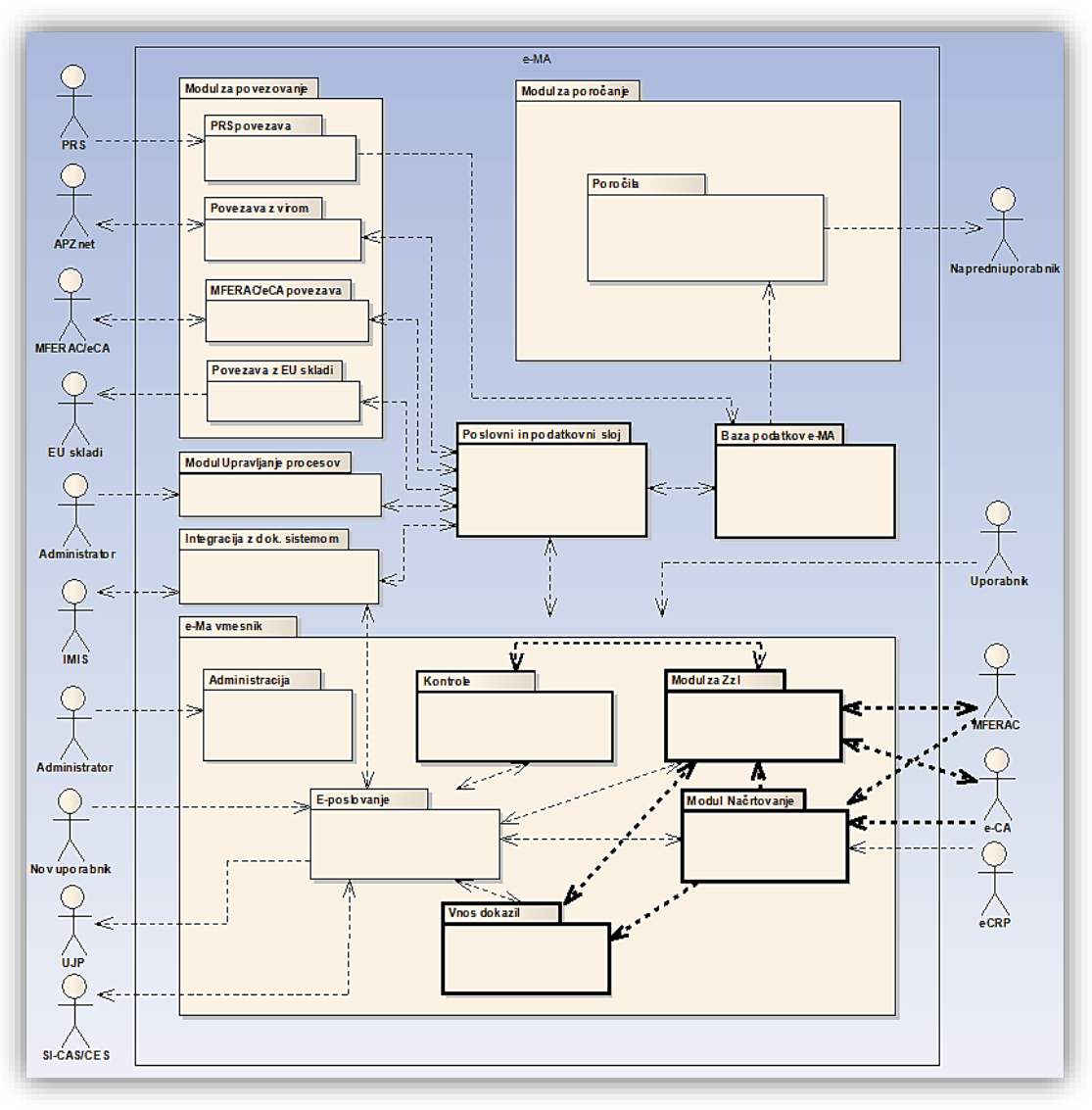

### Deli arhitekture e-MA so:

- baza podatkov e-MA
- poslovni in podatkovni sloj
- e-MA vmesnik
- modul integracija z dokumentnim sistemom
- modul upravljanje procesov
- modul za povezovanje
- modul za poročanje

**Tehnično** je IS e-MA sestavljen iz treh nivojev:

- podatkovni nivo
- aplikativni nivo
- prezentacijski nivo

## Prijava v e-MA

Do IS e-MA se dostopa prek izbranega brskalnika (priporočljivo - Google Chrom, Internet Explorer le od v. 11 naprej).

e-MA naslov https://ema.arr.gov.si

Za dostop do IS e-MA je zahtevana **prijava s certifikatom**. V primeru, da uporabnik s svojim digitalnim potrdilom še ni registriran v **SI-CAS**, mora najprej opraviti registracijo v SI-CAS.

Prikažejo se **funkcionalnosti, do katerih ima uporabnik pravice**. Ob prvi prijavi pravice uporabniku navadno še niso dodeljene in jih mora dodeliti administrator e-MA ali koordinator.

**Koordinator za IS e-MA** na posameznem posredniškem organu ima pravico urejanja podatkov in pravic posameznega uporabnika, in sicer za uporabnike na tem posredniškem organu oz. za Vloge za odločitev o podpori in operacije tega posredniškega organa. V primeru, da uporabnik želi imeti dostop do operacij različnih posredniških organov, mu lahko dostopne pravice dodeli (in uredi) le koordinator ustreznega posredniškega organa.

## Dostop e-MA pred prijavo

|                                                                                                    | O Domov |     |       |   |   |           |    |   |   |
|----------------------------------------------------------------------------------------------------|---------|-----|-------|---|---|-----------|----|---|---|
| REPUBLIKA SLOVENIJA<br>SLUŽBA VLADE REPUBLIKE SLOVENIJE ZA RAZVOJ<br>IN EVROPSKO KOHEZIJSKO POLITIKO | 5       | 18H | র্দ্ধ | 5 | ά | <b>(*</b> | A. | ¢ | Ŕ |
| Domov                                                                                                |         |     |       |   |   |           |    |   |   |
| Javni razpis/javni poziv                                                                             |         |     |       |   |   |           |    |   |   |
|                                                                                                    |         |     |       |   |   |           |    |   |   |
|                                                                                                    |         |     |       |   |   |           |    |   |   |
|                                                                                                    |         |     |       |   |   |           |    |   |   |
|                                                                                                    |         |     |       |   |   |           |    |   |   |
|                                                                                                    |         |     |       |   |   |           |    |   |   |
|                                                                                                    |         |     |       |   |   |           |    |   |   |
|                                                                                                    |         |     |       |   |   |           |    |   |   |
|                                                                                                    |         |     |       |   |   |           |    |   |   |

## Izbira načina prijave

|                        |                                                                                                    | **** |
|------------------------|----------------------------------------------------------------------------------------------------|------|
| REPUBLIKA<br>SLOVENIJA | ЕМА                                                                                                    |      |
|                        |                                                                                                    |      |
|                        | SI-TRUST TESTNI SISTEM<br>SI-PASS<br>Storitev za spletno prijavo in e-podpis<br>Authentication and e-Sienature Service |      |
|                        | Prosimo, izberite želeni način prijave                                                                                 |      |
|                        | Digitalno potrdilo                                                                                                    |      |
|                        | Enkratno geslo smsPASS                                                                                                 |      |
|                        | Nič od navedenega                                                                                                    |      |
|                        |                                                                                                    |      |
|                        |                                                                                                    |      |
|                        |                                                                                                    |      |
|                        |                                                                                                    |      |
|                        |                                                                                                    |      |
|                        |                                                                                                    |      |
|                        |                                                                                                    |      |
|                        | Naložba v vašo prihodnost<br>Cimicijo naso invisio navka i bachsta i na<br>boosti sociali slavi                        |      |
|                        | 1-2a76d43f825c-4007-b052-673a1615ac00                                                                                  |      |

\_\*\*\*\_

#### Vstopna stran uporabnika po prijavi O Domov < EVROPSKA UNIJA EVROPSKI STRUKTURNI IN INVESTICIJSKI SKLADI Ħ ά. æ 187 5 3 $\overline{\mathbf{v}}$ 6 REPUBLIKA SLOVENIJA SLUŽBA VLADE REPUBLIKE SLOVENIJE ZA RAZVOJ IN EVROPSKO KOHEZIJSKO POLITIKO Domov Vloga za odločitev o > podpori > Javni razpis/javni poziv Prijava na javni > razpis/javni poziv Kazalo na levi strani zaslona služi kot glavna navigacija po > Operacija vnosnih maskah. Izbire kazalu dinamično na se Sistemska korekcija prikazujejo/skrivajo glede nastavljene pravice Kontrola > na uporabnika. Naziv sklopa, ki ga uporabnik izbere v kazalu na Poročila levi strani zaslona, se obarva zeleno. > Administracija

## Skupine uporabnikov

Trenutno veljaven nabor skupin, v katere je glede na pravice mogoče dodati uporabnika:

- Organ upravljanja (OU)
- Posredniški organ (PO)
- Izvajalski organ
- Skrbnik razpisa
- Skrbnik pogodbe
- Upravičenec
- Kontrolor AP
- Kontrolor PKS
- Napredni uporabniki
- Organ za potrjevanje (CA)
- Kontrolor KPN
- Uvoz podatkov MF operacija priprava
- Uvoz podatkov MF –Zzl priprava
- Uvoz podatkov MF ZzI plačilo
- Uvoz podatkov iz drugih IS operacija priprava
- Uvoz podatkov iz drugih IS ZzI priprava
- OU revizije, nepravilnosti
- Pregledovalec

Uporabniki ISARR2 se morajo v e-MA registrirati z istim e-poštnim naslovom, kot so se kot uporabniki registrirali v ISARR2. Uporabniške pravice bodo na ta način lahko migrirale iz ISARR2 v e-MA brez ročnega dodeljevanja uporabniških pravic. Koordinatorji bodo morali narediti kontrolo, ali so dodeljene pravice ustrezne in po potrebi dopolnili manjkajoče pravice.

## Kontrolni gumbi

Gumbi, ki so na voljo za pregled, vnos oziroma urejanje podatkov:

- pregled podatkov:
- urejanje podatkov: 🖍
- odstranitev podatkov:
- kreiranje nove verzije podatkov: 🏴
- izvoz podatkov v excel/pdf: ≡
- izpis podatkov (word, pdf):
- pomoč uporabnikom: 嵺
- odjava iz sistema IS e-MA: 🕛

Vnos novih podatkov, potrditev vnosov in ostale aktivnosti se potrdijo s klikom na gumbe:

L X

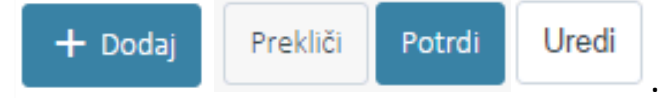

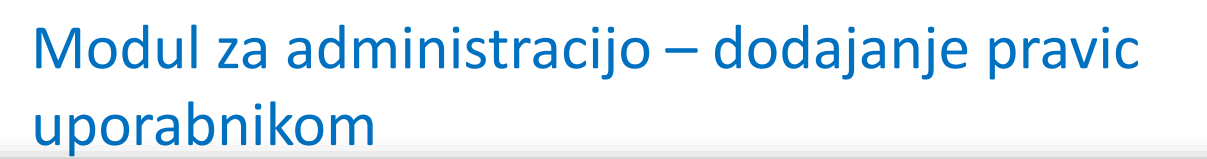

|                                                                                                 | ٩I      | 🔇 Domov / Uporabnik     | i                         |                     |                   |               |                                                                                                    |                         | Lidija \                  | 'ncekovi   | сŲ       | 0 |
|-------------------------------------------------------------------------------------------------|---------|-------------------------|---------------------------|---------------------|-------------------|---------------|----------------------------------------------------------------------------------------------------|-------------------------|---------------------------|------------|----------|---|
| REPUBLIKA SLOVENIJA<br>SLUŽBA VLADE REPUBLIKE SLOVENIJE ZA RA<br>IN EVROPSKO KOHOZISKO POLITIKO | ≤<br>د∙ |                         |                           |                     |                   |               |                                                                                                    |                         | Q Išči                    |            | ×        |   |
|                                                                                                 |         | Ime                     | Priimek                   |                     | Koordinator       | Administrator | Vnaša za vse PO                                                                                                    | Organ                   | E-pošta                   |            | Ξ        | = |
| Domov                                                                                           |         |                         |                           |                     | <b>T</b>          | <b>T</b>      | <b></b>                                                                                                    |                         |                           |            |          |   |
| Javni razpis/javni poziv                                                                        | >       | Tanja                   | Černe                     |                     |                   | ~             | ~                                                                                                    | SVRK                    | cerne.tanja@gov.si        | 1          | Ê '      | • |
| Prijava na javni                                                                                | >       | Uvoz podatkov MF        | Uvoz iz MFERAC in e-0     | CA                  |                   |               |                                                                                                    |                         | mf@mf.si                  | 1          | ŧ.       |   |
| razpis/javni poziv                                                                              |         | Теа                     | Kemperle                  |                     |                   | ~             | $\checkmark$                                                                                                    | SVRK                    | tea.kemperle@ipm          | 1          | ÷.       |   |
| Operacija                                                                                       | >       | Srečko                  | Barič                     |                     |                   |               |                                                                                                    |                         | tadej.markun@corr         | 1          | î        |   |
| Administracija                                                                                  | ~       | Lidija                  | Vincekovič                |                     |                   | ~             | ~                                                                                                    | SVRK                    | lvincekovic@deloitt       | 1          | <b>i</b> |   |
| Uporabnik                                                                                       |         | Jasna                   | Konzorcij-partner         |                     |                   |               |                                                                                                    |                         | jasna.pozenel@ipm         | 1          | t I      |   |
| Šifranti                                                                                        |         | Metka                   | Pogačnik                  |                     |                   | ~             | ~                                                                                                    | SVRK                    | metka.pogacnik@g          | 1          | •        |   |
| Ročna kontrola                                                                                  |         | Borut                   | Bergant                   |                     |                   | ~             |                                                                                                    |                         | borut.bergant@vizi        | 1          | ÷        |   |
| Sistemska kontrola                                                                              |         | Marko                   | Jakovac                   |                     |                   | ~             | <ul> <li>Image: A set of the set of the</li></ul> | URAD REPUBLIKE          | marko.jakovac@go          | 1          | î (      |   |
| Prenesi log                                                                                     |         | Sistem                  | Sistem                    |                     |                   |               |                                                                                                    |                         | ema.svrk@gov.si           | 1          | ÷        |   |
| Uvozi/izvozi podatkov v<br>drugo IS                                                             |         | 4                       |                           |                     |                   |               |                                                                                                    |                         | ►.                        | •          | - `      | - |
|                                                                                                 |         | Urejanje pravic za upor | abnika: Lidija Vincekovič | 5                   |                   |               |                                                                                                    |                         |                           |            |          |   |
|                                                                                                 |         | Skupin                  | ie                        | Pravice vloge za od | ločitev o podpori |               | Pravice operaci                                                                                                    | ija                     | Pravice operacija pogodba | ı upraviče | enec     |   |
|                                                                                                 |         |                         |                           |                     |                   |               | Doda                                                                                                    | ij uporabnika v skupino |                           | -          | +        | 2 |
|                                                                                                 |         | Skupina                 |                           |                     |                   |               |                                                                                                    |                         |                           |            | =        | : |
|                                                                                                 |         | Upravičenec             |                           |                     |                   |               |                                                                                                    |                         |                           |            | <b>†</b> | • |
| Za zagotavljanje l                                                                              | očenc   | osti funkcij je na vi   | mesniku Uporabn           | nik prikazana s     | ekcija s          |               |                                                                                                    |                         |                           |            |          |   |

podatki izbranega uporabnika v spodnjem delu zaslona, kjer je razvidno kakšne pravice ima določen uporabnik.

S tem zagotovimo tudi pregled nad ločenostjo funkcij, da isti uporabnik sistema ne more imeti pravic upravičenca, ki pripravlja ZZI in pravic kontrolor AP, ki izvaja administrativno preverjanje ZZI.

Za koordinatorje e-MA (administracija sistema) bo izvedena posebna predstavitev dne 30.5.2017.

## Modul za administracijo – pregled posameznega uporabnika

|                                                                   | $\triangleleft$ | 🔇 Domov /       | Uporabniki       |                                                                        |                 | Lidija Vince                          | kovič 🕛 🕐 |
|-------------------------------------------------------------------|-----------------|-----------------|------------------|------------------------------------------------------------------------|-----------------|---------------------------------------|-----------|
| EVROPSKA UNIJA<br>EVROPSKI STRUKTURNI<br>IN INVESTICIJSKI SELADI  | $\geq$          | Manca           | Uredi uporabnika |                                                                        | ×               | manca.peternel@gov.                   | î         |
| REPUBLIKA SLOVENIJA<br>SLUŽBA VLADE REPUBLIKE SLOVENIJE ZA RAZVO, |                 | Stanko          |                  |                                                                        |                 | stanko.trcek@gov.si 📝                 | Ê         |
|                                                                   |                 | Urša            | Ime *            | Tania                                                                  |                 | ursa.potocnik@gov.si 📝                | <b>i</b>  |
| Domov                                                             |                 | Tanja           |                  | Tanja                                                                  |                 | cerne.tanja@gov.si                    | î         |
| Vloga za odločitev o                                              | >               | Uvoz podatkov   | Priimek *        | Černe                                                                  |                 | mf@mf.si                              | <b> </b>  |
| poopon                                                            |                 | Теа             | E-pošta *        | cerne.tanja@gov.si                                                     |                 | tea.kemperle@ipmit.s 📝                | Ê         |
| Javni razpis/javni poziv                                          | >               | Srečko          |                  |                                                                        |                 | tadej.markun@comlar 📝                 | î         |
| Prijava na javni<br>razpis/javni poziv                            | >               | Lidija          |                  | Je koordinator                                                         |                 | lvincekovic@deloittece                | Ê.        |
| Operacija                                                         | >               | •               | Organ            | SVRK                                                                   | × -             | • • • • • • • • • • • • • • • • • • • |           |
| Sistemska korokalia                                               |                 |                 |                  | Administrator                                                          |                 |                                       |           |
| Sisteniska korekcija                                              | 、               | Urejanje pravi  |                  | <ul> <li>Vnaša za vse organe (vloga za odločitev o podpori)</li> </ul> |                 |                                       |           |
| Kontrola                                                          | ·               |                 |                  | Aktiven                                                                |                 | Pravice operacija pogodba upra        | ivičenec  |
| Poročila                                                          |                 |                 |                  |                                                                        | Drokliši Datali |                                       |           |
| Administracija                                                    | ~               |                 |                  |                                                                        |                 |                                       | - +       |
| Uporabnik                                                         |                 |                 |                  |                                                                        |                 |                                       |           |
| Šifranti                                                          |                 | Skupina         |                  |                                                                        |                 |                                       |           |
| Ročna kontrola                                                    |                 | Organ unraulia  |                  |                                                                        |                 |                                       |           |
| Sistemska kontrola                                                |                 | Organ upravija  | anja (OO)        |                                                                        |                 |                                       | -         |
| Prenesi log                                                       |                 | Posredniski or  | gan (PO)         |                                                                        |                 |                                       |           |
| Uvozi/izvozi podatkov v                                           |                 | Skrbnik pogod   | be               |                                                                        |                 |                                       |           |
| druge IS                                                          |                 | Upravičenec     |                  |                                                                        |                 |                                       |           |
|                                                                   |                 | Kontrolor - AP  |                  |                                                                        |                 |                                       |           |
|                                                                   |                 | Kontrolor - KPI | N                |                                                                        |                 |                                       | Ê         |
|                                                                   |                 |                 |                  |                                                                        |                 |                                       |           |
|                                                                   |                 |                 |                  |                                                                        |                 |                                       |           |
|                                                                   |                 |                 |                  |                                                                        |                 |                                       |           |
|                                                                   |                 |                 |                  |                                                                        |                 |                                       | -         |
|                                                                   |                 | 4               |                  |                                                                        |                 |                                       | •         |

## Funkcionalnosti sistema e-MA

- vnos vlog za odločitev o podpori
- vnos operacij
- prenos finančnega načrta na nivoju operacije iz MFERAC
- elektronski uvoz podatkov na ravni končnega prejemnika
- podpora izvajanju predplačil in avansov
- kreiranje in posredovanje ZZI s strani upravičenca
- vnos podatkov o doseženih kazalnikih
- spremljanje podatkov o udeležencih na ESS in YEI
- podpora procesu obdelave in potrjevanja ZZI
- spremljanje izplačil iz proračuna (povezava z MFERAC)
- podpora izvajanju certificiranja
- podpora izvajanju vračil in sistemskim korekcijam
- podpora izvajanju preverjanj na kraju samem
- spremljanje četrtletnih poročil o nepravilnosti
- spremljanje revizij
- on-line povezava z drugimi informacijskimi sistemi
- on-line povezava z dokumentnim sistemom
- administracija vseh uporabnikov s strani administratorjev IS e-MA na OU in s strani koordinatorjev IS e-MA na PO.

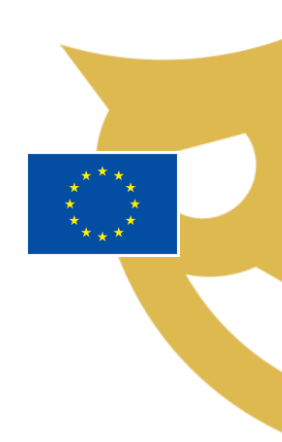

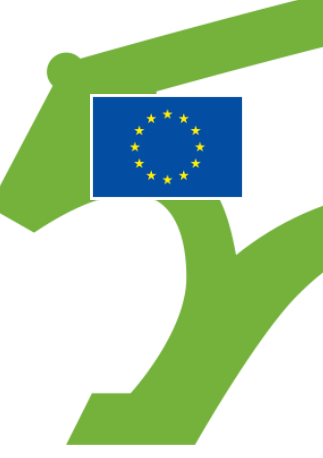

# Pregled, kreiranje in urejanje Vloge za odločitev o podpori

Posredniški organ (PO) ali Izvajalski organ (IO) kreira Vlogo za odločitev o podpori za vsak posamezni specifični cilj, ki ga pokriva.

Vloga za odločitev o podpori gre skozi proces potrjevanja, v okviru katerega Organ upravljanja (OU) preveri usklajenost načrtovanja Vloge za odločitev o podpori glede na finančni plan prednostnih naložb iz e-CA.

Uporabniku z vlogo PO ali IO je omogočen pregled seznama Vlog za odločitev o podpori za posamezen PO.

Uporabnik z vlogo OU in uporabnik, ki lahko vnaša za vse posredniške organe, imata možnost pregleda vseh Vlog za odločitev o podpori. Pregled se prikaže s klikom na kazalo Vloga za odločitev o podpori na levi strani zaslona.

Omogočene funkcionalnosti:

- pregled Vloge za odločitev o podpori
- vnos/urejanje Vloge za odločitev o podpori
- menjava statusa Vlogi za odločitev o podpori
- kopiranje/verzioniranje Vloge za odločitev o podpori

Pomembno za izvedbo funkcionalnosti:

- načrtovan je specifični cilj v e-CA,
- načrtovan je finančni plan prednostnih naložb v e-CA (nabor skladov in regij),
- urejanje Vloge za odločitev o podpori je možno, ko je le-ta v statusu V pripravi/v dopolnitvi.

## Seznam vlog za odločitev o podpori

۲ SLU2B Domov Vloga za podpori Identif

| EVROPSKA UNIJA<br>EVROPSKI STRUKTURNI<br>ININYSTICIJSKI SELADI                                   | ЧA | 🔇 Domov / Vloga ; | za odločitev o podpori                            |                            |                |                   |                    | Li         | dija Vincekovič 🕛 🌘               |
|--------------------------------------------------------------------------------------------------|----|-------------------|---------------------------------------------------|----------------------------|----------------|-------------------|--------------------|------------|-----------------------------------|
| REPUBLIKA SLOVENIJA<br>SLUŽBA VLADE REPUBLIKE SLOVENIJE ZA RA<br>IN EVROPSKO KOHEZIJSKO POLITIKO | e  |                   |                                                   |                            | 1              |                   |                    | Q Išči     | ×                                 |
| Domov                                                                                            |    | Številka vloge    | Kratek naziv                                      | Status                     | Znesek EU      | Prednostna os     | Prednostna naložba | Sklad in p | Pregled <sup>=</sup><br>osamezne  |
| vloga za odlocitev o<br>podpori                                                                  | Ň  |                   |                                                   |                            |                |                   |                    |            | vloge                             |
| Identifikacija                                                                                   |    | OP20.14.01.009/1  | TP ESS -MP -OP-2014-2020                          | V pripravi/v<br>dopolnitvi | 0,00           | OP20.14 - TP ESS  | 01 - TPESS         | ESS (Vzł   | <ul> <li>○ </li> <li>1</li> </ul> |
| stroškov<br>Kategorizacija                                                                       |    | OP20.14.01.008/1  | Nova Vloga                                        | V pripravi/v<br>dopolnitvi | 0,00           | OP20.14 - TP ESS  | 01 - TPESS         | ESS (Vzt   | • =                               |
| Skupni stroški, analiza<br>stroškov in koristi                                                   |    | OP20.14.01.007/1  | Testiranje Vloge za odločitev o podpori vrsta NPO | V pregledu OU              | 69.991,32      | OP20.14 - TP ESS  | 01 - TPESS         | ESS (Vzł   | ø                                 |
| Finančni načrt<br>Kazalniki                                                                      |    | OP20.14.01.006/8  | Spremljanje udeležencev na ESS                    | V pregledu OU              | 39.217.000,77  | OP20.14 - TP ESS  | 01 - TPESS         | ESS (Vzł   | ø                                 |
| Javni razpis/javni poziv                                                                         | >  | OP20.14.01.005/1  | TP ESS – MZ - OP 2014-2020                        | V pripravi/v               | 2.065.268,32   | OP20.14 - TP ESS  | 01 - TPESS         | ESS (Vzt   | 0 <b>1</b>                        |
| Prijava na javni<br>razpis/javni poziv                                                           | >  | OP20.14.01.004/1  | TP ESS-MJU-OP-14-20                               | V pripravi/v               | 1.775.643,49   | OP20.14 - TP ESS  | 01 - TPESS         | ESS (Vzt   | 0 1                               |
| Operacija<br>Sistemska korekcija                                                                 | >  | OP20.14.01.003/2  | TP ESS – OU – OP 2014-2020                        | V pripravi/v               | 5.215.027,00   | OP20.14 - TP ESS  | 01 - TPESS         | ESS (Vzt   | o                                 |
| Kontrola                                                                                         | >  |                   |                                                   | dopolnitvi                 |                |                   |                    |            |                                   |
| Poročila                                                                                         |    | OP20.14.01.002/1  | TP ESS - Ministrstvo za kulturo                   | V pripravi/v<br>dopolnitvi | 2.000.322,27   | OP20.14 - TP ESS  | 01 - TPESS         | ESS (Vzr   | 0 1                               |
| Administracija                                                                                   | >  | OP20.14.01.001/1  | TP ESS – MP                                       | V pripravi/v<br>dopolnitvi | 1.570.729,15   | OP20.14 - TP ESS  | 01 - TPESS         | ESS (Vzt   | ⊙ 💼                               |
|                                                                                                  |    | OP20.13.01.001/2  | TP ESRR - SVRK - OP 2014-2020                     | V pripravi/v<br>dopolnitvi | 2.561.600,00   | OP20.13 - TP ESRR | 01 - TP ESRR       | ESRR (V    | ٥                                 |
|                                                                                                  |    |                   | TR//2 MOD OD 11 00                                | Dotriana                   | 7 000 50 4 00  | 0000 40 70 10     | 04 TB 1/0          | 1/0 /0010  | -                                 |
|                                                                                                  |    |                   |                                                   |                            | 475.543.953,22 |                   |                    |            |                                   |

| A               | O Domov / Vlaga               | za odločitev o podpori                |                                            |                |                        |                     |                           |                  |                        |                     | Tea Kerr        | nperle 🕛 👔                      |
|-----------------|-------------------------------|---------------------------------------|--------------------------------------------|----------------|------------------------|---------------------|---------------------------|------------------|------------------------|---------------------|-----------------|---------------------------------|
|                 |                               |                                       |                                            |                |                        |                     |                           |                  |                        | <b>A</b> 1979       |                 |                                 |
| EZISKO POLITIKO | Številka vloge                | Kratek naziv                          | Status                                     | i              | Znesek EU              | Prednostna os       | Prednostna na             | aložba           | Sklad in regija        | Datum oddaj         | je Prec         |                                 |
| lločitev o 🗸    |                               |                                       |                                            |                |                        |                     |                           |                  |                        |                     | upra            |                                 |
| ija             | OP20.14.01.008/1              | Nova Vloga                            | ∨ pripr<br>dopoir                          | avi/v<br>iitvi | 0,00                   | OP20.14 - TP ESS    | 01 - TPESS                |                  | ESS (Vzhod)            | 01.04.2017          | /-/ <b>@</b>    |                                 |
| ,               |                               |                                       |                                            |                |                        |                     |                           | 1                |                        | 1                   | •               |                                 |
|                 |                               |                                       | Densey ( ) (less es edle)                  |                | - de esi ( Merer es es | d  - Xtanuar        |                           |                  |                        |                     |                 |                                 |
|                 | EVROPSKI ST<br>IN INVESTICE   | TA UNIJA<br>TRUKTURNI<br>IJSKI SKLADI | Vioga za ouloc                             | itev o pi      | oupony vioga za o      | diocitev o poupori  |                           |                  |                        |                     |                 | Liuja viitekovit                |
|                 | REPUBLIKA SLOVE               | ENIJA<br>EPUBLIKE SLOVENIJE ZA RAZVOJ | Prednostna                                 | os             | OP20.01 - Mednarodi    | na konkurenčnost ra | ziskav, inovacij in tehno | ploškega razvoja | i v skladu s pametno s | specializacijo za v | večjo konkurenč | nost in ozelenitev gospodarstva |
|                 | IN EVROPSKO KOH               | HEZIJSKO POLITIKO U                   | Prednostna naloži                          | ba *           | OP20.01.02- Povez      | zovanje na področju | RRI                       |                  |                        |                     |                 |                                 |
|                 | Domov<br>Vlasa sa ad          | II                                    | Vrsta N                                    | 0* 1           | NPO                    |                     | × -                       |                  |                        |                     |                 |                                 |
|                 | podpori                       | ilocitev o 🗸                          | Vrsta vlog                                 | je * 🗍         | Projekt                |                     | х -                       | Ĩ                |                        |                     |                 |                                 |
|                 | Identifikad                   | cija                                  | Izvedbeni načrt operativn                  | ega 🗌          | 6 INOP - test          |                     |                           |                  | × -                    |                     |                 |                                 |
|                 | Upravičen                     | il stroški                            | progra<br>Način izbora operacij v izvedben | ma 🗆<br>em 🗍   |                        |                     |                           |                  |                        |                     |                 |                                 |
|                 | Finančni n                    | načrt                                 | načrtu operativnega progra                 | ma             |                        |                     |                           |                  |                        |                     |                 |                                 |
|                 | Kazalniki                     |                                       | Stevilka vlo                               | ge*            | OP20.01.02.001         |                     |                           |                  |                        |                     |                 |                                 |
|                 | Javni razpis                  | javni poziv 🔹 🕻                       | Opomba za št. vl                           | oge            |                        |                     |                           |                  |                        |                     |                 |                                 |
|                 | Prijava na ja<br>razpis/javni | avni >                                | Naz                                        | iv *           |                        |                     |                           |                  |                        |                     |                 |                                 |
|                 | Operacija                     | >                                     |                                            |                |                        |                     |                           |                  |                        |                     |                 |                                 |
|                 | Sistemska k                   | orekcija                              | Skrajšan naz                               | :iv *          |                        |                     |                           |                  |                        |                     |                 |                                 |
|                 | Kontrola                      | >                                     | Velik proje                                | kt *           |                        | X -                 |                           |                  |                        |                     |                 |                                 |
|                 | Poročila                      |                                       | 10                                         | "N * [         |                        |                     |                           |                  |                        |                     |                 |                                 |
|                 | Administrac                   | cija >                                | Decentrativi                               | [              |                        | •                   |                           |                  |                        |                     |                 |                                 |
|                 |                               |                                       | Posreaniski orga                           |                | MGRT                   |                     |                           |                  | × +                    |                     |                 |                                 |
|                 |                               |                                       | Izvajalski or                              | gan            |                        |                     |                           |                  | •                      |                     |                 |                                 |
|                 |                               |                                       | Nosilni posredniški or                     | gan 🗌          |                        |                     |                           |                  | •                      |                     |                 |                                 |
|                 |                               |                                       | Sklad in reg                               | ja *           |                        |                     | ESRR                      |                  |                        |                     |                 |                                 |
|                 |                               |                                       |                                            | \<br>\         | /zhod                  |                     |                           | -                |                        |                     |                 |                                 |
|                 |                               |                                       |                                            |                |                        |                     |                           |                  |                        |                     |                 |                                 |

## Pregled vloge o odločitvi – identifikacija (JP/JR)

|                                                                  | 4                     | Domoy / Vloga za                            | a odločitev o podpori / OP20.03.01.0                              | )07/1 (Potriena)            |                                          |          |                        | Li                      | idija Vincekovič ( <sup>1</sup> ) 🙆 |
|------------------------------------------------------------------|-----------------------|---------------------------------------------|-------------------------------------------------------------------|-----------------------------|------------------------------------------|----------|------------------------|-------------------------|-------------------------------------|
| EVROPSKA UNIJA<br>EVROPSKI STRUKTURNI<br>IN INVESTICIJSKI SKLADI | Š                     | OP20 03 01 007/1 - E                        | inanciranie izvajanja celovitih pr                                | odnornih storitev v o       | kviru vstopnih točk VEM 🔊                |          |                        |                         |                                     |
| REPUBLIKA SLOVENIJA<br>SLUŽBA VLADE REPUBLIKE SLOVENIJE ZA RAJ   | _<br>رە <sup>رە</sup> | Prednostna os                               | Prednostna naložba                                                | Posredniški organ           | Izvajalski organ                         | NIO      | Sklad in regija        | Vrsta NIO               | Velik projekt                       |
| Domov                                                            | Ψ                     | OP20.03 - Podjetništvo                      | 01 - Spodbujanje podjetništva                                     | MGRT                        | SPIRIT Slovenija, javna<br>agencija      | NIO 6    | ESRR (Vzhod,<br>Zahod) | Javni razpis<br>Projekt | Ne                                  |
| Vloga za odločitev o<br>podpori                                  | ~                     | Naziv *                                     |                                                                   | - 1 - 1415                  |                                          | 40 in    | Moniovo staturo        | Zaodovina               | Odločitev za dodelitev              |
| Identifikacija                                                   |                       | TALIV                                       | Javni razpis za financiranje izvajanja<br>2017 »VEM 2016 in 2017« | celovitin poapornin storiti | ev v okviru vstopnih tock vem v ietu 20' | 16 IN    | menjava statusa        | Zgodovina               | sredstev                            |
| Upravičeni stroški<br>Kategorizacija                             |                       | Skrajšan naziv *                            | Financiranje izvajanja celovitih podpo                            | rnih storitev v okviru vsto | ppnih točk VEM                           |          | Trenutni status        | Potrjena                |                                     |
| Finančni načrt<br>Kazalniki                                      |                       | Specifični cilj                             |                                                                   |                             |                                          | =        |                        |                         |                                     |
| Javni razpis/javni poziv                                         | >                     | 3.1.1 - Spodbujanje na                      | astajanja in delovanja podjetij, predvser                         | n zagonskih (start-up) po   | odjetij                                  | <b>A</b> |                        |                         |                                     |
| Prijava na javni<br>razpis/javni poziv                           | >                     |                                             |                                                                   |                             |                                          |          |                        |                         |                                     |
| Operacija                                                        | >                     | 4                                           |                                                                   |                             |                                          | +        |                        |                         |                                     |
| Sistemska korekcija<br>Kontrola                                  | >                     | Operativni program                          |                                                                   |                             |                                          | ≡        |                        |                         |                                     |
| Poročila                                                         |                       |                                             |                                                                   |                             |                                          | •        |                        |                         |                                     |
| Administracija                                                   | >                     |                                             |                                                                   |                             |                                          |          |                        |                         |                                     |
|                                                                  |                       | 4                                           |                                                                   |                             |                                          | *<br>+   |                        |                         |                                     |
|                                                                  |                       | Izvedbeni načrt<br>operativnega<br>programa | 17 NIO 6                                                          |                             |                                          | ж •      |                        |                         |                                     |
|                                                                  |                       | Posredniški in izvajal                      | ski organi                                                        |                             |                                          |          |                        |                         | +                                   |
|                                                                  |                       | Časovni razpored                            |                                                                   |                             |                                          |          |                        |                         | +                                   |

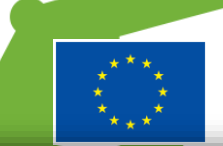

## Pregled vloge o odločitvi – identifikacija (NPO) (1/4)

|                                                                                                    | <ul> <li>Domov / Vloga za odločit</li> </ul> | ev o podpori / OP20.10.02.002/2 (V                      | / pregledu OU)       |             |                    |               | Lidija Vincekovič 🕛 🔞              |
|----------------------------------------------------------------------------------------------------|----------------------------------------------|---------------------------------------------------------|----------------------|-------------|--------------------|---------------|------------------------------------|
|                                                                                                    | OP20.10.02.002/2 - PROMO                     | CIJA POKLICNEGA IZOBRAŽEVAN                             | IJA 2016–2020 ᠑      |             |                    |               |                                    |
| EPUBLIKA SLOVENIJA<br>SLUŽBA VLADE REPUBLIKE SLOVENIJE ZA RAZVOJ<br>IN EVROPSKO KOHEZIJSKO POLITIKO | Prednostna os                                | Prednostna naložba                                      | Posredniški organ    | NIO         | Sklad in regija    | Vrsta NIO     | Velik projekt                      |
| Domov                                                                                               | <u>OP20.10 - Vseživljensko učenje</u>        | <u>02 - Odzivnost izobraževalnih</u><br><u>sistemov</u> | MIZŠ                 | INOP - test | ESS (Vzhod, Zahod) | NPO Projekt   | Ne                                 |
| Vloga za odločitev o 🗸<br>podpori<br>Identifikacija                                                 | Naziv * PROM                                 | OCIJA POKLICNEGA IZOBRAŽEVANJ.                          | A 2016–2020          |             | Menjava statusa    | Zgodovina     | Odločitev za dodelitev<br>sredstev |
| Aktivnost in plan<br>stroškov                                                                       | Skrajšan naziv * PROM                        | OCUA POKUCNEGA IZOBRAŽEVANJ                             | A 2016-2020          |             | Trenutni status    | V pregledu OU |                                    |
| Kategorizacija                                                                                      |                                              |                                                         | 2010 2020            |             | Nov status *       |               | •                                  |
| Skupni stroški, analiza<br>stroškov in koristi                                                      | Specifični cilj                              |                                                         |                      | =           | Datum *            | 5.5.2017      |                                    |
| Finančni načrt                                                                                      | 10.2.1 - Prenova sistema pokli               | cnega izobraževanja in usposabljanja                    |                      |             | Opomba             |               |                                    |
| Kazalniki                                                                                           |                                              |                                                         |                      |             |                    |               |                                    |
| Javni razpis/javni poziv 🔹 💙                                                                        |                                              |                                                         |                      |             |                    |               |                                    |
| Prijava na javni ><br>razpis/javni poziv                                                            | 4                                            |                                                         |                      | ►<br>►      |                    |               | <i>h</i>                           |
| Operacija >                                                                                         | Operativni program                           |                                                         |                      | =           |                    |               | Potrdi                             |
| Sistemska korekcija                                                                                 | Dodatni OP – sezn                            | am kamor lahko unorahni                                 | k doda enega ali več |             |                    |               |                                    |
| Poročila                                                                                            | seznama izbere dru                           | go, je potrebno vnesti naziv                            | / OP-ia.             | 01.003012   |                    |               |                                    |
| Administracija >                                                                                    |                                              |                                                         |                      | *           |                    |               |                                    |
|                                                                                                    | 4                                            |                                                         |                      | +           |                    |               |                                    |
|                                                                                                    | Izvedbeni načrt<br>operativnega              | DP - test                                               |                      | х -         |                    |               |                                    |
|                                                                                                    | programa                                     |                                                         |                      |             |                    |               |                                    |
|                                                                                                    | Skupni akcijski načrt * NE                   | х -                                                     |                      |             |                    |               |                                    |
|                                                                                                    | Posredniški in izvajalski org                | ani                                                     |                      |             |                    |               | -                                  |
|                                                                                                    | Funckija                                     | Naziv                                                   | Naslov               | Ime odgovo  | rne osebe Telefon  | E-pošt        | a 🔳                                |

## (2/4)

| ▲ <                                                                                                  | 0  | Domov / Vloga za odločitev o podpori / O            | P20.10.02.002/2 (V pregledu O | IU)       |                                    |                          |             |                         |          | Lidija Vincekov      | vič 🕛 |  |  |  |
|----------------------------------------------------------------------------------------------------|----|-----------------------------------------------------|-------------------------------|-----------|------------------------------------|--------------------------|-------------|-------------------------|----------|----------------------|-------|--|--|--|
|                                                                                                    | Po | sredniški in izvajalski organi                      |                               |           |                                    |                          |             |                         |          |                      | -     |  |  |  |
| REPUBLIKA SLOVENIJA<br>SLUŽBA VLADE REPUBLIKE SLOVENIJE ZA RAZVOJ<br>IN EVROPSKO KOHEZIJSKO POLITIKO | ſ  | Funckija                                            | Naziv                         |           | Naslov                             |                          | Ime odg     | odgovorne osebe Telefon |          | fon E-pošta          |       |  |  |  |
| Domov                                                                                                |    |                                                     |                               |           |                                    |                          |             |                         |          |                      |       |  |  |  |
| Vloga za odločitev o 🗸 🗸                                                                             | F  | Posredniški organ                                   | MIZŠ                          |           | Masarykova cesta 16 1000 Ljubljana |                          |             | nja VERTELJ             |          | tanja.vertelj@gov.si |       |  |  |  |
| Identifikacija                                                                                       | 1  | Nosilni posredniški organ                           | MIZŠ                          |           | Masarykova cesta 1                 | 6 1000 Ljubljana         | mag. Ta     | nja VERTELJ             |          | tanja.vertelj@gov.si |       |  |  |  |
| Aktivnost in plan<br>stroškov                                                                        |    |                                                     |                               |           |                                    |                          |             |                         |          |                      |       |  |  |  |
| Kategorizacija                                                                                       |    |                                                     |                               |           |                                    |                          |             |                         |          |                      |       |  |  |  |
| Skupni stroški, analiza<br>stroškov in koristi                                                       | 1  | (                                                   |                               |           |                                    |                          |             |                         |          |                      | Þ     |  |  |  |
| Finančni načrt                                                                                       |    | Nosilni posredniški organ MIZŠ (mag. Tanja VERTELJ) |                               |           |                                    |                          |             |                         |          |                      |       |  |  |  |
| Kazalniki                                                                                            |    | Datum akta o izboru operacije na posrednišk         | em organu                     |           |                                    | Datum akta o izboru oper | aciie na no | silnem posredniškem     |          |                      |       |  |  |  |
| avni razpis/javni poziv 🔹 👌                                                                          |    |                                                     |                               |           |                                    |                          |             |                         |          |                      |       |  |  |  |
| rijava na javni 💦 🔉<br>azpis/javni poziv                                                             | Ča | Časovni razpored                                    |                               |           |                                    |                          |             |                         |          |                      |       |  |  |  |
| )peracija                                                                                            |    |                                                     |                               |           |                                    |                          |             |                         |          |                      |       |  |  |  |
| istemska korekcija                                                                                   |    |                                                     |                               |           | Datum z                            | ačetka                   |             |                         | Datum za | ključka              |       |  |  |  |
| oročila                                                                                              |    | Vložitev vloge za operacijo *                       |                               | 24.4.2017 |                                    |                          |             |                         |          |                      |       |  |  |  |
| .dministracija >                                                                                     |    | Obdobje aktivnosti *                                |                               | 1.8.2016  |                                    |                          |             | 15.11.2020              |          |                      |       |  |  |  |
|                                                                                                    |    | Obdobje upravičenih stroškov *                      |                               | 1.8.2016  |                                    |                          |             | 15.11.2020              |          |                      |       |  |  |  |
|                                                                                                    |    | Obdobje upravičenih izdatkov *                      |                               | 1.8.2016  |                                    |                          |             | 15.11.2020              |          |                      |       |  |  |  |
|                                                                                                    |    | Obdobje javno upravičenih izdatkov *                |                               | 1.8.2016  |                                    |                          |             | 15.11.2020              |          |                      |       |  |  |  |
|                                                                                                    |    | Zaključek operacije                                 |                               |           |                                    |                          | 15.11.2020  |                         |          |                      |       |  |  |  |
|                                                                                                    |    |                                                     |                               |           |                                    |                          |             |                         |          |                      | _     |  |  |  |

Kontrole datumskih polj so naslednje: pravilnost oblike vnosa datuma (npr. 01.02.2017), pri datumih, kjer je začetek in zaključek, zaključek ne more biti pred začetkom, glede na vse datume v "Časovnem razporedu" je datum začetka aktivnosti najmanjši datum; vsi ostali datumi so lahko enaki ali starejši od tega, spremembe obdobja predvidenih upravičenih sredstev niso mogoče, v kolikor že obstaja finančni plan.

## Pregled vloge o odločitvi – identifikacija (NPO) (3/4)

|                                                                                                    | Omov / Vloga za c | odločitev o podpori / OP20.10.02.002                                                | 2/2 (V pregledu OU)                                                                                                    |                               |                      |              |                  |                     | Lic                     | lija Vincekov | ič 🕛 🚱 |
|----------------------------------------------------------------------------------------------------|-------------------|-------------------------------------------------------------------------------------|----------------------------------------------------------------------------------------------------|-------------------------------|----------------------|--------------|------------------|---------------------|-------------------------|---------------|--------|
| REPUBLIKA SLOVENIJA<br>SLUZBA VLADO REPUBLIKE SLOVENIJE ZA PAZVOJ<br>IN EVROPSKO KOHCELJSKO POLITIKO | Opis              |                                                                                     |                                                                                                    |                               | _                    |              |                  |                     |                         |               | -      |
| Domov                                                                                                | Opis<br>operacije | Cilj je promocija z namenom povečati<br>strokovnega izobraževanja ter poudar        | privlačnost in konkurenčnost<br>kom na krepitvi sodelovanja r                                                                                                    | poklicnega in<br>med mladimi  | Lokacija<br>operacij | a<br>ie      | Celot            | na Slovenija        |                         |               |        |
| Vloga za odločitev o 🗸 🗸                                                                             |                   | strokovnjaki, šolami in podjetji z učink<br>izobraževanja ter bistva te vrste izobr | kom promoviranja poklicnega<br>aževanja, to je socialnega pa                                                                                                    | in strokovnega<br>artnerstva. |                      |              | Izbrana lokacija |                     |                         |               | =      |
| Identifikacija                                                                                       |                   |                                                                                     |                                                                                                    |                               |                      |              | V po             | olje je mogoče iz š | ifranta občin izbrati o | občino        |        |
| Aktivnost in plan<br>stroškov                                                                        |                   |                                                                                     |                                                                                                    |                               |                      |              | in j             | ti več              |                         |               |        |
| Kategorizacija                                                                                       |                   |                                                                                     |                                                                                                    |                               |                      |              | NDC              | ) (oporacija) prav  | v tako ni nobono ko     | ntrolo        |        |
| Skupni stroški, analiza<br>stroškov in koristi                                                       |                   |                                                                                     |                                                                                                    |                               | 4                    |              | glec             | le na regije, na k  | aterih se izvaja ope    | eracija.      |        |
| Finančni načrt                                                                                       |                   |                                                                                     |                                                                                                    |                               |                      |              | Mož              | źnost vnosa SLO.    |                         |               | -      |
| Kazalniki                                                                                            |                   |                                                                                     |                                                                                                    |                               |                      |              | 4                |                     |                         | •             |        |
| Javni razpis/javni poziv 🔹 🕨                                                                         |                   |                                                                                     |                                                                                                    |                               |                      |              |                  |                     |                         |               |        |
| Prijava na javni ><br>razpis/javni poziv                                                             | Upravičenci       |                                                                                     |                                                                                                    |                               |                      |              |                  |                     |                         |               | _      |
| Operacija >                                                                                          | Naziv             |                                                                                     | Prejemnik proračunskih<br>sredste∨                                                                                                    | Davčna št.                    | Matična št.          | Velikost poo | djetja           | Ime odgovorne osebe | Položaj odgovorne osebe |               | =      |
| Sistemska korekcija                                                                                  |                   |                                                                                     | •                                                                                                    |                               |                      |              |                  |                     |                         |               |        |
| Poročila                                                                                             | CENTER REPUBLIKE  | SLOVENIJE ZA POKLICNO                                                               | <ul> <li>Image: A start of the start of the start of</li></ul> | 44648537                      | 5910668000           |              |                  | Elido Bandelj       |                         | ٥             | •      |
| Administracija >                                                                                     |                   |                                                                                     |                                                                                                    |                               |                      |              |                  |                     |                         |               |        |
|                                                                                                    |                   |                                                                                     |                                                                                                    |                               |                      |              |                  |                     |                         |               |        |
|                                                                                                    |                   |                                                                                     |                                                                                                    |                               |                      |              |                  |                     |                         |               |        |
|                                                                                                    |                   |                                                                                     |                                                                                                    |                               |                      |              |                  |                     |                         |               |        |
|                                                                                                    |                   |                                                                                     |                                                                                                    |                               |                      |              |                  |                     |                         |               |        |
|                                                                                                    |                   |                                                                                     |                                                                                                    |                               |                      |              |                  |                     |                         |               |        |
|                                                                                                    |                   |                                                                                     |                                                                                                    |                               |                      |              |                  |                     |                         |               |        |
|                                                                                                    |                   |                                                                                     |                                                                                                    |                               |                      |              |                  |                     |                         |               |        |
|                                                                                                    | 4                 |                                                                                     |                                                                                                    |                               |                      |              |                  |                     | •                       |               | •      |
|                                                                                                    |                   |                                                                                     |                                                                                                    |                               |                      |              |                  |                     |                         |               |        |
|                                                                                                    | Dokumenti         |                                                                                     |                                                                                                    |                               |                      |              |                  |                     |                         |               | -      |
|                                                                                                    |                   |                                                                                     |                                                                                                    |                               |                      |              |                  |                     |                         |               |        |
|                                                                                                    |                   |                                                                                     |                                                                                                    |                               |                      |              |                  |                     |                         |               |        |

## Pregled vloge o odločitvi – identifikacija (NPO) (4/4)

|                                                                                                  | $\triangleleft$ | 0   | Domov / Vloga za odločitev o podpori / OP20.10.02.002/                                                                                                    | 2 (V pregledu OU)                                                                                                    |                                                                                     |                                                                           |                                                                                                    |                                                                                                    | I                                                                                                    | Lidija Vincekovič                                                           |          | 0 |
|--------------------------------------------------------------------------------------------------|-----------------|-----|----------------------------------------------------------------------------------------------------|----------------------------------------------------------------------------------------------------|-------------------------------------------------------------------------------------|---------------------------------------------------------------------------|----------------------------------------------------------------------------------------------------|----------------------------------------------------------------------------------------------------|----------------------------------------------------------------------------------------------------|-----------------------------------------------------------------------------|----------|---|
| EVROPSKI STRUKTURNI<br>IN INVESTICIJSKI SKLADI                                                   | Σ               |     | Naziv                                                                                                    | Prejemnik proračunskih                                                                                                 | Davčna št.                                                                          | Matična š                                                                 | . Velikost podjetja                                                                                                    | Ime odgovorne osebe                                                                                                    | Položaj odgovorne osebe                                                                                                    |                                                                             | ≡        |   |
| REPUBLIKA SLOVENIJA<br>SLUŽBA VLADE REPUBLIKE SLOVENIJE ZA RA<br>IN EVROPSKO KOHEZIJSKO POLITIKO | ده ∞            |     |                                                                                                    | v v                                                                                                    |                                                                                     |                                                                           |                                                                                                    |                                                                                                    |                                                                                                    |                                                                             |          |   |
|                                                                                                  |                 |     | CENTER REPUBLIKE SLOVENIJE ZA POKLICNO                                                                                                    |                                                                                                    | 44648537                                                                            | 59106680                                                                  | 00                                                                                                    | Elido Bandelj                                                                                                    |                                                                                                    | ٥                                                                           | *        |   |
| Domov                                                                                            |                 |     |                                                                                                    |                                                                                                    |                                                                                     |                                                                           |                                                                                                    |                                                                                                    |                                                                                                    |                                                                             |          |   |
| Vloga za odločitev o<br>podpori                                                                  | ~               |     |                                                                                                    |                                                                                                    |                                                                                     |                                                                           |                                                                                                    |                                                                                                    |                                                                                                    |                                                                             |          |   |
| Identifikacija                                                                                   |                 |     |                                                                                                    |                                                                                                    |                                                                                     |                                                                           |                                                                                                    |                                                                                                    |                                                                                                    |                                                                             |          |   |
| Aktivnost in plan<br>stroškov                                                                    |                 |     |                                                                                                    |                                                                                                    |                                                                                     |                                                                           |                                                                                                    |                                                                                                    |                                                                                                    |                                                                             |          |   |
| Kategorizacija                                                                                   |                 |     |                                                                                                    |                                                                                                    |                                                                                     |                                                                           |                                                                                                    |                                                                                                    |                                                                                                    |                                                                             |          |   |
| Skupni stroški, analiza<br>stroškov in koristi                                                   |                 |     |                                                                                                    |                                                                                                    |                                                                                     |                                                                           |                                                                                                    |                                                                                                    |                                                                                                    |                                                                             |          |   |
| Finančni načrt                                                                                   |                 |     |                                                                                                    |                                                                                                    |                                                                                     |                                                                           |                                                                                                    |                                                                                                    |                                                                                                    |                                                                             |          |   |
| Kazalniki                                                                                        |                 |     | 4                                                                                                    |                                                                                                    |                                                                                     |                                                                           |                                                                                                    |                                                                                                    | •                                                                                                    |                                                                             | -        |   |
| Javni razpis/javni poziv                                                                         | >               |     |                                                                                                    |                                                                                                    |                                                                                     |                                                                           |                                                                                                    |                                                                                                    |                                                                                                    |                                                                             |          |   |
| Prijava na javni<br>razpis/javni poziv                                                           | >               | Dok | umenti                                                                                                    |                                                                                                    |                                                                                     |                                                                           |                                                                                                    |                                                                                                    |                                                                                                    |                                                                             | -        | - |
| Operacija                                                                                        | >               |     |                                                                                                    |                                                                                                    |                                                                                     |                                                                           |                                                                                                    |                                                                                                    |                                                                                                    |                                                                             |          |   |
| Sistemska korekcija                                                                              |                 |     | Naziv                                                                                                    |                                                                                                    | Datum                                                                               | Vr                                                                        | sta dokumenta                                                                                                    |                                                                                                    |                                                                                                    |                                                                             | ≡        |   |
| Poročila                                                                                         |                 |     |                                                                                                    |                                                                                                    |                                                                                     |                                                                           |                                                                                                    |                                                                                                    |                                                                                                    |                                                                             | <b>^</b> |   |
| Administracija                                                                                   | >               |     | Promocija poklicnega izobraževanja.pdf                                                                                                    |                                                                                                    | 21.04.2                                                                             | 017 Vie                                                                   | oga za odločitev o podpori                                                                                                    |                                                                                                    |                                                                                                    | 4                                                                           |          |   |
|                                                                                                  |                 |     | Promocija poklicnega izobraževanja.pdf                                                                                                    |                                                                                                    | 21.04.2                                                                             | 017 Oc                                                                    | lločitev o podpori                                                                                                    |                                                                                                    |                                                                                                    | Ľ                                                                           |          |   |
|                                                                                                  |                 |     | Uporabnik ima možnost pripenjanja j<br>pripetih dokumentov na Vlogi. Seznan<br>dodelitev sredstev oziroma dokument<br>na voljo izbira dokumenta ter gumb, s<br>Dokumente na Vlogi je mogoče odstr<br>odstrani le dokumente tipa: Vloga za o<br>ko je vloga v statusu V pregledu OU. | poljubnega števi<br>n vsebuje tudi do<br>te odločitve kom<br>katerim pripne r<br>raniti s klikom n<br>odločitev podpor | la dokume<br>okumente,<br>nisije pri ve<br>na Vlogo izl<br>a gumb <0<br>ri. OU lahk | ntov na<br>ki jih v p<br>likih pro<br>orani dol<br>Odstrani:<br>o doda in | Vlogo za odločite<br>rocesu pripenja O<br>jektih. Nad seznar<br>kument. Pripet dol<br>>, ko je Vloga v st<br>n odstrani dokume | ev o podpori. V sek<br>rgan upravljanja (O<br>mom že shranjenih<br>kument je tipa Vlog<br>tatusu V pripravi/v<br>ente (Odločitev o p | ciji se prikaže sez<br>U), kadar vnaša od<br>dokumentov je u<br>a za odločitev o po<br>dopolnitvi. Prijavi<br>odpori in odločbo | nam vseh<br>Iločitev za<br>porabniku<br>odpori.<br>telj lahko<br>komisije), | Ŧ        |   |

## Pregled vloge o odločitvi – Aktivnosti in plan stroškov (1/2)

|                                                                                                  | A     | O Domov / Vloga za odločitev o podpori / OP20.14.01.007/1 / Aktivnost in plan stroškov |                                         |                      |                             |                             |                         |                                                                                              |                 |                                       |  |
|--------------------------------------------------------------------------------------------------|-------|----------------------------------------------------------------------------------------|-----------------------------------------|----------------------|-----------------------------|-----------------------------|-------------------------|----------------------------------------------------------------------------------------------|-----------------|---------------------------------------|--|
| EVROPSKI STRUKTURNI<br>IN INVESTICIJSKI SKLADI                                                   | Σ     | OP20.14.01.007/1 - Testiranje                                                          | Vloge za odločitev o podpori vrst       | a NPO ᠑              |                             |                             |                         |                                                                                              |                 |                                       |  |
| REPUBLIKA SLOVENIJA<br>SLUŽBA VLADE REPUBLIKE SLOVENIJE ZA RA<br>IN EVROPSKO KOHEZIJSKO POLITIKO | 200 0 | Prednostna os                                                                          | Prednostna naložba                      | Posredniški          | organ                       | NIO                         |                         | Sklad in regija Vrs                                                                          | ta NIO          | Velik projekt                         |  |
| Domoy                                                                                            |       | OP20.14 - TP ESS                                                                       | <u>01 - TPESS</u>                       | SVRK                 |                             | 223                         | 3                       | ESS (Vzhod, Zahod) NP                                                                        | PO Projekt      | Da                                    |  |
| Vloga za odločitev o<br>podpori                                                                  | ~     |                                                                                        |                                         | Ali je aktivnost v   | vezana na vrsto stroška? *  | DA                          | -                       | V primeru, da je izbrana                                                                     | vrednost "DA"   | v polju "Ali je                       |  |
| Identifikacija                                                                                   |       |                                                                                        |                                         | Ali so predvidena sk | upna podpora iz skladov?    | NE                          | -                       | aktivnost vezana na vrsto                                                                    | stroška?" se    | vnos aktivnosti                       |  |
| Aktivnost in plan<br>stroškov                                                                    |       |                                                                                        | Ali so predvideni izdatki nastali izven | i programskega obmoð | ija znotraj območja Unije?  | NE                          | •                       | s seznamom". Polja "Vrste                                                                    | stroška" in "Sł | dodaj nad tabelo<br>kupni stroški" se |  |
| Kategorizacija                                                                                   |       |                                                                                        | Ali so predvideni izdatki nastali izve  | en programskega obmo | očja zunaj območja Unije?   | NE                          | -                       | izpolnita avtomatsko, ko upo                                                                 | orabnik naveže  | aktivnost na plan                     |  |
| Skupni stroški, analiza<br>stroškov in koristi                                                   |       |                                                                                        |                                         |                      |                             |                             |                         | stroškov.                                                                                    |                 |                                       |  |
| Finančni načrt                                                                                   |       | Glavne aktivnosti                                                                      |                                         |                      |                             |                             |                         |                                                                                              |                 | -                                     |  |
| Kazalniki                                                                                        |       |                                                                                        |                                         |                      |                             |                             |                         |                                                                                              |                 |                                       |  |
| Javni razpis/javni poziv                                                                         | >     | Aktivnost                                                                              |                                         |                      | Vrste stroška               |                             |                         |                                                                                              | Skupni stroški  | ≡                                     |  |
| Prijava na javni<br>razpis/javni poziv                                                           | >     |                                                                                        |                                         |                      |                             |                             |                         |                                                                                              |                 |                                       |  |
| Operacija                                                                                        | >     | Naziv 1                                                                                |                                         |                      | 1.1.2.3 - Študija o izvedlj | jivosti proje               | ekta, 1.1.2             | t.3 - Študija o izvedljivosti projekta                                                       | 15.230,6        | 6 💿 Î                                 |  |
| Sistemska korekcija                                                                              |       | Naziv 2                                                                                |                                         |                      | 8.2 - Standardne lestvice   | e stroškov n<br>8 3 - Pavša | na enoto,<br>alni znesk | 8.3 - Pavšalni zneski, ki ne presegajo 100.000, 0<br>ki ne presegajo 100.000, 00 FUR javnega | 0 12.781,2      | 5 0                                   |  |
| Administracija                                                                                   | 、     |                                                                                        |                                         |                      | Zort Jamoga proportia,      | 0.0 1 0.00                  |                         | , is no procegajo roccoso, oo zore jarnega                                                   |                 |                                       |  |
| Administratija                                                                                   |       |                                                                                        |                                         |                      |                             |                             |                         |                                                                                              |                 |                                       |  |
|                                                                                                  |       | 4                                                                                      |                                         |                      |                             |                             |                         |                                                                                              |                 | *                                     |  |
|                                                                                                  |       |                                                                                        |                                         |                      |                             |                             |                         |                                                                                              | 28.011,91       |                                       |  |
|                                                                                                  |       | Poenostavljene oblike                                                                  |                                         |                      |                             |                             |                         |                                                                                              |                 | -                                     |  |
|                                                                                                  |       | Metodologija                                                                           | Ime enote                               | Odstotek/enota       | Vrsta stroška               |                             |                         |                                                                                              |                 | ≡                                     |  |
|                                                                                                  |       |                                                                                        |                                         |                      |                             |                             |                         |                                                                                              |                 |                                       |  |
|                                                                                                  |       |                                                                                        |                                         |                      | `                           |                             |                         |                                                                                              |                 | <b>^</b>                              |  |

## Pregled vloge o odločitvi – Aktivnosti in plan stroškov (2/2)

0 Domov / Vloga za odločitev o podpori / OP20.14.01.007/1 / Aktivnost in plan stroškov Lidija Vincekovič 🕛 👔 Metodologija Ime enote Odstotek/enota Vrsta stroška ≡ Domov 0 Pavšal % 90 8.1 - Pavšalno financiranje, določeno z uporabo odstotka za eno ali več določenih kategorij stroškov Vloga za odločitev o o Standardni strošek na enoto 12 8.2 - Standardne lestvice stroškov na enoto eu podpori o Pavšalni znesek 8.3 - Pavšalni zneski, ki ne presegajo 100.000, 00 EUR javnega prispevka Identifikacija Aktivnost in plan Na Vlogi za odločitev o podpori lahko uporabnik definira vse možne vrste POS, ki se lahko uporabijo na operacijah, nastalih iz te Vloge. V stroškov sekciji "Poenostavljeni oblike" se prikaže seznam vseh POS na Vlogi za odločitev o podpori s podatki: metodologija, ime enote, Kategorizacija odstotek/enota in vrsta stroška. Ob izbiri posamezne, vnesene POS, se pod seznamom prikažejo pripeti dokumenti na izbrani POS (pripeta Skupni stroški, analiza stroškov in koristi metodologijo izračuna POS). Uporabnik lahko ureja/dodaja POS, ko je Vloga v statusu V pripravi/v dopolnitvi. Uporabnik lahko vnese nov Finančni načrt POS s klikom na gumb <+Dodaj>. Odpre se vnosna maska novega poenostavljenega stroška. Uporabnik lahko na Vlogo doda več Kazalniki poenostavljenih stroškov. Javni razpis/javni poziv > > Prijava na javni razpis/javni poziv Plan stroškov > Operacija Aktivnost Upravičenec Kategorija stroška Vrsta stroška Sklad Regija ≡ Sistemska korekcija Poročila IPMIT Institut za projektni management in Naziv 1 1 - Investicije 1.1.2.3 - Študija o izvedljivosti projekta ESS Vzhod Administracija > o informacijsko tehnologijo d.o.o. IPMIT Institut za projektni management in 8 - Poenostavljene oblike nepovratnih sredstev in 8.1 - Pavšalno financiranje, določeno z uporabo ESS Vzhod 0 informacijsko tehnologijo d.o.o. vračljive podpore odstotka za eno ali več določenih kategorij Naziv 2 IPMIT Institut za projektni management in 8 - Poenostavljene oblike nepovratnih sredstev in 8.2 - Standardne lestvice stroškov na enoto ESS Zahod 6 informacijsko tehnologijo d.o.o. vračliive podpore Naziv 2 IPMIT Institut za projektni management in 8 - Poenostavliene oblike nepovratnih sredstev in 8.3 - Pavšalni zneski, ki ne presegajo 100.000. ESS Vzhod 0 informacijsko tehnologijo d.o.o. vračljive podpore 00 EUR javnega prispevka Naziv 2 IPMIT Institut za projektni management in 8 - Poenostavljene oblike nepovratnih sredstev in 8.3 - Pavšalni zneski, ki ne presegajo 100.000, ESS Zahod 0 informacijsko tehnologijo d.o.o. vračljive podpore 00 EUR javnega prispevka Rekapitulacija

# Pregled vloge o odločitvi – Skupni stroški, analiza stroškov in koristi (1/2)

| EVROPSKA UNUA                                                                                        | •  | Domov / Vloga za odločit   | ev o podpori / OP20.14.01.00     | 07/1 / Skupni stro  | oški, analiza | stroškov in koristi |                     |                    |             | Lidija Vincekovič ( | 90 |  |  |
|----------------------------------------------------------------------------------------------------|----|----------------------------|----------------------------------|---------------------|---------------|---------------------|---------------------|--------------------|-------------|---------------------|----|--|--|
| EVROPSKI STRUKTURNI<br>IN INVESTICIJSKI SKLADI                                                       | 0  | P20.14.01.007/1 - Testiran | je Vloge za odločitev o pod      | dpori vrsta NPO     | 9             |                     |                     |                    |             |                     |    |  |  |
| REPUBLIKA SLOVENIJA<br>SLUŽBA VLADE REPUBLIKE SLOVENIJE ZA RAZVOJ<br>IN EVROPSKO KOHEZIJSKO POLITIKO | Pr | rednostna os               | Prednostna naložba               |                     | Posrednišk    | i organ             | NIO                 | Sklad in regija    | Vrsta NIO   | ∖/elik projekt      |    |  |  |
| Domov                                                                                                | 0  | P20.14 - TP ESS            | <u>01 - TPESS</u>                |                     | SVRK          |                     | 223                 | ESS (Vzhod, Zahod) | NPO Projekt | Da                  |    |  |  |
| Vloga za odločitev o 🗸 🗸                                                                             | D  | pržavna pomoč/de minimis   |                                  |                     |               |                     |                     |                    |             |                     | -  |  |  |
| Identifikacija                                                                                       |    |                            | Državna p                        | omoč/de minimis     | NE -          |                     |                     |                    |             |                     |    |  |  |
| Aktivnost in plan<br>stroškov                                                                        |    |                            | Operacija                        | ustvarja prihodke   | ni prihodko   | ni prihodkov        |                     |                    |             |                     |    |  |  |
| Kategorizacija                                                                                       |    |                            | Upoštevana izjema pri oprede     | elevanju operacije  | Operacije,    |                     | •                   |                    |             |                     |    |  |  |
| Skupni stroški, analiza<br>stroškov in koristi                                                       |    |                            | Drugi postopki za presojo upravi | ičenosti projektov  |               |                     |                     |                    |             |                     |    |  |  |
| Finančni načrt                                                                                       |    |                            |                                  |                     |               |                     |                     |                    |             |                     | 11 |  |  |
| Kazalniki                                                                                            |    |                            | Možnost izp                      | olačila predplačila | NE            | •                   |                     |                    |             |                     |    |  |  |
| Javni razpis/javni poziv 🔹 🕻                                                                         |    |                            |                                  |                     |               |                     |                     |                    |             |                     |    |  |  |
| Prijava na javni ><br>razpis/javni poziv                                                             | S  | Stopnje sofinanciranja —   |                                  |                     |               |                     |                     |                    |             |                     |    |  |  |
| Operacija >                                                                                          |    | Sklad                      | Regija                           | Aktivnost           |               | Odstotek EU         | Odstotek javni viri |                    |             |                     | =  |  |  |
| Sistemska korekcija                                                                                  |    |                            |                                  |                     |               |                     |                     |                    |             |                     | -  |  |  |
|                                                                                                    |    |                            |                                  |                     |               |                     |                     |                    |             |                     |    |  |  |
| Poročila                                                                                             |    | ESS                        | Vzhod                            |                     |               | 85                  | 15                  |                    |             | Ø                   | *  |  |  |
| Poročila<br>Administracija >                                                                         |    | ESS<br>ESS                 | Vzhod<br>Zahod                   |                     |               | 85<br>85            | 15<br>15            |                    |             | 0                   | •  |  |  |

# Pregled vloge o odločitvi – Skupni stroški, analiza stroškov in koristi (2/2)

| **** |  |
|------|--|
|      |  |

|                                                                                                    | C  | ODomov / Vloga za odločitev o podpori / OP20.14.01.007/1 / Skupni stroški, analiza stroškov in koristi |                                   |                         |                 |   |                                            |   |    |  |  |  |
|----------------------------------------------------------------------------------------------------|----|----------------------------------------------------------------------------------------------------|-----------------------------------|-------------------------|-----------------|---|--------------------------------------------|---|----|--|--|--|
|                                                                                                    | ≥  | ESS                                                                                                    | Zahod                             | 85                      | 15              |   |                                            | ø |    |  |  |  |
| REPUBLIKA SLOVENIJA<br>SLUŽBA VLADE REPUBLIKE SLOVENIJE ZA RAZVOJ<br>IN EVROPSKO KOHEZIJSKO POLITIKO | ני | 200                                                                                                    | Lund                              | 00                      | 15              |   |                                            |   |    |  |  |  |
| Domoy                                                                                                |    |                                                                                                    |                                   |                         |                 |   |                                            |   |    |  |  |  |
| Vloga za odločitev o 🗸                                                                               |    |                                                                                                    |                                   |                         |                 |   |                                            |   |    |  |  |  |
| podpori                                                                                              |    |                                                                                                    |                                   |                         |                 |   |                                            |   |    |  |  |  |
| Identifikacija                                                                                       |    |                                                                                                    |                                   |                         |                 |   |                                            |   |    |  |  |  |
| stroškov                                                                                             |    |                                                                                                    |                                   |                         |                 |   |                                            |   |    |  |  |  |
| Kategorizacija                                                                                       |    |                                                                                                    |                                   |                         |                 |   |                                            |   |    |  |  |  |
| Skupni stroški, analiza<br>stroškov in koristi                                                       |    | 4                                                                                                    |                                   |                         |                 |   | Þ                                          |   | •  |  |  |  |
| Finančni načrt                                                                                       |    |                                                                                                    |                                   |                         |                 |   |                                            |   | -1 |  |  |  |
| Kazalniki                                                                                            |    | Ekonomska analiza                                                                                      |                                   |                         |                 |   |                                            | - | -  |  |  |  |
| Javni razpis/javni poziv 🔹 💙                                                                         |    |                                                                                                    | Družbena diskontna stopnja        |                         |                 | % |                                            |   |    |  |  |  |
| Prijava na javni 🔹 🗲 🗲 🗲 🗲 🗲 🗲 🗲 🗲 🗲 🕹                                                               |    |                                                                                                    | Ekonomska stopnja donosa          |                         |                 | % |                                            |   |    |  |  |  |
| Operacija >                                                                                          |    |                                                                                                    | Ekonomska neto sedanja vrednost   |                         |                 | £ |                                            |   |    |  |  |  |
| Sistemska korekcija                                                                                  |    |                                                                                                    | Democia mad karisteri in stažki   |                         |                 |   |                                            |   |    |  |  |  |
| Poročila                                                                                             |    |                                                                                                    | Razinerje med konstril in stroski |                         |                 |   |                                            |   |    |  |  |  |
| Administracija >                                                                                     |    |                                                                                                    |                                   |                         |                 |   |                                            |   |    |  |  |  |
|                                                                                                    |    | Učinki operacije za zaposlo                                                                            | ovanje                            |                         |                 |   |                                            | - | -  |  |  |  |
|                                                                                                    |    | Število neposredno ustvar                                                                              | enih delovnih mest                | Št. (ekvivalent polnega | delovnega časa) |   | Povprečno trajanje teh zaposlitev (meseci) |   |    |  |  |  |
|                                                                                                    |    | V fazi izvajanja                                                                                       |                                   |                         |                 |   |                                            |   |    |  |  |  |
|                                                                                                    |    | V operativni fazi                                                                                      |                                   |                         |                 |   |                                            |   |    |  |  |  |
|                                                                                                    |    | -                                                                                                    |                                   |                         |                 |   |                                            |   | 4  |  |  |  |
|                                                                                                    |    | Stevilo posredno ustvarjen                                                                             | ih delovnih mest                  |                         |                 |   |                                            |   |    |  |  |  |
|                                                                                                    |    | V operativni fazi                                                                                      |                                   |                         |                 |   |                                            |   |    |  |  |  |
|                                                                                                    |    | Število ohranjenih delovnih m                                                                          | est                               |                         |                 |   |                                            |   |    |  |  |  |
|                                                                                                    |    |                                                                                                    |                                   |                         |                 |   | J                                          |   |    |  |  |  |
|                                                                                                    |    |                                                                                                    |                                   |                         |                 |   |                                            |   |    |  |  |  |

## Pregled vloge o odločitvi – Finančni načrt (1/3)

|                                                                                                  | 4                | 0             | Domov       | / Vloga za od  | ločitev o podpori / OP20.14.01.007/1 / Finančni na   | črt       |                |           |          |           |                    |             | Lidija Vinceko | vič 🕛 👩 |
|--------------------------------------------------------------------------------------------------|------------------|---------------|-------------|----------------|------------------------------------------------------|-----------|----------------|-----------|----------|-----------|--------------------|-------------|----------------|---------|
| EVROPSKI STRUKTURNI<br>IN INVESTICIJSKI SRLADI                                                   | Σ                | ОР            | 20.14.01    | .007/1 - Testi | iranje Vloge za odločitev o podpori vrsta NPO        | 9         |                |           |          |           |                    |             |                |         |
| REPUBLIKA SLOVENIJA<br>SLUŽBA VLADE REPUBLIKE SLOVENIJE ZA RA<br>IN EVROPSKO KOHEZIJSKO POLITIKO | <sup>1</sup> (1) | Pre           | ednostna os |                | Prednostna naložba                                   | Pos       | redniški organ |           | NIO      |           | Sklad in regija    | Vrsta NIO   | Velik projekt  |         |
|                                                                                                  |                  | OP            | P20.14 - TP | ESS            | 01 - TPESS                                           | SVI       | RK             |           | 223      |           | ESS (Vzhod, Zahod) | NPO Projekt | Da             |         |
| Domov                                                                                            |                  |               |             |                |                                                      |           |                |           |          |           |                    |             |                |         |
| Vloga za odločitev o<br>podpori                                                                  | ~                | Finančni plan |             |                |                                                      |           |                |           |          |           |                    |             |                | -       |
| Identifikacija                                                                                   |                  |               |             |                |                                                      |           |                |           |          |           |                    |             | Q Išči         | ×       |
| Aktivnost in plan<br>stroškov                                                                    |                  | L             | Sklad       | Regija         | Vir financiranja                                     | 2017      | 2018           | 2019      | 2020     | Skupaj    | Posojilo EIB/EIS   |             |                | =       |
| Kategorizacija                                                                                   |                  |               |             |                |                                                      |           |                |           |          |           |                    |             |                | _       |
| Skupni stroški, analiza                                                                          |                  |               | ESS         | Vzhod          | Podpora Unije                                        | 25.360,33 | 0,00           |           |          | 25.360,33 |                    |             |                | *       |
| stroskov in koristi                                                                              |                  |               | ESS         | Vzhod          | Nacionalni javni prispevek iz državnega proračuna    | 0,00      | 0,00           |           |          | 0,00      |                    |             |                |         |
| Finančni načrt                                                                                   |                  |               | EPP         | \/mbad         | Drusi virisvoji iz državnogo proražuna               | 0.00      | 0.00           |           |          | 0.00      |                    |             |                |         |
| Kazalniki                                                                                        |                  |               | 233         | VZIIOU         | Drugi vii javiniiz dizavnega proracuna               | 0,00      | 0,00           |           |          | 0,00      |                    |             |                |         |
| lavai maais/iavai aasiv                                                                          | >                |               | ESS         | Vzhod          | Drugi vir zasebni                                    | 0,00      | 12.450,98      |           |          | 12.450,98 |                    |             |                |         |
| Javni razpis/ Javni poziv                                                                        |                  |               | ESS         | Vzhod          | Nacionalni javni prispevek iz drugih virov           | 0,00      | 0,00           |           |          | 0,00      |                    |             |                |         |
| Prijava na javni<br>razpis/javni poziv                                                           | >                |               | ESS         | Vzhod          | Nacionalni zasebni prispevek                         | 0,00      | 0,00           |           |          | 0,00      |                    |             |                |         |
| Operacija                                                                                        | >                |               | ESS         | Vzhod          | Drugi vir javni iz drugih javnih virov               | 0,00      | 0,00           |           |          | 0,00      |                    |             |                |         |
| Sistemska korekcija                                                                              |                  |               | ESS         | Vzhod          | Drugi vir zasebni (neupravičen)                      | 0,00      | 0,00           |           |          | 0,00      |                    |             |                |         |
| Poročila                                                                                         |                  |               | ESS         | Vzhod          | Drugi vir javni iz državnega proračuna (neupravičen) | 0,00      | 0,00           |           |          | 0,00      |                    |             |                | •       |
| Administracija                                                                                   | >                |               | •           |                |                                                      |           |                |           |          |           |                    |             |                | •       |
| Administracija                                                                                   |                  |               |             |                |                                                      | 25.360,33 | 12.450,98      | 44.630,99 | 1.120,23 | 83.562,53 | 1.500,23           |             |                |         |
|                                                                                                  |                  |               |             |                |                                                      |           |                |           |          |           |                    |             |                |         |

#### Rekapitulacija

|                                     | Vrsta stroška                             | 2017      | 2018      | 2019      | 2020     | Skupaj    | Posojilo<br>EIB/EIS |
|-------------------------------------|-------------------------------------------|-----------|-----------|-----------|----------|-----------|---------------------|
| Skupaj Vzhod                        | Upravičeni stroški                        | 25.360,33 | 12.450,98 | 0,00      | 0,00     | 37.811,31 | 0,00                |
| Skupaj Zahod                        | Upravičeni stroški                        | 0,00      | 0,00      | 44.630,99 | 1.120,23 | 45.751,22 | 0,00                |
| Skupaj upravičeni do sofinanciranja | Upravičeni stroški                        | 25.360,33 | 0,00      | 44.630,99 | 0,00     | 69.991,32 | 0,00                |
| Skupni javni upravičeni             | Upravičeni stroški                        | 25.360,33 | 0,00      | 44.630,99 | 1.120,23 | 71.111,55 | 1.500,23            |
| Skupaj upravičeni                   | Upravičeni stroški                        | 25.360,33 | 12.450,98 | 44.630,99 | 1.120,23 | 83.562,53 | 1.500,23            |
| Skupaj neupravičeni                 | Neupravičeni stroški                      | 0,00      | 0,00      | 0,00      | 0,00     | 0,00      | 0,00                |
| Skupaj                              | Upravičeni stroški + Neupravičeni stroški | 25.360,33 | 12.450,98 | 44.630,99 | 1.120,23 | 83.562,53 | 1.500,23            |

Drugi viri financiranja

Ali je bila za to operacijo vložena vloga za pomoč iz katerega koli drugega vira Unije2 \* 🛼 👘

## Pregled vloge o odločitvi – Finančni načrt (2/3)

|                                                                                                    | A     | O Domov / Vloga za odločitev o podpori / OP20.14.01.007/1 / Fi | Lidija Vincekovič 🕛 💡                                                  |          |   |
|----------------------------------------------------------------------------------------------------|-------|----------------------------------------------------------------|------------------------------------------------------------------------|----------|---|
| REPUBLIKA SLOVENJA     SLOVENJA     SLOVENJA     SLOVENJA     SLOVENJE ZA RA     IN EVROPSKO KOHEZIJSKO POLITIKO | e - N | Drugi viri financiranja<br>Ali je bila za to o                 | peracijo vložena vloga za pomoč iz katerega koli drugega vira Unije? * |          | - |
| Domov                                                                                                    |       | Podrohne informacije                                           |                                                                        | DA       |   |
| Vloga za odločitev o<br>podpori                                                                                  | ~     |                                                                |                                                                        | /        | s |
| Identifikacija                                                                                                   |       | Ali je bila za predhodno fazo te o                             | peracije vložena vloga za pomoč iz katerega koli drugega vira Unije? * | DA 👻     |   |
| Aktivnost in plan<br>stroškov                                                                                    |       | Podrobne informacije                                           | 1                                                                      |          |   |
| Kategorizacija                                                                                                   |       |                                                                |                                                                        |          |   |
| Skupni stroški, analiza<br>stroškov in koristi                                                                   |       |                                                                |                                                                        | • +      |   |
| Finančni načrt                                                                                                   |       |                                                                | Operacija                                                              | =        |   |
| Kazalniki                                                                                                    |       |                                                                |                                                                        | <b>^</b> |   |
| Javni razpis/javni poziv                                                                                         | >     |                                                                |                                                                        |          |   |
| Prijava na javni<br>razpis/javni poziv                                                                           | >     |                                                                |                                                                        |          |   |
| Operacija                                                                                                    | >     |                                                                |                                                                        |          |   |
| Sistemska korekcija                                                                                              |       |                                                                |                                                                        |          |   |
| Poročila                                                                                                    |       |                                                                |                                                                        |          |   |
| Administracija                                                                                                   | >     |                                                                |                                                                        |          |   |
|                                                                                                    |       |                                                                | Ali to operacijo dopolnjuje kateri koli projekt/operacija? *           | DA 🝷     |   |
|                                                                                                    |       | Podrobne informacije                                           |                                                                        |          |   |
|                                                                                                    |       |                                                                |                                                                        |          |   |
|                                                                                                    |       |                                                                |                                                                        | • +      |   |
|                                                                                                    |       |                                                                | Operacija                                                              | =        |   |
|                                                                                                    |       |                                                                |                                                                        | *        |   |
|                                                                                                    |       |                                                                |                                                                        |          |   |
|                                                                                                    |       |                                                                | Operacija                                                              | • +      |   |

## Pregled vloge o odločitvi – Finančni načrt (3/3)

|                                                                                                    | A     | O Domov / Vloga za odločitev o podpori / OP20.14.01.007/1 / Finančni načrt |        | Lidija Vincekovič 🔱 💡 |
|----------------------------------------------------------------------------------------------------|-------|----------------------------------------------------------------------------|--------|-----------------------|
| REPUBLIKA SLOVENIJA     SLUŽBA VLADE REPUBLIKE SLOVENIJE ZA RAZVI<br>IN EVROPSKO KOHEZIJSKO POLITIKO | e - M |                                                                            |        |                       |
| Domov<br>Vloga za odločitev o                                                                        | ~     |                                                                            |        |                       |
| Identifikacija                                                                                       |       | ٩                                                                          |        |                       |
| Aktivnost in plan<br>stroškov                                                                        |       | Ali to operacijo dopolnjuje kateri koli projekt/operacija? *               | DA 🔹   |                       |
| Kategorizacija                                                                                       |       | Podrobne informacije                                                       |        |                       |
| stroškov in koristi                                                                                  |       |                                                                            | 1.     |                       |
| Finančni načrt                                                                                       |       |                                                                            | • +    |                       |
| Kazalniki                                                                                            |       | Operacija                                                                  | =      |                       |
| Javni razpis/javni poziv                                                                             | >     |                                                                            | *      |                       |
| Prijava na javni<br>razpis/javni poziv                                                               | >     |                                                                            |        |                       |
| Operacija                                                                                            | >     |                                                                            |        |                       |
| Sistemska korekcija                                                                                  |       |                                                                            |        |                       |
| Poročila                                                                                             |       |                                                                            |        |                       |
| Administracija                                                                                       | >     | 4                                                                          | *<br>} |                       |
|                                                                                                    |       | Ali je bil vložen zahtevek za posojilo? *                                  | DA 👻   |                       |
|                                                                                                    |       | Podrobne informacije                                                       |        |                       |
|                                                                                                    |       |                                                                            |        |                       |
|                                                                                                    |       | Ali bo operacija izvajana preko javno-zasebnega partnersta? *              | DA     | •                     |
|                                                                                                    |       | Ali je treba za financiranje operacije uporabiti finančne instrumente? *   | NE -   |                       |
|                                                                                                    |       |                                                                            |        |                       |

## Pregled vloge o odločitvi – Kazalniki

|                                                                                                  | A l    | Oomov / Vloga za odločitev     | o podpori/ OP20.14.01.007/1/ Ka  | izalniki                                      |                                  |                    |             | Lidija Vincekovič 🖞 | 9 |  |  |  |
|--------------------------------------------------------------------------------------------------|--------|--------------------------------|----------------------------------|-----------------------------------------------|----------------------------------|--------------------|-------------|---------------------|---|--|--|--|
| IN INVESTICIJSKI SKLADI                                                                          | $\geq$ | OP20.14.01.007/1 - Testiranje  | /loge za odločitev o podpori vrs | ta NPO 🕲                                      |                                  |                    |             |                     |   |  |  |  |
| REPUBLIKA SLOVENIJA<br>SLUŽBA VLADE REPUBLIKE SLOVENIJE ZA RA<br>IN EVROPSKO KOHEZIJSKO POLITIKO |        | Prednostna os                  | Prednostna naložba               | Posredniški organ                             | NIO                              | Sklad in regija    | Vrsta NIO   | Velik projekt       |   |  |  |  |
|                                                                                                  |        | <u>OP20.14 - TP ESS</u>        | 01 - TPESS                       | SVRK                                          | 223                              | ESS (Vzhod, Zahod) | NPO Projekt | Da                  |   |  |  |  |
| Domov                                                                                            |        |                                |                                  |                                               |                                  |                    |             |                     |   |  |  |  |
| Vloga za odločitev o<br>podpori                                                                  | ~      | Kazalniki učinka operativnega  | programa                         |                                               |                                  |                    |             |                     | + |  |  |  |
| Identifikacija                                                                                   |        | Kazalniki rezulata operativneg |                                  | +                                             |                                  |                    |             |                     |   |  |  |  |
| Aktivnost in plan<br>stroškov                                                                    |        |                                |                                  |                                               |                                  |                    |             |                     |   |  |  |  |
| Kategorizacija                                                                                   |        | Specifični kazalniki učinka    |                                  |                                               |                                  |                    |             |                     | + |  |  |  |
| Skupni stroški, analiza<br>stroškov in koristi                                                   |        | Specifični kazalniki rezultata |                                  |                                               |                                  |                    |             |                     | + |  |  |  |
| Finančni načrt                                                                                   |        |                                |                                  |                                               |                                  |                    |             |                     | - |  |  |  |
| Kazalniki                                                                                        |        |                                | Ali                              | je potrebni spremljanje kazalnikov o ud       | deležencih, določenih v Prilo    | ogi 1?             |             |                     |   |  |  |  |
| Javni razpis/javni poziv                                                                         | >      |                                |                                  |                                               |                                  |                    |             |                     |   |  |  |  |
| Prijava na javni                                                                                 | >      |                                | All bo opera                     | icijo v čeloti ali delno izvajali socialni pa | artnerji ali nevladne organizi   | NE -               |             |                     |   |  |  |  |
| razpis/javni poziv                                                                               |        |                                |                                  | Ali je namenjena                              | a izboljšanju položaja za žei    | nske? NE 👻         |             |                     |   |  |  |  |
| Operacija                                                                                        | ,      |                                | Ali bo operacija namenjena j     | avni upravi ali javnim službam na nacio       | onalni, regionalni ali lokalni r | avni? NE 👻         |             |                     |   |  |  |  |
| Sistemska korekcija                                                                              |        |                                |                                  |                                               |                                  |                    |             |                     |   |  |  |  |
| Poročila                                                                                         |        |                                |                                  |                                               |                                  |                    |             |                     |   |  |  |  |
| Administracija                                                                                   | >      |                                |                                  |                                               |                                  |                    |             |                     |   |  |  |  |
|                                                                                                  |        |                                |                                  |                                               |                                  |                    |             |                     |   |  |  |  |
|                                                                                                  |        |                                |                                  |                                               |                                  |                    |             |                     |   |  |  |  |
|                                                                                                  |        |                                |                                  |                                               |                                  |                    |             |                     |   |  |  |  |
|                                                                                                  |        |                                |                                  |                                               |                                  |                    |             |                     |   |  |  |  |
|                                                                                                  |        |                                |                                  |                                               |                                  |                    |             |                     |   |  |  |  |
|                                                                                                  |        |                                |                                  |                                               |                                  |                    |             |                     |   |  |  |  |
|                                                                                                  |        |                                |                                  |                                               |                                  |                    |             |                     |   |  |  |  |
|                                                                                                  |        |                                |                                  |                                               |                                  |                    |             |                     |   |  |  |  |
|                                                                                                  |        |                                |                                  |                                               |                                  |                    |             |                     |   |  |  |  |

## Status Vloge za odločitev o podpori, zgodovina, odločitev za dodelitev sredstev

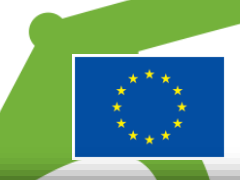

|                                                                                                   | 4    | O Domov / Vloga za odločitev               | o podpori / OP20.10.02.002/2 (V p                                               | regledu OU)                    |                                           |                              |              | Lidija Vincekovič ( | ሆ 🔞      |  |  |
|---------------------------------------------------------------------------------------------------|------|--------------------------------------------|---------------------------------------------------------------------------------|--------------------------------|-------------------------------------------|------------------------------|--------------|---------------------|----------|--|--|
| EVROPSKI STRUKTURNI<br>IN INVESTICIJSKI SKLADI                                                    | Σ    | OP20.10.02.002/2 - PROMOCIJ                | IA POKLICNEGA IZOBRAŽEVANJA                                                     | 2016–2020 🔊                    |                                           |                              |              |                     |          |  |  |
| REPUBLIKA SLOVENIJA<br>SLUŽBA VLADE REPUBLIKE SLOVENIJE ZA RAZ<br>IN EVROPSKO KOHEZIJSKO POLITIKO | v₀ u | Prednostna os                              | Prednostna naložba                                                              | Posredniški organ              | NIO                                       | Sklad in regija              | Vrsta NIO    | Velik projekt       |          |  |  |
|                                                                                                   |      | OP20.10 - Vseživljensko učenje             | 02 - Odzivnost izobraževalnih                                                   | MIZŠ                           | INOP - test                               | ESS (Vzhod, Zahod)           | NPO Projekt  | Ne                  |          |  |  |
| Domov                                                                                             |      |                                            | sistemov                                                                        |                                |                                           |                              |              |                     |          |  |  |
| Vloga za odločitev o<br>podpori                                                                   | ~    | Možne menjave status                       | sov Vloge za odločitev o                                                        | podpori:                       |                                           | Menjava statusa              | Zoodovina    | Odločitev za d      | odelitev |  |  |
| Identifikacija                                                                                    |      | <ul> <li>iz V pripravi/v dopolr</li> </ul> | nitvi v Pregled na OU,                                                          | incligate statuse              | -3                                        | sredste                      | v            |                     |          |  |  |
| Aktivnost in plan<br>stroškov                                                                     |      | - iz pregleda na OU v I                    | Potrjen s strani OU, v V p                                                      | avrnjena.                      | Trenutni status                           |                              |              |                     |          |  |  |
| Kategorizacija                                                                                    |      | Spremembe uporabni                         | k potrdi s klikom na gum                                                        | ornjem kotu                    | Nov status *                              |                              |              | •                   |          |  |  |
| Skupni stroški, analiza<br>stroškov in koristi                                                    |      | zaslona se v potrditev                     | izpiše obvestilo "Menjav                                                        | itev o podpori                 | Datum *                                   | 5.5.2017                     |              |                     |          |  |  |
| Finančni načrt                                                                                    |      | uspesna".                                  |                                                                                 |                                | Opomba                                    |                              |              |                     |          |  |  |
| Kazalniki                                                                                         |      | Zavihek <b>Zaodovina</b> hra               | ani podatke o menjavi st                                                        | atusov: oseba, ki je menj      | ala status,                               |                              |              |                     |          |  |  |
| Javni razpis/javni poziv                                                                          | >    | sistemski datum in ura                     | sistemski datum in ura menjave statusa, naziv statusa, datum menjave statusa in |                                |                                           |                              |              |                     |          |  |  |
| Prijava na javni<br>razpis/javni poziv                                                            | >    | komentar.                                  |                                                                                 |                                |                                           |                              |              |                     |          |  |  |
| Operacija                                                                                         | >    | Do zavihka <i>Odločitev z</i>              | <i>a dodelitev sredstev</i> ima                                                 | jo dostop vsi uporabniki,      |                                           |                              |              | P                   | Potrdi   |  |  |
| Sistemska korekcija                                                                               |      | ki lahko dostopajo do                      | podatkov Vloge.                                                                 |                                | Manjava statusa                           | Zandovina                    | Odločitov za | dodalitav           |          |  |  |
| Poročila                                                                                          |      | Fundación de la contra da contra da        | . X                                                                             | (01)                           | Menjava statusa                           | Zgodovina                    | sreds        | tev                 | _        |  |  |
| Administracija                                                                                    | >    | Funkcionalnost omogo                       | o izbiri oz zavrnityi Vlog                                                      | a (OO) na                      | Datum prejema vloge                       | 25.03.2017                   |              |                     |          |  |  |
|                                                                                                   |      | vidgo vilese oulocitev                     |                                                                                 | jc.                            | na OU<br>Št. potrditve OU                 |                              |              |                     |          |  |  |
|                                                                                                   |      | Uporabnik ima možno                        | st kreiranja nove verzije                                                       | Vloge za odločitev             |                                           | 25/2017                      |              |                     |          |  |  |
|                                                                                                   |      | o podpori, ko je v statu                   | usu Potrjena.                                                                   |                                | Datum<br>potrditve/zavrnitve              | 25.03.2017                   |              |                     |          |  |  |
|                                                                                                   |      | l la crahailt ac DO cli lO                 |                                                                                 |                                | Vioge na OU<br>Odgovorna oseba            | TEA KEMPERI E                |              |                     |          |  |  |
|                                                                                                   |      | Vloge za odločitev o po                    | odnori istega PO ali IO-k                                                       | i je v statusu <i>Potriena</i> | obravnave OU<br>Deleument adlečitvo a     | Dokument odf. Odločitev o po | idnori odf   |                     |          |  |  |
|                                                                                                   |      |                                            |                                                                                 |                                | apon pu                                   |                              | -            |                     |          |  |  |
|                                                                                                   |      | Omogočeno je tudi ve                       | rzioniranje vloge (št. spr                                                      | emembe odločitve).             | Št. spremembe<br>odločit∨e o podpori *    | 1                            |              |                     |          |  |  |
|                                                                                                   |      |                                            |                                                                                 |                                | Datum sprememebe<br>odločitve o podpori * | 28.03.2017                   |              |                     | Ξ        |  |  |
|                                                                                                   |      |                                            |                                                                                 |                                | Opis spremembe                            | t                            |              |                     |          |  |  |
|                                                                                                   |      |                                            |                                                                                 |                                | odločitve o podpori *                     |                              |              |                     |          |  |  |

## Pregled in urejanje Operacij

### Omogočene funkcionalnosti:

- Pregled operacij
- Urejanje operacije
- Pregled podatkov o pogodbah na operaciji
- Pregled, vnos in urejanje podatkov o upravičencih na operaciji
- Pregled finančnega plana operacije
- Pregled, vnos in urejanje plana stroškov operacije
- Pregled, vnos in urejanje shem sofinanciranja operacije
- Pregled in urejanje kazalnikov učinka in rezultata na operaciji
- Menjava statusa operacije

#### Pomembno za izvedbo funkcionalnosti:

- Pred urejanjem operacije mora biti Vloga za odločitev o podpori potrjena
- Za vnos in urejanje podatkov operacije mora biti le-ta v statusu V pripravi
- Za vnos podatkov o več pogodbah o sofinanciranju in določitev več upravičencev mora biti operacija v statusu V pripravi

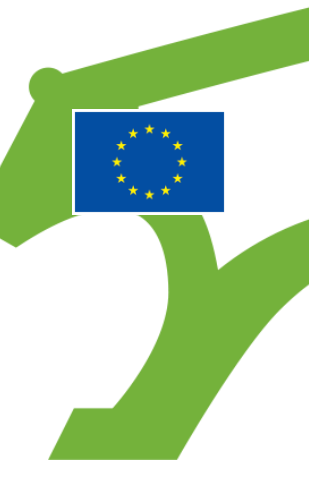

## Pregled JR/JP

| EVROPSKA UNIJA<br>EVROPSKA UNIJA<br>IN INVESTICIJSKI SELADI                                      | МA           | Obmov / Javni razpis/j          | avni poziv             |                                          |                              |                 |                   | Lidija   | Vincekovič | ር 🚯 |
|--------------------------------------------------------------------------------------------------|--------------|---------------------------------|------------------------|------------------------------------------|------------------------------|-----------------|-------------------|----------|------------|-----|
| REPUBLIKA SLOVENIJA<br>SLUŽBA VLADE REPUBLIKE SLOVENIJE ZA R/<br>IN EVROPSKO KOHEZIJSKO POLITIKO |              |                                 |                        |                                          |                              |                 |                   | Q Išči   |            | ×   |
| Javni razpis<br>0000001 primer test pavšaj                                                       | la           | Številka                        | Naziv                  | Številka vloge za odločitev o<br>podpori | Vloga za odločitev o podpori | Status          | Rok za oddajo     |          |            | ≡   |
| Domov                                                                                            |              | 0000001                         | primer test pavšala JR | OP20.03.02.001/1                         | primer test pavšala JR       | V izvajanju     | 23.03.2017 01:0   | 0        | ٥          | *   |
| Vloga za odločitev o<br>podpori                                                                  | >            | Namen funkcio                   | onalnosti Javni razp   | ois/Javni poziv je zago                  | otavljanje matičnih          | podatkov za     | operacije iz JR/J | P, ki se |            |     |
| Javni razpis/javni poziv                                                                         | ~            | kreirajo ob po                  | trditvi vloge za dod   | elitev sredstev JR/JP                    |                              |                 |                   |          |            |     |
| Osnovni podatki                                                                                  |              | Do voosne for                   | me za matične nod      | atko onoracijo je nar                    | nreč možno priti pr          | dva načina:     |                   |          |            |     |
| Pogoji<br>Podrobno                                                                               |              | <ul> <li>preko matie</li> </ul> | čnih podatkov JR/JF    | o,                                       |                              | a uva nacina.   |                   |          |            |     |
| Prijava na javni<br>razpis/javni poziv                                                           | >            | preko sezna                     | ama operacij.          |                                          |                              |                 |                   |          |            |     |
| Operacija                                                                                        | >            | Postopek: Upd                   | orabnik izbere ustre   | zni JR/JP. Odpre se o                    | okno z osnovnimi p           | odatki JR/JP. I | Na oknu ie gum    | b 'Dodai |            |     |
| Sistemska korekcija                                                                              |              | operacijo'. S kl                | ikom na ta gumb se     | e odpre vnosna masl                      | ka za dodajanje ope          | eracije.        |                   | 0 200.01 |            |     |
| Poročila                                                                                         |              |                                 |                        |                                          |                              |                 |                   |          |            |     |
| Administracija                                                                                   | >            |                                 |                        |                                          |                              |                 |                   |          |            |     |
|                                                                                                  |              |                                 |                        |                                          |                              |                 |                   |          |            |     |
|                                                                                                  |              |                                 |                        |                                          |                              |                 |                   |          |            |     |
|                                                                                                  |              |                                 |                        |                                          |                              |                 |                   |          |            |     |
|                                                                                                  |              |                                 |                        |                                          |                              |                 |                   |          |            |     |
|                                                                                                  |              |                                 |                        |                                          |                              |                 |                   |          |            | Ŧ   |
|                                                                                                  |              | 4                               |                        |                                          |                              |                 |                   |          |            | )   |
|                                                                                                  |              |                                 |                        |                                          |                              |                 |                   |          |            |     |
| https://ema-test.arr.sigov.si/ema-api/                                                           | app/#/razpis |                                 |                        |                                          |                              |                 |                   |          |            |     |

## Pregled javnega razpisa – osnovni podatki (status: V izvajanju)

|                                                                                                    | ١A       | Oomov / Javni razpisi/javni p           | Domov / Javni razpisi/javni pozivi / 0000001 (V izvajanju) |  |            |        |                              |                        |       |       |    |    |
|----------------------------------------------------------------------------------------------------|----------|-----------------------------------------|------------------------------------------------------------|--|------------|--------|------------------------------|------------------------|-------|-------|----|----|
| REPUBLIKA SLOVENIJA     SLUŽBA VLADE REPUBLIKE SLOVENIJA     SLUŽBA VLADE REPUBLIKE SLOVENIJE ZA RA |          | Osnovni podatki o javnem razp           | oisu/javnem pozivu                                         |  |            |        | NIO                          |                        |       |       |    |    |
|                                                                                                    | <u> </u> | Šifra javnega razpisa/javnega<br>poziva | 0000001                                                    |  |            |        | Vloga za odločitev o podpori | 29 - primer test pavša | la JR |       |    |    |
| 0000001 primer test pavšal                                                                          | a        | Številka SPIS                           | 333                                                        |  |            |        |                              |                        |       |       |    |    |
| Domov                                                                                               |          | Naziv                                   | primer test pavšala JR                                     |  |            |        |                              |                        |       |       |    |    |
| Vloga za odločitev o<br>podpori                                                                     | >        | Kratek naziv                            | d                                                          |  |            |        | Vreta                        |                        |       |       | /i |    |
| Javni razpis/javni poziv                                                                            | ~        | Vodja razpisa                           |                                                            |  |            |        | Št vlore                     | Javni razpis           |       |       |    |    |
| Osnovni podatki                                                                                     |          | Status                                  | Vizvajanju                                                 |  |            | •      | or vioge                     |                        |       |       |    |    |
| Pogoji                                                                                              |          | Orin                                    | - Lesgarija                                                |  |            |        | Datum potrditve vloge na OU  | 7.3.2017               |       |       |    |    |
| Podrobno                                                                                            |          | Opis                                    |                                                            |  |            |        | Št. potrditve OU             | 233244                 |       |       |    |    |
| Prijava na javni<br>razpis/javni poziv                                                              | >        |                                         |                                                            |  |            |        | Odgovorna oseba obravnave OU | d                      |       |       |    |    |
| Operacija                                                                                           | >        |                                         |                                                            |  |            |        |                              |                        |       |       |    |    |
| Sistemska korekcija                                                                                 |          |                                         |                                                            |  |            | h      |                              |                        |       |       |    | -1 |
| Poročila                                                                                            |          | Višina razpisanih sredstev              |                                                            |  |            | 0,00 € | Javno odpiranje              | NE -                   |       |       |    |    |
| Administracija                                                                                      | >        | Obdobje upravičenosti izdatkov          | 1.1.2016                                                   |  | 31.12.2018 |        | Rok za oddajo vloge          | 23.3.2017              |       | 01:00 |    |    |
|                                                                                                    |          | Datum zaključka                         | 24.3.2017                                                  |  |            |        | Odpiranje vloge              | 24.3.2017              |       | 00:44 |    |    |
|                                                                                                    |          |                                         |                                                            |  |            |        |                              |                        |       |       |    |    |
|                                                                                                    |          | Predmet                                 |                                                            |  |            |        |                              |                        |       |       |    |    |
|                                                                                                    |          |                                         |                                                            |  |            |        |                              |                        |       |       |    |    |
|                                                                                                    |          |                                         |                                                            |  |            |        |                              |                        |       |       |    |    |
|                                                                                                    |          |                                         |                                                            |  |            |        |                              |                        |       |       |    |    |
|                                                                                                    |          |                                         |                                                            |  |            |        |                              |                        |       |       |    |    |
|                                                                                                    |          |                                         |                                                            |  |            |        |                              |                        |       |       | 1. |    |
|                                                                                                    |          | Cilj                                    |                                                            |  |            |        |                              |                        |       |       |    |    |

## Pregled seznama operacij, do katerih ima posamezni uporabnik dostop

|                                                                                                    | A | O Domov / O | peracije                                                                                                    |                                       |                              |              |            | Lidija Vince  | ekovič 🕛 💡    |  |  |  |  |  |
|----------------------------------------------------------------------------------------------------|---|-------------|----------------------------------------------------------------------------------------------------|---------------------------------------|------------------------------|--------------|------------|---------------|---------------|--|--|--|--|--|
| EVROPSKI STRUKTURNI<br>IN INVESTICIJSKI SKLADI<br>REPUBLIKA SLOVENIJA<br>SLUŽBA VLADE REPUBLIKE SLOVENIJE ZA R |   |             |                                                                                                    |                                       |                              | Q IŠČ        | ši         | × + Do        | daj operacijo |  |  |  |  |  |
| IN EVROPSKO KOHEZIJSKO POLITIKO                                                                                | U | Šifra       | Naziv                                                                                                    | Številka vloge za odločitev o podpori | Vloga za odločitev o podpori | Začetek      | Konec      | Status        |               |  |  |  |  |  |
| Domov                                                                                                    |   |             |                                                                                                    |                                       |                              |              |            |               |               |  |  |  |  |  |
| Javni razpis/javni poziv                                                                                       | > | OP20.00683  | PROMOCIJA POKLICNEGA                                                                                                    | OP20.10.02.002/1                      | PROMOCIJA POKLICNEGA         | 01.08.2016   | 15.11.2020 | V izvrševanju | •             |  |  |  |  |  |
| Prijava na javni<br>razpis/javni poziv                                                                         | > |             |                                                                                                    |                                       |                              |              |            |               |               |  |  |  |  |  |
| Operacija                                                                                                    | ~ | Dodaiar     | nie operacije: Zaporeo                                                                                                    | lna šifra operacije se krejra av      | rtomatsko ob kreirani        | u operacije. | prenese    | se tudi       |               |  |  |  |  |  |
| Uredi operacijo                                                                                                |   | podatek     | o Vlogi za odločitev (                                                                                                    | podpori. Polia operacije (kra         | itek naziv in naziv one      | racije, zače | tek/kone   | C             |               |  |  |  |  |  |
| Pogodbe                                                                                                    |   | operaci     | ie začetek/konec nas                                                                                                    | tanka (javno) upravičenih izda        | atkov začetek/konec          | unravičenih  | stroškov   | S P           |               |  |  |  |  |  |
| Upravičenci                                                                                                    |   | napolni     | icije, začetek/konec nastanka (javno) upravičenih izdatkov, začetek/konec upravičenih stroškov se<br>nijo iz polj Vloge za odločitev o podpori. Uporabnik ta polja lahko popravi. Vsa ta polja so obvezna.<br>abnik lahko pri vnosu operacije določi možnost prijave neplačane listine, ali gre za finančni inženiring, |                                       |                              |              |            |               |               |  |  |  |  |  |
| Upravičenec pravne<br>podlage                                                                                  |   | Uporab      |                                                                                                    |                                       |                              |              |            |               |               |  |  |  |  |  |
| Finančni načrt                                                                                                 |   | ali gre z   | a skupni akcijski načrt                                                                                                    | , določitev, ali gre za poenost       | avitev izvajanja, vnos       | oblike poer  | nostavitve | 5             |               |  |  |  |  |  |
| Aktivnost in plan<br>stroškov                                                                                  |   | izvajanj    | a. Uporabnik shrani o                                                                                                    | peracijo. Operacija se postavi        | v status »V pripravi«.       |              |            |               |               |  |  |  |  |  |
| Skupni stroški, analiza<br>stroškov in koristi                                                                 |   |             |                                                                                                    |                                       |                              |              |            |               |               |  |  |  |  |  |
| Kazalniki                                                                                                    |   |             |                                                                                                    |                                       |                              |              |            |               |               |  |  |  |  |  |
| Poročanje o<br>udeležencih                                                                                     |   |             |                                                                                                    |                                       |                              |              |            |               |               |  |  |  |  |  |
| Listine                                                                                                    |   |             |                                                                                                    |                                       |                              |              |            |               |               |  |  |  |  |  |
| Zahtevki za izplačilo                                                                                          |   |             |                                                                                                    |                                       |                              |              |            |               |               |  |  |  |  |  |
| Revizije                                                                                                    |   |             |                                                                                                    |                                       |                              |              |            |               |               |  |  |  |  |  |
| Četrtletna poročila                                                                                            |   |             |                                                                                                    |                                       |                              |              |            |               |               |  |  |  |  |  |
| Preverjanje na kraju<br>samem                                                                                  |   |             |                                                                                                    |                                       |                              |              |            |               | _             |  |  |  |  |  |
| Administracija                                                                                                 | > | 4           |                                                                                                    |                                       |                              |              |            |               | •             |  |  |  |  |  |
|                                                                                                    |   |             |                                                                                                    |                                       |                              |              |            |               |               |  |  |  |  |  |

# Pregled operacije (1/3)

| EVROPSKA UNIJA<br>EVROPSKA UNIJA<br>IN INVESTICIJSKI SKLADI | <<br>/ | Domov / Operacije / OP20.00683 (V i:<br>- PROMOCIJA POKI JCNEGA JZOBRAŽEVA | zvrševanju)<br>NIA 2016–2020 🌠 |                                        | Opera   | cija, ki jo uporabnik                    | kovič 🕛 😯 |
|-------------------------------------------------------------|--------|----------------------------------------------------------------------------|--------------------------------|----------------------------------------|---------|------------------------------------------|-----------|
| REPUBLIKA SLOVENIJA                                         |        | Številka pogodbe                                                           |                                | Naziv upravičenca                      | pregie  | slonsko masko                            |           |
| IN EVROPSKO KOHEZIJSKO POLITIKO                             | 200) ( |                                                                            |                                |                                        | Tiau za |                                          |           |
| Domov                                                       |        | <u>C3330-16-039008_</u> X                                                  |                                | <u>SLUZBA VLADE RS ZA RAZVOJ IN</u>    |         |                                          |           |
| Javni razpis/javni poziv                                    | >      | Osnovni podatki                                                            |                                |                                        |         | Menjava statusa Zgodovin                 | a         |
| Prijava na javni<br>raznis/javni poziv                      | >      |                                                                            |                                |                                        |         |                                          |           |
| 0                                                           | ~      | Šifra operacije                                                            | OP20.00683                     |                                        |         | Trenutni status V izvrševanju            |           |
| Uredi energeile                                             |        | Kratek naziv operacije                                                     | PROMOCIJA POKLICNEGA IZOE      | BRAŽEVANJA 2016–2020                   |         |                                          |           |
| Bagadha                                                     |        | Naziv operacije                                                            |                                | 2DAŽEVANIA 2016 2020                   |         | Ob meniavi statusa se prikaže seznan     | n         |
| Upravičenci                                                 |        |                                                                            | PROMOCIJA POREICNEGA IZOE      | SRAZEVANJA 2016-2020                   |         | neuspešnih sistemskih kontrol (naziv     |           |
| Upravičenec pravne<br>podlage                               |        | Vloga za odločitev o podpori                                               | OP20.10.02.002/1 - PROMOCIJA   | POKLICNEGA IZOBRAŽEVANJA 2016-         | -2020   | kontrole in vsebinsko sporočilo ter po   | olje za   |
| Finančni načrt                                              |        |                                                                            |                                |                                        |         | komentarje).                             |           |
| Aktivnost in plan                                           |        | Omogocena prij                                                             | ava neplacanih listin          |                                        |         | Statusi operacije: v pripravi, v izvršev | aniu      |
| stroškov                                                    |        | Skupni akcijski n                                                          | ačrt                           |                                        |         | zakliučena začasno ustavljena            | unju,     |
| Skupni stroški, analiza<br>stroškov in koristi              |        | Poenostavitev iz                                                           | vajanja                        |                                        |         |                                          |           |
| Kazalniki                                                   |        |                                                                            |                                |                                        |         |                                          |           |
| Poročanje o<br>udeležencih                                  |        | Časovni razpored                                                           |                                |                                        |         |                                          | +         |
| Listine                                                     |        | Dokumenti                                                                  |                                |                                        |         |                                          | +         |
| Zahtevki za izplačilo                                       |        |                                                                            | Y                              | ······································ |         | · · · · · · · · · · · · · · · · · · ·    |           |
| Revizije                                                    |        | uporabniku je s klikom na                                                  | steviiko pogodbe v p           | regiedu nad zasionsko i                | таѕко с | pmogocen pregled upravicencev in         |           |
| Četrtletna poročila                                         |        | vrst pogodb.                                                               |                                |                                        |         |                                          |           |
| Preverjanje na kraju<br>samem                               |        | Kaandinatan ali alukudu bubi                                               |                                |                                        |         |                                          |           |
| Administracija                                              | >      | lahko vnaša listine in zahte                                               | evke za izplačila samo         | o na sofinancerske pogo                | dbe.    | ogodbo, kar pomeni, da uporabnik         |           |
|                                                             |        |                                                                            |                                |                                        |         |                                          | Prekliči  |

## Pregled operacije (2/3)

|                                                                          | 1      |                                      | ×                                                              |                 | terreterit (I) | -     |
|--------------------------------------------------------------------------|--------|--------------------------------------|----------------------------------------------------------------|-----------------|----------------|-------|
|                                                                          | ٩V     | Operacije / OP20.00683 (V i          | zvrševanju)                                                    | Lidija V        |                | Ø     |
| IN INVESTICUSKI SKLADI                                                   | $\geq$ | Naziv operacije                      | PROMOCIJA POKLICNEGA IZOBRAŽEVANJA 2016–2020                   |                 |                |       |
| SLUŽBA VLADE REPUBLIKE SLOVENIJE ZA R<br>IN EVROPSKO KOHEZIJSKO POLITIKO |        |                                      |                                                                |                 |                |       |
| Domov                                                                    |        | Vloga za odločitev o podpori         | OP20.10.02.002/1 - PROMOCIJA POKLICNEGA IZOBRAŽEVANJA 2016–202 |                 |                |       |
| Javni razpis/javni poziv                                                 | >      | Omogočena prij                       | ava neplačanih listin                                          |                 |                |       |
| Prijava na javni<br>razpis/javni poziv                                   | >      | Skupni akcijski n                    | ačrt                                                           |                 |                |       |
| Operacija                                                                | ~      | Poenostavitev iz                     | vajanja                                                        |                 |                |       |
| Uredi operacijo                                                          |        |                                      |                                                                |                 |                |       |
| Pogodbe                                                                  |        | ×                                    |                                                                |                 |                |       |
| Upravičenci                                                              |        | Casovni razpored                     |                                                                |                 | _              |       |
| Upravičenec pravne<br>podlage                                            |        |                                      | Datum začetka                                                  | Datum zaključka |                |       |
| Finančni načrt                                                           |        | Obdobje aktivnosti *                 | 1.8.2016                                                       | 15.11.2020      |                |       |
| Aktivnost in plan<br>stroškov                                            |        |                                      |                                                                |                 |                |       |
| Skupni stroški, analiza                                                  |        | Obdobje upravičenih stroškov *       | 1.8.2016                                                       | 15.11.2020      |                |       |
| Kazalniki                                                                |        | Obdobje upravičenih izdatkov *       | 1.8.2016                                                       | 15.11.2020      |                |       |
| Poročanje o                                                              |        | Obdebio jevno upravišenih izdatkov t |                                                                |                 |                |       |
| Listine                                                                  |        |                                      | 1.8.2016                                                       | 15.11.2020      |                |       |
| Zahtevki za izplačilo                                                    |        | Datum zaključka                      |                                                                | 15.11.2020      |                |       |
| Revizije                                                                 |        |                                      |                                                                |                 |                |       |
| Četrtletna poročila                                                      |        | Spremljanje operacije *              |                                                                | 15.11.2023      |                |       |
| Preverjanje na kraju<br>samem                                            |        |                                      |                                                                |                 |                |       |
| Administracija                                                           | >      | Dokumenti                            |                                                                |                 | +              |       |
|                                                                          |        |                                      |                                                                |                 |                |       |
|                                                                          |        |                                      |                                                                |                 | Prek           | KIICI |

## Pregled operacije (3/3)

| EVROPSKA UNIJA<br>IVROPSKI SIRUKTORNI<br>INVESTICISKI SIRUKT                                    | ЧA     | 0  | Domov / Operacije / OP20.00683 (V izvrševanju) |               |                 | Lidija Vincekovič 🕛 |
|-------------------------------------------------------------------------------------------------|--------|----|------------------------------------------------|---------------|-----------------|---------------------|
| REPUBLIKA SLOVENIJA<br>SLUŽBA VLADE REPUBLIKE SLOVENIJE ZA R<br>IN EVROPSKO KOHEZIJSKO POLITIKO |        |    |                                                | Datum začetka | Datum zaključka |                     |
| Domov                                                                                           |        |    | Obdobje aktivnosti *                           | 1.8.2016      | 15.11.2020      | Ë                   |
| Javni razpis/javni poziv                                                                        | ><br>、 |    | Obdobje upravičenih stroškov *                 | 1.8.2016      | <br>15.11.2020  |                     |
| razpis/javni poziv                                                                              | ,<br>, |    | Obdobje upravičenih izdatkov *                 | 1.8.2016      | <br>15.11.2020  |                     |
| Uredi operacijo                                                                                 |        |    | Obdobje javno upravičenih izdatkov *           | 1.8 2016      | 15 11 2020      | m                   |
| Pogodbe                                                                                         |        |    |                                                |               |                 |                     |
| Upravičenci<br>Upravičenec pravne                                                               |        |    | Datum zaključka                                |               | 15.11.2020      |                     |
| podlage<br>Finančni načrt                                                                       |        |    | Spremljanje operacije *                        |               | 15.11.2023      |                     |
| Aktivnost in plan<br>stroškov                                                                   |        |    |                                                |               |                 |                     |
| Skupni stroški, analiza<br>stroškov in koristi                                                  |        | Do | kumenti                                        |               |                 | -                   |
| Kazalniki                                                                                       |        |    |                                                |               |                 |                     |
| Poročanje o<br>udeležencih                                                                      |        |    | Naziv                                          | Datum         |                 | =                   |
| Listine                                                                                         |        |    |                                                |               |                 | •                   |
| Zahtevki za izplačilo                                                                           |        |    |                                                |               |                 |                     |
| Revizije                                                                                        |        |    |                                                |               |                 |                     |
| Cetrtletna poročila<br>Preverjanje na kraju                                                     |        |    |                                                |               |                 |                     |
| samem                                                                                           |        |    |                                                |               |                 |                     |
| Administracija                                                                                  | >      |    | 4                                              |               |                 |                     |
|                                                                                                 |        |    |                                                |               |                 | Prei                |

## Pregled pogodb na operaciji

| 2                                                                          | A           | O Domov / Ope            | racije / / Pogodba |                        |                                        |                                                      |                                |                | Lidija                                                                                                    | √incekovič | (J) (2)  |
|----------------------------------------------------------------------------|-------------|--------------------------|--------------------|------------------------|----------------------------------------|------------------------------------------------------|--------------------------------|----------------|----------------------------------------------------------------------------------------------------|------------|----------|
| EVROPSKA UNIJA<br>EVROPSKI STRUKTURNI<br>IN INVESTICIJSKI SKLADI           | 5           |                          |                    | VANUA 2046, 2020 F     | /                                      |                                                      |                                |                |                                                                                                    |            |          |
| REPUBLIKA SLOVENIJA                                                        | -           | - PROMOCIJA POK          | LICNEGA IZOBRAZE   | VANJA 2016–2020 🖸      | J<br>Naziv upravi                      | anna -                                               |                                |                |                                                                                                    |            |          |
| SLUŽBA VLADE REPUBLIKE SLOVENIJE ZA RAZ<br>IN EVROPSKO KOHEZIJSKO POLITIKO | zvoj U      |                          |                    |                        |                                        |                                                      |                                |                |                                                                                                    |            |          |
| Domov                                                                      |             | <u>C3330-16-039003</u> × |                    |                        | CENTER                                 | EPUBLIKE SLOVENIJE ZA                                |                                |                |                                                                                                    |            |          |
| Javni razpis/javni poziv                                                   | >           |                          | Sofinancerske      | pogodbe                |                                        | Izvajalske pogodbe                                   |                                | Pogodbe, ki ni | so podlaga za izplačilo                                                                                                    | )          |          |
| Prijava na javni<br>razpis/javni poziv                                     | <b>&gt;</b> |                          |                    |                        |                                        |                                                      |                                |                |                                                                                                    |            |          |
| Oneracija                                                                  | ~           |                          |                    |                        |                                        |                                                      |                                |                | Q Išči                                                                                                    |            | ×        |
| Uredi operacijo                                                            |             | FEP                      | Št. pogodbe        | Vrsta pogodbe          |                                        | Naziv                                                | Datum                          | Datum konca    | Vrednost                                                                                                    |            | ≡        |
| Pogodbe                                                                    |             |                          |                    |                        |                                        |                                                      | začetka                        |                |                                                                                                    |            |          |
| Unravičenci                                                                |             | 2220.40.020002           | 02220 40 020002    | DO ID ID Deservites as | - <b>f</b> annsissis tiis and an an in | lažila – Danasija politika na izokanževanja 2010-200 | 00.01.0010                     | 45 44 2020     | 042 452 22                                                                                                    | 0          | L 🔺      |
| Upravičenec pravne                                                         |             | 3330-16-039003           | C3330-16-039003    | POJRJP - Pogodba o s   | ofinanciranju, ki je podlaga za iz     | aciio Promocija pokličnega izobrazevanja 2016-202    | 20 06.01.2016                  | 15.11.2020     | 942.153,33                                                                                                    | -          |          |
| podlage                                                                    |             | Operacija                | mora vsebov        | vati pogodbe           | o sofinanciranju i                     | n finančni plan. Pogodba se i                        | na zahtevo, ki se <sub>l</sub> | oroži prek     | < Comparison of the second second sec |            |          |
| Finančni načrt                                                             |             | vmesnika,                | , uvozi iz MFE     | ERAC-a kot tu          | di njen finančni p                     | an. Podatki o pogodbi in fina                        | ančni plan se prik             | ažejo gleo     | de na                                                                                                    |            |          |
| Aktivnost in plan<br>stroškov                                              |             | določen N                | IRP in FEP.        |                        |                                        |                                                      |                                |                |                                                                                                    |            |          |
| Skupni stroški, analiza<br>stroškov in koristi                             |             |                          |                    |                        |                                        |                                                      |                                |                |                                                                                                    |            |          |
| Kazalniki                                                                  |             |                          |                    |                        |                                        |                                                      |                                |                |                                                                                                    |            |          |
| Poročanje o<br>udeležencih                                                 |             | 4                        |                    |                        |                                        |                                                      |                                |                |                                                                                                    |            | -        |
| Listine                                                                    |             | •                        |                    |                        |                                        |                                                      |                                |                | 942.153,33                                                                                                    |            |          |
| Zahtevki za izplačilo                                                      |             |                          |                    |                        |                                        |                                                      |                                |                |                                                                                                    |            |          |
| Revizije                                                                   |             |                          |                    |                        |                                        |                                                      |                                |                |                                                                                                    |            |          |
| Četrtletna poročila                                                        |             | Aneksi na pogo           |                    |                        |                                        |                                                      |                                |                |                                                                                                    |            |          |
| Preverjanje na kraju                                                       |             |                          |                    |                        |                                        |                                                      |                                |                | Q Išči                                                                                                    |            | $\times$ |
| samem<br>Administracija                                                    | >           | FEP                      | Št. pogodbe        | Naziv                  |                                        |                                                      | Datum<br>začetka               | Datum konca    | Vrednost                                                                                                    |            | ≡        |
|                                                                            |             |                          |                    |                        |                                        |                                                      |                                |                |                                                                                                    |            |          |
|                                                                            |             | 3330-16-039003           | C3330-16-03        | 9003 Promocij          | a poklicnega izobraževanja 2016        | 2020                                                 | 06.01.2016                     | 15.11.2020     | 942.153,33                                                                                                    | 0          | <b>1</b> |
|                                                                            |             | 3330-16-039003           | 1                  | Promocij               | a poklicnega izobraževanja 2016        | 2020                                                 | 06.01.2016                     | 15.11.2020     | 942.153,33                                                                                                    | •          | <b>a</b> |
|                                                                            |             |                          |                    |                        |                                        |                                                      |                                |                |                                                                                                    |            |          |

## Pregled upravičencev na operaciji

| <                                                                 | O Domov /        | Operacije / / Upravičenci                |                                                  |                                                |                                    |                           |                            | L                           | .idija Vincekovič 🄇 | ሆ 🕜 |
|-------------------------------------------------------------------|------------------|------------------------------------------|--------------------------------------------------|------------------------------------------------|------------------------------------|---------------------------|----------------------------|-----------------------------|---------------------|-----|
|                                                                   | - PROMOCIJA      | POKLICNEGA IZOBRAŽEVA                    | NJA 2016–2020 🗹                                  |                                                |                                    |                           |                            |                             |                     |     |
| REPUBLIKA SLOVENIJA<br>SLUŽBA VLADE REPUBLIKE SLOVENIJE ZA RAZVOJ | Številka pogodbe |                                          |                                                  | Naziv upravičenca                              |                                    |                           |                            |                             |                     |     |
|                                                                   | C3330-16-0390    | <u>03</u> ×                              |                                                  | CENTER REPUBLIKE SLOVENIJE ZA                  |                                    |                           |                            |                             |                     |     |
| Domov                                                             |                  |                                          |                                                  |                                                |                                    |                           |                            |                             |                     |     |
| Javni razpis/javni poziv 🔹                                        |                  |                                          |                                                  |                                                |                                    |                           |                            | Q Išč                       | ä                   | ×   |
| Prijava na javni ><br>razpis/javni poziv                          | Prejemnik        | Pogodba                                  | Naziv                                            | Občina                                         | Davčna št.                         | Matična št.               | EMŠO                       | Tip upravičenca             |                     | Ξ   |
| Operacija 🗸 🗸                                                     | sredstev         |                                          |                                                  |                                                |                                    |                           |                            |                             |                     |     |
| Uredi operacijo                                                   | <b>•</b>         |                                          |                                                  |                                                |                                    |                           |                            |                             |                     |     |
| Pogodbe                                                           | ~                | C3330-16-039003                          | CENTER REPUBLIKE SLOVENIJE ZA                    | Ljubljana                                      | 44648537                           | 5910668000                |                            | Javni zavod                 | ٥                   |     |
| Upravičenci                                                       |                  |                                          |                                                  |                                                |                                    |                           |                            |                             |                     |     |
| Upravičenec pravne<br>podlage                                     | V pr             | rimeru sofinancer                        | ske pogodbe je upravič                           | ćenec skupaj s pogodbo                         | o in aneksi pre                    | nesen iz M                | FERAC. V                   | teh primerih                |                     |     |
| Finančni načrt                                                    | pod              | atkov o upravičer                        | ncu ni mogoče popravlj                           | ati.                                           |                                    |                           |                            |                             |                     |     |
| Aktivnost in plan<br>stroškov                                     |                  | ×                                        |                                                  |                                                |                                    |                           |                            |                             |                     |     |
| Skupni stroški, analiza<br>stroškov in koristi                    | CRP              | gace pa skrbnik pe<br>). V primerih veči | ogodbe lahko uredi/vh<br>partheriev v okviru pog | ese podatke o prejemr<br>odbe o sofinanciraniu | iiku (pravna o:<br>(konzorcii) ski | seba iz PRS<br>bnik opera | ali fizicha<br>iciie vnese | oseba iz e-<br>e še podatke |                     |     |
| Kazalniki                                                         | osta             | alih upravičencev                        | (preiemnikov sredstev)                           | ) ter plan stroškov razd                       | eli po upravič                     | encih.                    |                            |                             |                     |     |
| Poročanje o<br>udeležencih                                        |                  |                                          | (p. cjennine t el caece)                         |                                                |                                    |                           |                            |                             |                     |     |
| Listine                                                           |                  |                                          |                                                  |                                                |                                    |                           |                            |                             |                     |     |
| Zahtevki za izplačilo                                             |                  |                                          |                                                  |                                                |                                    |                           |                            |                             |                     |     |
| Revizije                                                          |                  |                                          |                                                  |                                                |                                    |                           |                            |                             |                     |     |
| Četrtletna poročila                                               |                  |                                          |                                                  |                                                |                                    |                           |                            |                             |                     |     |
| Preverjanje na kraju<br>samem                                     |                  |                                          |                                                  |                                                |                                    |                           |                            |                             |                     |     |
| Administracija >                                                  |                  |                                          |                                                  |                                                |                                    |                           |                            |                             |                     |     |
|                                                                   |                  |                                          |                                                  |                                                |                                    |                           |                            |                             |                     |     |
|                                                                   |                  |                                          |                                                  |                                                |                                    |                           |                            |                             |                     | -   |
|                                                                   | 4                |                                          |                                                  |                                                |                                    |                           |                            |                             |                     |     |
|                                                                   |                  |                                          |                                                  |                                                |                                    |                           |                            |                             |                     |     |

## Pregled operacije – Finančni načrt

|                                                                                           | Obmov / Operacije          | e /  /  Finančni plan                 |                     |              |                                  |                                  |                           |               |                 | Lidija Vincek | ovič 🕛 🚱 |
|-------------------------------------------------------------------------------------------|----------------------------|---------------------------------------|---------------------|--------------|----------------------------------|----------------------------------|---------------------------|---------------|-----------------|---------------|----------|
|                                                                                           | - PROMOCIJA POKLICN        | IEGA IZOBRAŽEVANJA 201                | 6–2020 🗹            |              |                                  |                                  |                           |               |                 |               |          |
| REPUBLIKA SLOVENIJA                                                                       | Številka pogodbe           |                                       |                     |              | Naziv upravičenca                |                                  |                           |               |                 |               |          |
|                                                                                           | <u>C3330-16-039003</u> ×   |                                       |                     |              | CENTER REPUBLIKE SLO             | VENIJE ZA                        |                           |               |                 |               |          |
| Domov                                                                                     |                            |                                       |                     |              |                                  |                                  |                           |               |                 |               |          |
| Javni razpis/javni poziv 🔹 🕨                                                              |                            | Sofinancerske pogodbe                 |                     |              |                                  | Ostali viri                      |                           |               | Izvajalske pogo | odbe          |          |
| Prijava na javni ><br>razpis/javni poziv                                                  |                            |                                       |                     |              |                                  |                                  |                           |               |                 | 0 188         | ~        |
| Operacija 🗸 🗸                                                                             | ×                          |                                       |                     |              |                                  |                                  |                           |               |                 | Q 1301        |          |
| Uredi operacijo                                                                           | St. pogodbe                | Aneks št.                             | Vir Ni              | IRP št.      | Tip proračunske postavke         | Proračunska postavka             | Konto                     | Ostali vir    | 2016            | Skupaj        | =        |
| Pogodbe                                                                                   | 02220 40 020002            |                                       |                     | 220.40.4004  | 744 FU 44 20 Z-b- 1              | 400470 - DM40.0 D+11             | 4400 Televille            |               |                 | 70 440 00     |          |
| Upravičenci                                                                               | C3330-16-039003            | 1                                     | MFERA 33            | 330-16-1801  | 714 - EU 14-20-Zahod-            | 160179 - PN10.2-Poklicno         | 4133 - Tekoci transferi v |               |                 | 79.140,88     |          |
| Upravičenec pravne                                                                        | C3330-16-039003            | 1                                     | MFERA 33            | 330-16-1801  | 704 - EU 14-20-Zahod-            | 160178 - PN10.2-Poklicno         | 4133 - Tekoći transferi v |               |                 | 316.563,52    |          |
| podlage                                                                                   | C3330-16-039003            | 1                                     | MFERA 33            | 330-16-1801  | 712 - EU 14-20-Vzhod-            | 160177 - PN10.2-Poklicno         | 4133 - Tekoći transferi v |               |                 | 109.289,79    |          |
| Finančni načrt                                                                            | C3330-16-039003            | 1                                     |                     |              | 437.159,14                       |                                  |                           |               |                 |               |          |
| Skupni stroški, analiza<br>stroškov in koristi<br>Kazalniki<br>Poročanje o<br>udeležencih | Podatki fina<br>na vpogled | ančnega plana op<br>, urejanje ni mog | peracije s<br>poče. | so na po     | dlagi sofinancers                | ke, izvajalske po                | ogodbe in ostali          | h virov na vo | oljo samo       | D             | Ŧ        |
| Listine                                                                                   |                            |                                       |                     |              |                                  |                                  |                           |               | 1               | 942.153,33    |          |
| Zahtevki za izplačilo                                                                     |                            |                                       |                     |              | 1                                |                                  | 1                         | 1             |                 |               |          |
| Revizije                                                                                  | Drugi viri financirania    |                                       |                     |              |                                  |                                  |                           |               |                 |               | -        |
| Četrtletna poročila                                                                       |                            |                                       |                     |              |                                  |                                  |                           |               |                 |               |          |
| Preverjanje na kraju                                                                      |                            |                                       |                     | Ali je bi    | la za to operacijo vložena vloga | za pomoč iz katerega koli dru    | ugega vira Unije? * NE    | -             |                 |               |          |
| samem                                                                                     |                            |                                       | Ali je bila         | za predhodno | fazo te operacije vložena vloga  | za pomoč iz katerega koli dru    | ugega vira Unije? * NE    | -             |                 |               |          |
| Administracija >                                                                          |                            |                                       |                     |              | Ali to on                        | eracijo dopolnjuje kateri keli n | rojekt/operacija2 *       |               |                 |               |          |
|                                                                                           |                            |                                       |                     |              | Air to opi                       | eracijo dopolnjuje kateli koli p | Ne NE                     | •             |                 |               |          |
|                                                                                           |                            |                                       |                     |              |                                  | Ali je bil vložen zahte          | evek za posojilo? * NE    | -             |                 |               |          |
|                                                                                           |                            |                                       |                     |              | Ali bo operacij                  | ia izvajana preko javno-zasebi   | nega partnersta? * NE     |               | -               |               |          |
|                                                                                           |                            |                                       |                     |              | Ali je treba za financira        | anje operacije uporabiti finanč  | čne instrumente? * NE     | •             |                 |               |          |
|                                                                                           |                            |                                       |                     |              |                                  |                                  |                           |               |                 |               |          |

## Pregled operacije – Aktivnosti in plan stroškov

|                                                                | A                        | Domov / Operacije / / Aktivnost in plan stroškov        |                                                                                                 | Lidija           | Vincekovič 🕛 | 0 |
|----------------------------------------------------------------|--------------------------|---------------------------------------------------------|-------------------------------------------------------------------------------------------------|------------------|--------------|---|
| EVROPSKI STRUKTURNI<br>IN INVESTICIJSKI SKLADI                 | $\geq$                   | - PROMOCIJA POKLICNEGA IZOBRAŽEVANJA 2016–2020 🗹        |                                                                                                 |                  |              |   |
| REPUBLIKA SLOVENIJA<br>SLUŽBA VLADE REPUBLIKE SLOVENIJE ZA RAZ | ۱<br>(1) <sup>روری</sup> | Številka pogodbe Naziv uprav                            | ičenca                                                                                          |                  |              |   |
|                                                                |                          | C3330-16-039003 × CENTER                                | REPUBLIKE SLOVENIJE ZA                                                                          |                  |              |   |
| Domov                                                          |                          |                                                         |                                                                                                 |                  |              |   |
| Javni razpis/javni poziv                                       | >                        |                                                         | Ali je aktivnost vezana na vrsto stroška? * DA -                                                |                  |              |   |
| Prijava na javni<br>razpis/javni poziv                         | >                        | A                                                       | i so predvidena skupna podpora iz skladov? NE -                                                 |                  |              |   |
| Operacija                                                      | ~                        | Ali so predvideni izdatki nastali izven pro             | gramskega območja znotraj območja Unije? NE 🗸                                                   |                  |              |   |
| Uredi operacijo                                                |                          | Ali so predvideni izdatki nastali izven pr              | ogramskega območja zunaj območja Unije?                                                         |                  |              |   |
| Pogodbe                                                        |                          |                                                         |                                                                                                 |                  |              |   |
| Upravičenci                                                    |                          |                                                         |                                                                                                 |                  | _            |   |
| Upravičenec pravne<br>podlage                                  |                          | Glavne aktivnosti                                       |                                                                                                 |                  | _            |   |
| Finančni načrt                                                 |                          | A145                                                    | Vete de la                                                                                      | Olavani atas Ili |              |   |
| Aktivnost in plan<br>stroškov                                  |                          | Aktivnost                                               | Vrste stroska                                                                                   | Skupni stroski   | =            | 1 |
| Skupni stroški, analiza<br>stroškov in koristi                 |                          | Vodenje in izvajanje promocije poklicnega izobraževanja | 1.3 - Oprema in druga opredmetena osnovna sredstva (oprema), 1.3 - Oprema in druga              | 902.746,69       | o            | * |
| Kazalniki                                                      |                          |                                                         | opredmetena osnovna sredstva (oprema), 3.1 - Stroški plač, 3.1 - Stroški plač, 3.2 - Stroški za |                  |              |   |
| Poročanje o<br>udeležencih                                     |                          |                                                         |                                                                                                 |                  |              |   |
| Listine                                                        |                          |                                                         |                                                                                                 |                  |              |   |
| Zahtevki za izplačilo                                          |                          |                                                         |                                                                                                 |                  |              |   |
| Revizije                                                       |                          |                                                         |                                                                                                 |                  |              |   |
| Četrtletna poročila                                            |                          |                                                         |                                                                                                 |                  |              |   |
| Preverjanje na kraju<br>samem                                  |                          |                                                         |                                                                                                 |                  |              | - |
| Administracija                                                 | 、                        | 4                                                       |                                                                                                 | 002 740 00       |              | - |
| Aummstracija                                                   | ·                        |                                                         |                                                                                                 | 302.140,09       |              |   |
|                                                                |                          | Poenostavljene oblike                                   |                                                                                                 |                  | +            |   |
|                                                                |                          |                                                         |                                                                                                 |                  |              |   |
|                                                                |                          | Plan stroškov                                           |                                                                                                 |                  | +            | · |
|                                                                |                          | Rekapitulacija                                          |                                                                                                 |                  | +            | · |

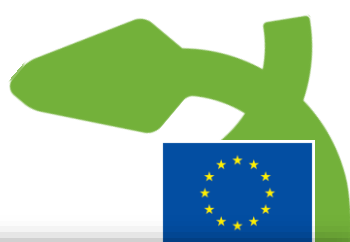

## Pregled operacije – Skupni stroški, analiza stroškov in koristi

|                                                                                                  | A  | O Domov / Operacije / / Skupni stroški, analiza stroškov in koristi |                                         | Lidija Vincekovič 🔱 💡                      |
|--------------------------------------------------------------------------------------------------|----|---------------------------------------------------------------------|-----------------------------------------|--------------------------------------------|
| EVROPSKI STRUKTURNI<br>IN INVESTICIJSKI SKLADI                                                   | Σ  | - PROMOCIJA POKLICNEGA IZOBRAŽEVANJA 2016–2020 🗹                    |                                         |                                            |
| REPUBLIKA SLOVENIJA<br>SLUŽBA VLADE REPUBLIKE SLOVENIJE ZA RA<br>IN EVROPSKO KOHEZIJSKO POLITIKO | ້ພ | Številka pogodbe                                                    | Naziv upravičenca                       |                                            |
| -                                                                                                |    | <u>C3330-16-039003</u> ×                                            | CENTER REPUBLIKE SLOVENIJE ZA           |                                            |
| Domov                                                                                            |    | <b>x x</b> /1 · · · ·                                               |                                         | -                                          |
| Javni razpis/javni poziv                                                                         | >  | Drzavna pomoc/de minimis                                            |                                         |                                            |
| Prijava na javni<br>razpis/javni poziv                                                           | >  | Državna pomoč/de minimis                                            | NE -                                    |                                            |
| Operacija                                                                                        | ~  | Operacija ustvarja prihodke                                         | ni prihodkov                            | •                                          |
| Uredi operacijo                                                                                  |    | Upoštevana izjema pri opredelevanju operacije                       |                                         | •                                          |
| Pogodbe                                                                                          |    | Druni postonki za presojo upravičenosti projektov                   |                                         |                                            |
| Upravičenci                                                                                      |    |                                                                     |                                         |                                            |
| Upravičenec pravne<br>podlage                                                                    |    | Možnost izplačila predplačila                                       | NE -                                    | 70                                         |
| Finančni načrt                                                                                   |    | Upravičenost za DDV                                                 | Ne                                      |                                            |
| Aktivnost in plan<br>stroškov                                                                    |    |                                                                     |                                         |                                            |
| Skupni stroški, analiza<br>stroškov in koristi                                                   |    | Stopnje sofinanciranja                                              |                                         | +                                          |
| Kazalniki                                                                                        |    | The second section                                                  |                                         | +                                          |
| Poročanje o<br>udeležencih                                                                       |    | Ekonomska analiza                                                   |                                         |                                            |
| Listine                                                                                          |    | Učinki operacije za zaposlovanje                                    |                                         | -                                          |
| Zahtevki za izplačilo                                                                            |    | Število neposredno ustvarjenih delovnih mest                        | Št. (ekvivalent polnega delovnega časa) | Povprečno trajanje teh zaposlitev (meseci) |
| Četrtletna poročila                                                                              |    | V fazi izvajanja                                                    |                                         |                                            |
| Preverjanje na kraju<br>samem                                                                    |    | V operativni fazi                                                   |                                         |                                            |
| Administracija                                                                                   | >  | Število posredno ustvarjenih delovnih mest                          |                                         |                                            |
|                                                                                                  |    | V fazi izvajanja                                                    |                                         |                                            |
|                                                                                                  |    | V operativni fazi                                                   |                                         |                                            |
|                                                                                                  |    |                                                                     |                                         |                                            |
|                                                                                                  |    |                                                                     |                                         |                                            |

## Pregled operacije – Kazalniki

| Omov / Operacije / / Kazalniki                                                                           | Lidija Vincekovič 🕛                                                                                                    | 0                                                                                                    |
|----------------------------------------------------------------------------------------------------|----------------------------------------------------------------------------------------------------|----------------------------------------------------------------------------------------------------|
| - PROMOCIJA POKLICNEGA IZOBRAŽEVANJA 2016–2020 🖸                                                         |                                                                                                    |                                                                                                    |
| Števlika pogodbe Naziv upravičenca                                                                       |                                                                                                    |                                                                                                    |
| C3330-16-039003 X CENTER REPUBLIKE SLOVENIJE ZA                                                          |                                                                                                    |                                                                                                    |
|                                                                                                    |                                                                                                    |                                                                                                    |
| Kazalniki učinka operativnega programa                                                                   | +                                                                                                    |                                                                                                    |
| Kazalniki rezulata operativnega programa                                                                 | +                                                                                                    |                                                                                                    |
|                                                                                                    | +                                                                                                    |                                                                                                    |
| Specificni kazalniki ucinka                                                                              | 1                                                                                                    |                                                                                                    |
| Specifični kazalniki rezultata                                                                           | +                                                                                                    |                                                                                                    |
| Ali je potrskoj opravljenje kovelnije u udeljšenstih, delašanjih u Deleci 12 – u u                       | -                                                                                                    |                                                                                                    |
|                                                                                                    |                                                                                                    |                                                                                                    |
| Ali bo operacijo v celoti ali delno izvajali socialni partneriji ali nevladne organizacije? NE -         |                                                                                                    |                                                                                                    |
| Ali je namenjena izboljsanju polozaja za zenske?                                                         |                                                                                                    |                                                                                                    |
| Ali bo operacija namenjena javni upravi ali javnim službam na nacionalni, regionalni ali lokalni ravni / |                                                                                                    |                                                                                                    |
|                                                                                                    |                                                                                                    |                                                                                                    |
|                                                                                                    |                                                                                                    |                                                                                                    |
|                                                                                                    |                                                                                                    |                                                                                                    |
|                                                                                                    |                                                                                                    |                                                                                                    |
|                                                                                                    |                                                                                                    |                                                                                                    |
|                                                                                                    |                                                                                                    |                                                                                                    |
|                                                                                                    |                                                                                                    |                                                                                                    |
|                                                                                                    |                                                                                                    |                                                                                                    |
|                                                                                                    |                                                                                                    |                                                                                                    |
|                                                                                                    |                                                                                                    |                                                                                                    |
|                                                                                                    |                                                                                                    |                                                                                                    |
|                                                                                                    |                                                                                                    |                                                                                                    |
|                                                                                                    | Convor / Operacije / / Kazahiki     COSUGCIA POKULOK GA IZOBRAŽEVANJA 2016-2020 [Z]     Savisa sopoda     Isav opreskera     Sozuga i sopoda     Sozuga i sopoda     Sozuga i sopoda     Sozuga i sozuga i so | Concr/ Cognergie/ / Kazalnik     Concrete/ Cognergie/ / Kazalnik     Concrete/ Cognergie/ / Kazalnik     Cognergie/ / Kazalnik     Cognergie/ |

## Pregled operacije – Listine

Operacije / / Listine Lidija Vincekovič (!) 👔  $\triangleleft$  $\geq$ - PROMOCIJA POKLICNEGA IZOBRAŽEVANJA 2016–2020 🗹 Številka pogodbe Naziv upravičenca C3330-16-039003 X CENTER REPUBLIKE SLOVENIJE ZA Domov Javni razpis/javni poziv > Prikaz prijavljenih listin na tej operaciji + Dodaj Q Išči.. X Prijava na javni > Številka Izdajatelj Prejemnik Znesek z DDV Znesek brez Znesek na voljo ≡ razpis/javni poziv DDV za prijavo Operacija ~ Uredi operacijo 555 Θ CENTER REPUBLIKE SLOVENIJE ZA POKLICNO izobraževanje CENTER REPUBLIKE SLOVENIJE ZA 120.00 100.00 0.00 Pogodbe Θ 8989 CENTER REPUBLIKE SLOVENIJE ZA POKLICNO izobraževanje CENTER REPUBLIKE SLOVENIJE ZA 150,00 150,00 0,00 Upravičenci Θ 12345 CENTER REPUBLIKE SLOVENIJE ZA POKLICNO izobraževanje 1.220,00 1.000,00 0.00 CENTER REPUBLIKE SLOVENIJE ZA Upravičenec pravne Θ 1236 1.000,00 1.000,00 CENTER REPUBLIKE SLOVENIJE ZA POKLICNO izobraževanje CENTER REPUBLIKE SLOVENIJE ZA 0,00 podlage Finančni načrt Upravičencu so omogočeni pregled, vnos in urejanje listin ter pregled, vnos in urejanje plačil listin. Možna je tudi prijava Aktivnost in plan neplačanih listin, kjer upravičenec ne vnese podatkov o dejanskem, ampak zgolj podatke o predvidenem plačilu (brez zneska, stroškov Skupni stroški, analiza le ostale podatke o plačilu). stroškov in koristi Kazalniki Poročanje o udeležencih Listine Zahtevki za izplačilo Revizije Četrtletna poročila Preverjanje na kraju samem Administracija >

|                                                                                                    | A     | Omov / Operacije / / Listine / Li | istina     |     | Lidija Vincekovič 🔱                        |
|----------------------------------------------------------------------------------------------------|-------|-----------------------------------|------------|-----|--------------------------------------------|
| EVROPSKI STRUKTURNI<br>IN INVESTICUSKI SKLADI<br>REPUBLIKA SLOVENIJA<br>SLUZDA VLADE REPUBLIKE SLOVENIJE ZA R.<br>IN EVROPSKO KOMEZIJSKO POLITIKO | e - ⊠ |                                   | 1. Listina |     | 2. Plačilo listine                         |
| Domov                                                                                                    |       | Podatki o listini                 |            |     | Podatki o izdajatelju listine              |
| Javni razpis/javni poziv                                                                                                    | >     | Vrsta listine *                   | Račun      | × - | Poslovni subjekt * DA 🗙 -                  |
| Prijava na javni<br>raznis (javni noziv                                                                                                    | >     | Številka listine *                | 25-16      |     | Država izdajatelja * SI – Slovenija 🗙      |
| Operacija                                                                                                    | ~     | Datum listine *                   | 5.5.2017   |     | Davčna številka * 15049027 + Pf            |
| Uredi operacijo                                                                                                    |       | Datum opravljene storitve *       | 5.5.2017   |     | MŠ * 5573092000 + PR                       |
| Pogodbe                                                                                                    |       | Znesek brez DDV *                 | 10         | 0 € | Naziv * DELOITTE SVETOVANJE d.o.o.         |
| Upravičenci                                                                                                    |       | Znesek z DDV *                    | 13         |     | Naslov* Dunsiele soots 165 1000 Liublians  |
| Upravičenec pravne<br>podlage                                                                                                    |       |                                   | 12         | 2 € | Dunajska česta 165., 1000 Ljubijana        |
| Finančni načrt                                                                                                    |       | Priloga dokazila listine          |            |     | Podatki o prejemniku listine               |
| Aktivnost in plan<br>stroškov                                                                                                    |       | Naziv dokumenta *                 | Tulips     |     | Poslovni subjekt * DA 🗙 🗸                  |
| Skupni stroški, analiza<br>stroškov in koristi                                                                                                    |       | Dokument *                        | Tulips.jpg | £   | Davčna številka * 44648537 + Př            |
| Kazalniki                                                                                                    |       |                                   |            |     | MŠ * 5910668000 + PF                       |
| Poročanje o                                                                                                    |       |                                   |            |     | Naziv * CENTER REPUBLIKE SLOVENIJE ZA      |
| Listine                                                                                                    |       |                                   |            |     | Naslov * KAJUHOVA ULICA 32. 1000 LJUBLJANA |
| Zahtevki za izplačilo                                                                                                    |       |                                   |            |     |                                            |
| Revizije                                                                                                    |       |                                   |            |     |                                            |
| Četrtletna poročila                                                                                                    |       |                                   |            |     | Prekliči Pot                               |
| Preverjanje na kraju                                                                                                    |       |                                   |            |     |                                            |

# Pregled operacije – Listine – Vnos nove listine – dodajanje plačila

| <u>840</u>                                                                                           | $\triangleleft$ | O Domov / Opera   | cije /  /  | Listine / 25-16                   |                |       |      |             |          |             |             | Lidija   | Vincekovič 🖰 |     |
|----------------------------------------------------------------------------------------------------|-----------------|-------------------|------------|-----------------------------------|----------------|-------|------|-------------|----------|-------------|-------------|----------|--------------|-----|
| EVROPSKI STRUETURNI<br>IN INVESTICUSKI SKLADI                                                        | $\geq$          |                   |            | Plačilo listine                   |                |       |      | ×           |          |             |             |          |              |     |
| REPUBLIKA SLOVENIJA<br>SLUŽBA VLADE REPUBLIKE SLOVENIJE ZA RAZVOJ<br>IN EVROPSKO KOHEZIJSKO POLITIKO | ь'              |                   |            |                                   |                |       |      |             | 2. Plači | lo listine  |             |          |              |     |
| Domov                                                                                                |                 | Podatki o listini |            | Datum plačila *                   | 5.5.2017       |       |      |             |          |             |             |          |              |     |
| Javni razpis/javni poziv 🔹 🔸                                                                         |                 | 25-16             | D          | Znesek plačila *                  |                | 122 € |      |             |          | 05.05.201   | 17          | 122,00   | × -          |     |
| Prijava na javni >                                                                                   |                 | Vrsta listine     |            | Način plačila *                   | Brezgotovinsko | × -   |      |             |          |             |             |          | 100,00 €     | ε   |
| Operacija 🗸 🗸                                                                                        |                 | Datum opravljene  | storitve   | Dokazilo plačila *                | Bančni izpisek | × -   |      |             |          |             |             |          | 122,00 €     | E   |
| Uredi operacijo                                                                                      |                 | Izdajatelj        |            | Nazi∨ priloge: dokazilo plačila * | Tulips         |       |      |             |          |             |             |          | 122,00 €     | E   |
| Pogodbe                                                                                              |                 | Prejemnik         |            | Priloga: dokazilo plačila *       | Tulips.ipg     | ±.    |      |             |          |             |             |          | 0,00 €       | Ē   |
| Upravičenci                                                                                          |                 |                   |            | Opomba                            |                |       |      |             |          |             |             |          |              |     |
| Upravičenec pravne<br>podlage                                                                        |                 | Plačilo listine   |            | oponiba                           |                |       |      |             |          |             |             |          |              |     |
| Finančni načrt                                                                                       |                 |                   |            |                                   |                | ,     | 6    |             |          | C           | A Išči      |          | + Doc        | laj |
| Aktivnost in plan<br>stroškov                                                                        |                 | Datum Znes        | ek plačila |                                   |                |       | Prek | liči Potrdi | a Na     | čin plačila | Dokazilo pl | ačila Ak | cija         | =   |
| Skupni stroški, analiza<br>stroškov in koristi                                                       |                 |                   |            |                                   |                |       |      |             |          |             |             |          |              |     |
| Kazalniki                                                                                            |                 |                   |            |                                   |                |       |      |             |          |             |             |          |              | ^   |
| Poročanje o<br>udeležencih                                                                           |                 |                   |            |                                   |                |       |      |             |          |             |             |          |              |     |
| Listine                                                                                              |                 |                   |            |                                   |                |       |      |             |          |             |             |          |              |     |
| Zahtevki za izplačilo                                                                                |                 |                   |            |                                   |                |       |      |             |          |             |             |          |              |     |
| Revizije                                                                                             |                 |                   |            |                                   |                |       |      |             |          |             |             |          |              |     |
| Četrtletna poročila                                                                                  |                 |                   |            |                                   |                |       |      |             |          |             |             |          |              |     |
| Preverjanje na kraju<br>samem                                                                        |                 |                   |            |                                   |                |       |      |             |          |             |             |          |              |     |
| Administracija                                                                                       |                 | 1                 |            |                                   |                |       |      |             |          |             |             | •        |              | •   |
|                                                                                                    |                 |                   |            |                                   |                |       |      |             |          |             |             |          |              |     |
|                                                                                                    |                 |                   |            |                                   |                |       |      |             |          |             |             |          |              |     |
|                                                                                                    |                 |                   |            |                                   |                |       |      |             |          |             |             |          |              |     |

200

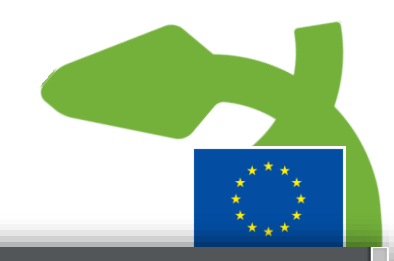

## Pregled operacije – Listine – primer izvoza v pdf (plačila)

| Datum plačila | Znesek plačila | Znesek na voljo za prijavo | Vrsta plačila | Način plačila  | Dokazilo plačila |
|---------------|----------------|----------------------------|---------------|----------------|------------------|
| 1493942400000 | 122            | 122                        |               | Brezgotovinsko | Bančni izpisek   |

## Pregled operacije – Listine – primer izvoza v excel (listine)

|                                                              | REVIEW VIEW                   |              | download - Exc   | el                         |         |            |          |             |          |       |           |                        | ? 📧                         | - 🗗 🗙         |
|--------------------------------------------------------------|-------------------------------|--------------|------------------|----------------------------|---------|------------|----------|-------------|----------|-------|-----------|------------------------|-----------------------------|---------------|
|                                                              |                               |              |                  |                            |         |            |          |             |          | i i   | ∑ AutoSum | · A                    | .iluiti                     |               |
|                                                              |                               | al 🔻         |                  | Normal Bad                 |         | Good       |          | Ē           | ш^       |       | ↓ Fill +  | ZY                     |                             |               |
| Paste 🗸 Format Painter 🖪 I 🛄 🗸 🖾 🗸 🏝 🖉 = =                   | 🔄 🖅 🔛 Merge & Center 🔹 🍄 🔹    | % * 5.0 .00  | Conditional Form | at as Neutral Calc         | ulation | Check Cell | <b>-</b> | Insert<br>• | Delete F | ormat | 🗶 Clear 🕶 | Sort & I<br>Filter • 9 | ind &<br>elect <del>x</del> |               |
| Clipboard IS Font IS                                         | Alignment 🕠                   | Number 0     | s ronnatting rub | Styles                     |         |            |          |             | Cells    |       | Ed        | iting                  | cicci                       | ~             |
| A1 🔻 : 🗙 🗸 $f_{\mathbf{x}}$ Številka                         |                               |              |                  |                            |         |            |          |             |          |       |           |                        |                             | ~             |
| АВ                                                           | с                             | D            | E                | F                          | G       | н і        |          |             | к        | L     | м         | N                      | 0                           | P 🔺           |
| 1 Številka Izdajatelj                                        | Prejemnik                     | Znesek z DDV | Znesek brez DDV  | Znesek na voljo za prijavo |         |            |          |             |          |       |           |                        |                             |               |
| 2 555 CENTER REPUBLIKE SLOVENIJE ZA POKLICNO izobraževanje   | CENTER REPUBLIKE SLOVENIJE ZA | 120          | 100              | 0                          | 11284   |            |          |             |          |       |           |                        |                             |               |
| 3 1236 CENTER REPUBLIKE SLOVENIJE ZA POKLICNO izobraževanje  | CENTER REPUBLIKE SLOVENIJE ZA | 1000         | 1000             | 0                          | 11285   |            |          |             |          |       |           |                        |                             |               |
| 4 25-16 DELOITTE SVETOVANJE d.o.o.                           | CENTER REPUBLIKE SLOVENIJE ZA | 122          | 100              | 122                        | 11305   |            |          |             |          |       |           |                        |                             |               |
| 5 12345 CENTER REPUBLIKE SLOVENIJE ZA POKLICNO izobraževanje | CENTER REPUBLIKE SLOVENIJE ZA | 1220         | 1000             | 0                          | 11302   |            |          |             |          |       |           |                        |                             |               |
| 6 8989 CENTER REPUBLIKE SLOVENIJE ZA POKLICNO izobraževanje  | CENTER REPUBLIKE SLOVENIJE ZA | 150          | 150              | 0                          | 11288   |            |          |             |          |       |           |                        |                             |               |
| 7                                                            |                               |              |                  |                            |         |            |          |             |          |       |           |                        |                             |               |
| 8                                                            |                               |              |                  |                            |         |            | _        |             |          |       |           |                        |                             |               |
| 9                                                            |                               |              |                  |                            |         |            | _        |             |          |       |           |                        |                             |               |
| 10                                                           |                               |              |                  |                            |         |            |          |             |          |       |           |                        |                             |               |
| 11                                                           |                               |              |                  |                            |         |            |          |             |          |       |           |                        |                             |               |
| 12                                                           |                               |              |                  |                            |         |            |          |             |          |       |           |                        |                             |               |
| 13                                                           |                               |              |                  |                            |         |            |          |             |          |       |           |                        |                             | /             |
| 14                                                           |                               |              |                  |                            |         |            |          |             |          |       |           |                        |                             |               |
| 15                                                           |                               |              |                  |                            |         |            |          |             |          |       |           |                        |                             | /             |
| 16                                                           |                               |              |                  |                            |         |            | _        |             |          |       |           |                        |                             |               |
| 17                                                           |                               |              |                  |                            |         |            |          |             |          |       |           |                        |                             |               |
| 18                                                           |                               |              |                  |                            |         |            |          |             |          |       | _         |                        |                             |               |
| 19                                                           |                               |              |                  |                            |         |            |          |             |          |       |           |                        |                             |               |
| 20                                                           |                               |              |                  |                            |         |            |          |             |          |       |           |                        |                             |               |
| 21                                                           |                               |              |                  |                            |         |            | _        |             |          |       |           |                        |                             |               |
| 22                                                           |                               |              |                  |                            |         |            | _        |             |          |       |           |                        |                             |               |
| 23                                                           |                               |              |                  |                            |         |            |          |             |          |       | _         |                        |                             |               |
| 24                                                           |                               |              |                  |                            |         |            |          |             |          |       | _         |                        |                             |               |
| 26                                                           |                               |              |                  |                            |         |            | -        |             |          |       |           |                        |                             |               |
| 27                                                           |                               |              |                  |                            |         |            |          |             |          |       |           |                        |                             |               |
| 28                                                           |                               |              |                  |                            |         |            |          |             |          |       |           |                        |                             |               |
| 29                                                           |                               |              |                  |                            |         |            | -        |             |          |       |           |                        |                             |               |
| 30                                                           |                               |              |                  |                            |         |            |          |             |          |       |           |                        |                             |               |
| 31                                                           |                               |              |                  |                            |         |            | -        |             |          |       |           |                        |                             |               |
| 32                                                           |                               |              |                  |                            |         |            |          |             |          |       |           |                        |                             |               |
| 33                                                           |                               |              |                  |                            |         |            | -        |             |          |       |           |                        |                             |               |
| 34                                                           |                               |              |                  |                            |         |            |          |             |          |       |           |                        |                             |               |
| 35                                                           |                               |              |                  |                            |         |            |          |             |          |       |           |                        |                             |               |
| 36                                                           |                               |              |                  |                            |         |            |          |             |          |       |           |                        |                             |               |
| 37                                                           |                               |              |                  |                            |         |            |          |             |          |       |           |                        |                             |               |
| 00                                                           |                               |              |                  |                            |         |            |          |             |          |       |           |                        |                             | <b>_</b>      |
| download (+)                                                 |                               |              |                  | : <b>(</b>                 |         |            |          |             |          |       |           |                        |                             | •             |
| READY                                                        |                               |              |                  |                            |         |            |          |             |          |       | ₩ 🗉       |                        | - 0                         | <b>+</b> 100% |
|                                                              |                               |              |                  |                            |         |            |          |             |          |       |           |                        |                             |               |

## \* Operacije – Zahtevki za izplačilo – pregled procesa

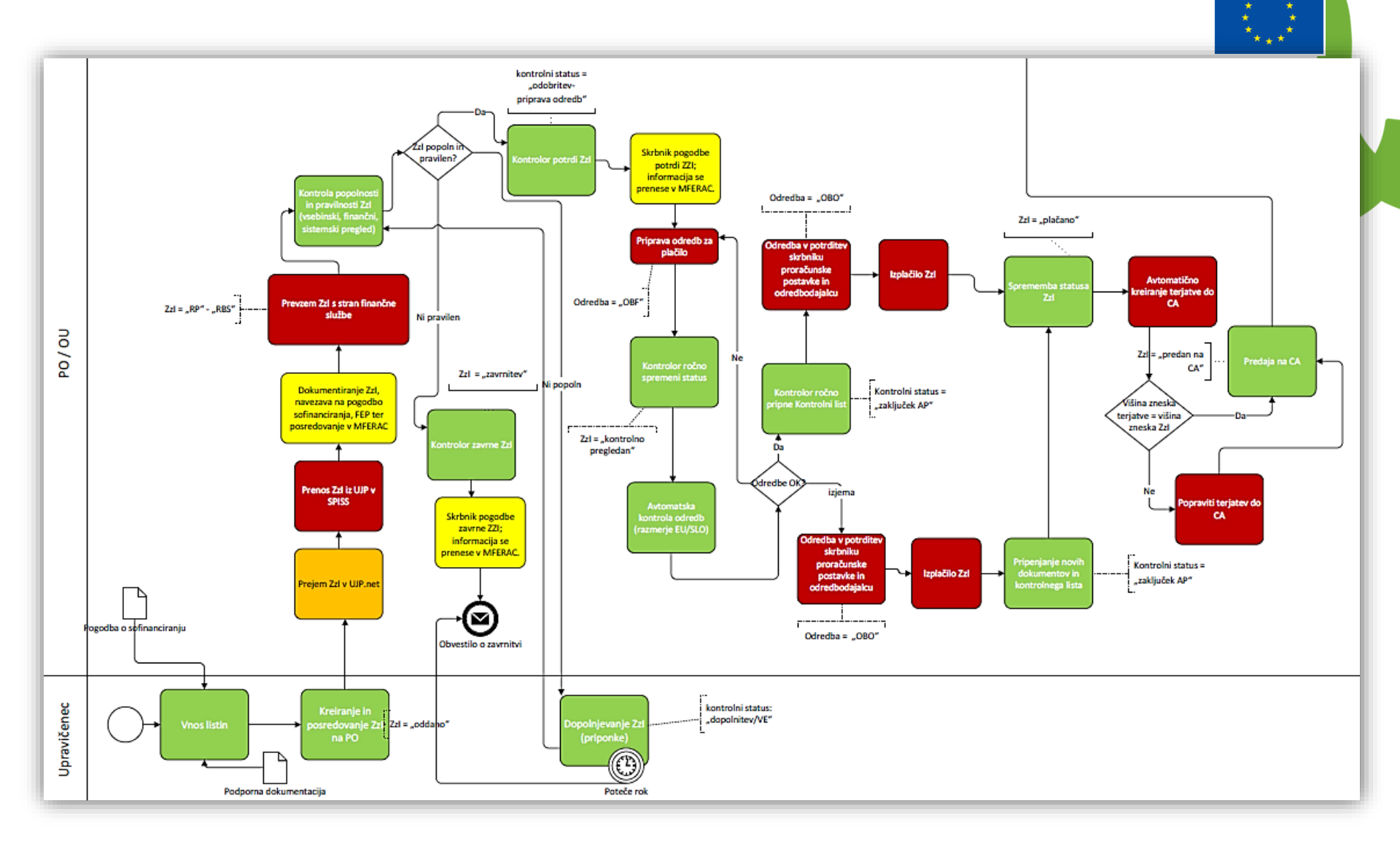

## Operacije – Zahtevki za izplačilo

|                                                               | 4        | O Dom            | iov / Operad      | ije/ OP20.00683 <b>/ Z</b> a | ahtevki za izplačilo    |                  |             |            |          |                         | I                  | Lidija Vince | kovič 🕛 | 0 |
|---------------------------------------------------------------|----------|------------------|-------------------|------------------------------|-------------------------|------------------|-------------|------------|----------|-------------------------|--------------------|--------------|---------|---|
| EVROPSKI STRUKTURNI<br>IN INVESTICIJSKI SKLADI                | Σ        | OP20.006         | 583 - PROM        | OCIJA POKLICNEGA             | IZOBRAŽEVANJA 2016–2020 | Ľ                |             |            |          |                         |                    |              |         |   |
| REPUBLIKA SLOVENIJA<br>SLUŽBA VLADE REPUBLIKE SLOVENIJE ZA RA | zvoj (1) | Številka pog     | odbe              |                              | N                       | aziv upravičenca |             |            |          |                         |                    |              |         |   |
|                                                               |          | <u>C3330-16-</u> | - <u>039003</u> × |                              | <u>C</u>                | ENTER REPUBLIKE  | SLOVENIJE Z | A          |          |                         |                    |              |         |   |
| Domov                                                         |          |                  |                   |                              |                         |                  |             |            |          |                         |                    |              |         |   |
| Javni razpis/javni poziv                                      | >        |                  |                   | Sezn                         | am vseh ZzI             |                  |             |            | Realizad | ija vseh ZzI po upravič | encih (partnerjih) |              |         |   |
| Prijava na javni<br>razpis/javni poziv                        | >        |                  |                   |                              |                         |                  | _           |            |          |                         | lõõi               | ~            | - Doda  |   |
| Operacija                                                     | ~        |                  |                   | -                            |                         |                  |             |            |          | 4                       | 1501               | ^            |         |   |
| Uredi operacijo                                               |          | Vrsta<br>Zzl     | Negativen         | Šifra                        | Vezni Zzl               | Datum<br>izdaje  | Obdobje od  | Obdobje do | Sklad    | Status Zzl              | Stanje kontrole    | Odprte       | =       | Ξ |
| Pogodbe                                                       |          |                  | · · ·             |                              |                         |                  |             |            |          |                         |                    |              |         |   |
| Upravičenci                                                   |          | ZzIP             |                   | OP20.00683.p00001            |                         | 24.4.2017        | 24.4.2017   | 24.4.2017  | ESS      | Oddan                   | ZZI odobren        | 0            | 0       | * |
| Upravičenec pravne<br>podlage                                 |          | Zzl              |                   | OP20.00683.i00004            |                         |                  | 24.4.2017   | 2.5.2017   | ESS      | V pripravi              |                    |              | ⊙ 📋     |   |
| Finančni načrt                                                |          | Zzl              |                   | OP20.00683.i00003            |                         | 3.5.2017         | 27.3.2017   | 27.4.2017  | ESS      | Kontrolno pregledan     | ZZI odobren        |              | ٥       |   |
| Aktivnost in plan                                             |          | Zzl              |                   | OP20.00683.i00002            |                         | 3.5.2017         | 24.4.2017   | 24.4.2017  | ESS      | Plačan                  | AP zaključen       |              | ٥       |   |
| stroškov                                                      |          | Zzl              |                   | OP20.00683.i00001            |                         |                  | 24.4.2017   | 24.4.2017  | ESS      | V pripravi              |                    |              | ◎ 📋     |   |
| Skupni stroški, analiza<br>stroškov in koristi                |          |                  |                   |                              |                         |                  |             |            |          |                         |                    |              |         |   |
| Kazalniki                                                     |          |                  |                   |                              |                         |                  |             |            |          |                         |                    |              |         |   |
| Poročanje o<br>udeležencih                                    |          |                  |                   |                              |                         |                  |             |            |          |                         |                    |              |         |   |
| Listine                                                       |          |                  |                   |                              |                         |                  |             |            |          |                         |                    |              |         |   |
| Zahtevki za izplačilo                                         |          |                  |                   |                              |                         |                  |             |            |          |                         |                    |              |         |   |
| Revizije                                                      |          |                  |                   |                              |                         |                  |             |            |          |                         |                    |              |         |   |
| Četrtletna poročila                                           |          |                  |                   |                              |                         |                  |             |            |          |                         |                    |              |         |   |
| Preverjanje na kraju<br>samem                                 |          |                  |                   |                              |                         |                  |             |            |          |                         |                    |              |         |   |
| Administracija                                                | >        |                  |                   |                              |                         |                  |             |            |          |                         |                    |              |         |   |
|                                                               |          |                  |                   |                              |                         |                  |             |            |          |                         |                    |              |         |   |
|                                                               |          |                  |                   |                              |                         |                  |             |            |          |                         |                    |              |         |   |

#### Operacije – Zahtevki za izplačilo – dodajanje novega Zzl (1/2) 🔇 Domov / Operacije / OP20.00683 / Zahtevki za izplačilo / ZZI podrobno Lidija Vincekovič 🕛 💡 $\triangleleft$ Σ Podatki o zahtevku Vrsta \* Zzl – Zahtevek za Izplačilo • Domov Obdobje od ' 5.5.2017 do \* 5.5.2017 × Javni razpis/javni poziv Sklad \* ESS • Prijava na javni > razpis/javni poziv Prekliči ~ Operacija Uredi operacijo Pogodbe Upravičenci Upravičenec pravne podlage Finančni načrt Aktivnost in plan stroškov Skupni stroški, analiza stroškov in koristi Kazalniki Poročanje o udeležencih Listine Zahtevki za izplačilo Revizije Četrtletna poročila Preverjanje na kraju samem > Administracija

X

| Ope                                                                                                  | ra<br>a a | acije<br>va 7z  | – Zał<br>I (2/2    | ntevki za iz                       | zp    | lačil         | 0       | – dod            | ajan        | je            |           |             |                    |        |
|----------------------------------------------------------------------------------------------------|-----------|-----------------|--------------------|------------------------------------|-------|---------------|---------|------------------|-------------|---------------|-----------|-------------|--------------------|--------|
|                                                                                                    | - C       | O Domov /       | Operacije / OP20.  | 00683 / Zahtevki za izplačilo / Of | 20.00 | 583.i00005 (V | pripra  | wi)              |             |               |           | Zahtovok za | * * *              |        |
| EVROPSKA UNIJA<br>EVROPSKI STRUKTURNI<br>IN INVESTICIJSKI SKLADI                                     |           |                 |                    |                                    |       |               |         |                  |             |               |           | ✓ vstvarjen | izpiacilo uspesito |        |
| REPUBLIKA SLOVENIJA<br>SLUŽBA VLADE REPUBLIKE SLOVENIJE ZA RAZVOJ<br>IN EVROPSKO KOHEZIJSKO POLITIKO | ر         | Podatki o zař   | ntevku             |                                    |       |               |         |                  |             | Menjav        | a statusa |             | Lyouovina          | _      |
| Damoy                                                                                                | 1         |                 | Vrsta              | Zzl – Zahtevek za Izplačilo        |       |               |         |                  |             | Trenutr       | ii status | V pripravi  |                    |        |
| lavni raznis/javni poziv                                                                             |           |                 | Šifra              | OP20.00683.i00005                  |       |               |         |                  |             | Nov           | status *  | Oddan       |                    | •      |
| Prijava na javni >                                                                                   |           |                 | Obdobje od         | 1.3.2017                           |       | do            | 1.4.201 | 7                |             |               | Datum *   | 5.5.2017    |                    |        |
| razpis/javni poziv                                                                                   |           |                 | Sklad              | ESS                                |       |               |         |                  | •           | Opomba        |           |             |                    |        |
| Operacija *                                                                                          |           |                 |                    |                                    |       |               |         |                  |             |               |           |             |                    |        |
| Pogodbe                                                                                              |           |                 |                    |                                    |       |               |         |                  |             |               |           |             |                    |        |
| Upravičenci                                                                                          |           |                 |                    |                                    |       |               |         |                  |             |               |           |             |                    | /i     |
| Upravičenec pravne<br>podlage                                                                        |           |                 |                    |                                    |       |               |         |                  | Uredi       |               |           |             |                    | Potrdi |
| Finančni načrt                                                                                       |           | Seznam prijavlj | enih plačil listin | Dosežena vrednost kazalnikov       | Dose  | ežena vrednos | t speci | fičnih Izp       | isi/Priloge |               | Odredb    | e           | Obvestila CA       |        |
| Aktivnost in plan<br>stroškov                                                                        | -         |                 |                    | učinka                             |       | kazalnikov u  | činka   |                  | 5           |               |           |             |                    |        |
| Skupni stroški, analiza<br>stroškov in koristi                                                       |           |                 |                    |                                    |       |               |         |                  |             | Q Išči        |           | × + Doda    | ij 🕂 Dodaj pa      | avšal  |
| Kazalniki                                                                                            |           | Zap. št.        | Opis stroška       |                                    |       | Vrsta listine |         | Številka listine |             | Datum listine | Naziv iz  | zdajatelja  | Akcija             | ≡      |
| Poročanje o<br>udeležencih                                                                           |           |                 |                    |                                    |       |               |         |                  |             |               |           |             | _                  |        |
| Listine                                                                                              |           |                 |                    |                                    |       |               |         |                  |             |               |           |             |                    | *      |
| Zahtevki za izplačilo                                                                                |           |                 |                    |                                    |       |               |         |                  |             |               |           |             |                    |        |
| Revizije                                                                                             |           |                 |                    |                                    |       |               |         |                  |             |               |           |             |                    |        |
| Četrtletna poročila                                                                                  |           |                 |                    |                                    |       |               |         |                  |             |               |           |             |                    |        |
| Preverjanje na kraju<br>samem                                                                        |           |                 |                    |                                    |       |               |         |                  |             |               |           |             |                    |        |
| Administracija                                                                                       |           |                 |                    |                                    |       |               |         |                  |             |               |           |             |                    |        |
|                                                                                                    |           |                 |                    |                                    |       |               |         |                  |             |               |           |             |                    |        |
|                                                                                                    |           |                 |                    |                                    |       |               |         |                  |             |               |           |             |                    | *      |

| Ор                                                                                                  | era      | acije         | – Zał           | htev             | ki za           | a izplač                   | ilo – d           | doda           | janje          | list     | ine        |            |                   |          |
|----------------------------------------------------------------------------------------------------|----------|---------------|-----------------|------------------|-----------------|----------------------------|-------------------|----------------|----------------|----------|------------|------------|-------------------|----------|
| na                                                                                                  | Zz       | I             |                 |                  |                 |                            |                   |                |                |          |            |            | * *               |          |
|                                                                                                    | ЛA       | Oomov /       | Dodaj prijavo   | o plačila        |                 |                            |                   |                |                | ~        |            |            | Lidija Vincekovič | U 9      |
| REPUBLIKA SLOVENIJA<br>SLUŽBA VLADE REPUBLIKE SLOVENIJE ZA RAZVI<br>IN EVROPSKO KOHEZIJSKO POLITIKO | e - N    | Podatki o za  | Podatki o list  | tini             |                 |                            |                   |                |                |          | va statusa |            | Zgodovina         |          |
|                                                                                                    |          |               | 25-16           | DE               | LOITTE SVET     | OVANJE d.o.o.              | 05                | .05.2017       | 122,00 🗶 🕇     | •        | tni status | V pripravi |                   |          |
| Javni raznis/iavni noziv                                                                            | >        |               |                 | Vrsta listir     | ne Račun        |                            | Znesek b          | rez DDV        | 100,00         | €        | v status * | Oddan      |                   | •        |
| Prijava na javni                                                                                    | >        |               | Datum op        | pravljene storit | /e 05.05.20     | 17                         | Znese             | ek z DDV       | 122,00         | €        | Datum *    | 5.5.2017   |                   |          |
| razpis/javni poziv                                                                                  |          |               |                 | Izdajat          | DELOITT         | E SVETOVAN                 | €                 |                |                |          |            |            |                   |          |
| Operacija<br>Uredi operacijo                                                                        | <b>`</b> |               |                 | Prejemn          | ik CENTER       | REPUBLIKE                  | Znesek na voljo z | a prijavo      | 122,00         | €        |            |            |                   |          |
| Pogodbe                                                                                             |          |               |                 |                  |                 |                            |                   | ріасіі         |                |          |            |            |                   |          |
| Upravičenci                                                                                         |          |               | Plačilo listine | e                |                 |                            |                   |                |                |          |            |            |                   |          |
| Upravičenec pravne<br>podlage                                                                       |          |               |                 |                  |                 |                            |                   |                | + 1            | Dodaj    |            |            |                   | Potrdi   |
| Finančni načrt                                                                                      |          | Soznom prilou | Datum           | Znesek plači     | la              | Znesek na voljo za prija   | vo Vrsta plačila  | Način plačila  | Dokazilo plači | ila 🔳    | Odredb     | 0          | Obvestila CA      |          |
| Aktivnost in plan<br>stroškov                                                                       |          | Seznam prijav | 5.5.2017        |                  | 122.00          | 122                        | 00                | Brezaotovinska | Bančni izpisek | <b>A</b> | Oureub     |            | Obvestila Cr      |          |
| Skupni stroški, analiza                                                                             |          |               |                 |                  | ,               |                            | ,                 |                |                |          |            | ×          | - Dodaj 🛛 + Dodaj | pavšal   |
| stroškov in koristi<br>Kazalniki                                                                    |          | Zap. št.      |                 |                  |                 |                            |                   |                |                | -        | Naziv izda | ajatelja   | Akcija            |          |
| Poročanje o                                                                                         |          |               | 4               |                  |                 |                            |                   |                |                | )        |            |            |                   |          |
| udeležencih                                                                                         |          |               | 4               | Aktivnost *      | /odenje in izva | janje promocije poklicneg  | a izobraževanja   |                |                | •        |            |            |                   |          |
| Zahtevki za izplačilo                                                                               |          |               |                 | Regija *         | /zhod           | × -                        |                   |                |                |          |            |            |                   | ^        |
| Revizije                                                                                            |          |               | Vrsta           | a stroška *      | 7.1 - Delo po p | ogodbi o opravljanju stori | ev                |                | ×              | •        |            |            |                   |          |
| Četrtletna poročila                                                                                 |          |               | Znesek u        | pravičen *       |                 | 122,00 €                   | Znesek neupravič  | en *           | 0,00           | €        |            |            |                   |          |
| Preverjanje na kraju<br>samem                                                                       |          |               | Upravičeni javr | ni izdatki *     |                 | €                          | Znesek upraviče   | n do           | 122,00         | €        |            |            |                   |          |
| Administracija                                                                                      | >        |               | Lastna          | udeležba         |                 | 0,00 €                     | sofinancira       | nja * 💷 🔤      |                |          |            |            |                   |          |
|                                                                                                    |          |               |                 |                  | Dodatna pra     | avna podlaga ni obvezna    |                   |                |                |          |            |            |                   |          |
|                                                                                                    |          | •             | Odstote         | ek javni viri 🔓  | 100 %           | Finančna vrz               | el                |                |                |          |            |            | •                 | <b>Y</b> |

## Kontrola AP na eni od operacij

|                                                                                                 | _        |                        |                   |                     |            |           |          |          |                    |           |            |              | <u> </u> |
|-------------------------------------------------------------------------------------------------|----------|------------------------|-------------------|---------------------|------------|-----------|----------|----------|--------------------|-----------|------------|--------------|----------|
| EVROPSKA UNIJA<br>EVROPSKI STRUKTURNI<br>INI INISTICIJI STRUKTURNI                              | ЧA       | Obmov / Kontrola - AP  |                   |                     |            |           |          |          |                    |           | Lidija Vi  | ncekovič 🕛 🌘 | 2        |
| REPUBLIKA SLOVENIJA<br>SLUŽBA VLADE REPUBLIKE SLOVENIJE ZA P<br>IN EVROPSKO KOHEZIJSKO POLITIKO | ے<br>ہ ا | Dokumenti na operaciji | OP20.00683 - PRON | 10CIJA POKLICNEG    | A IZOBRAŽI | EVANJA 20 | 16-2020  | )        |                    |           |            |              |          |
|                                                                                                 |          | Dokumenti upravičenca  |                   | Regija Vzhod,Zah    | bd         |           |          |          | Vrzel              |           |            | €            |          |
| Operacija<br>OP20.00683                                                                         | ß        | Dokumenti operacije    | Celotna vre       | ednost              |            | 942.153,  | 33 €     |          | DDV                | Ne        |            |              |          |
| PROMOCIJA POKLICN                                                                               |          |                        | Upravičeni        | stroški             |            | 942.153,  | 33 €     | She      | ma državne pomoči  | Ne        |            |              |          |
| Domov                                                                                           |          |                        |                   |                     |            |           |          |          |                    |           |            |              |          |
| Vloga za odločitev o<br>podpori                                                                 | >        |                        |                   |                     | 1          |           |          |          |                    |           |            |              |          |
| Javni razpis/javni poziv                                                                        | >        |                        | Šifra Zzl         | Status              | Negativen  | Vezni Zzl | Številka | kontrole | Stanje kontrole AP | Datum     | Obdobje od | Obdobje do   | Zn       |
| Prijava na javni<br>raznis/javni noziv                                                          | >        |                        |                   |                     | •          |           |          |          |                    |           |            |              |          |
| Operacija                                                                                       | >        |                        | OP20.00683.p00001 | Oddan               |            |           |          |          | ZZI odobren        | 24.4.2017 | 24.4.2017  | 24.4.2017    |          |
| Sictomska korokcija                                                                             |          |                        | OP20.00683.i00003 | Kontrolno pregledan |            |           |          |          | ZZI odobren        | 3.5.2017  | 27.3.2017  | 27.4.2017    |          |
| Kontrola                                                                                        | ~        |                        | OP20.00683.i00002 | Plačan              |            |           | 123      |          | AP zaključen       | 3.5.2017  | 24.4.2017  | 24.4.2017    |          |
| Kontrola - AP                                                                                   |          |                        |                   |                     |            |           |          |          |                    |           |            |              |          |
| Poročila                                                                                        |          |                        |                   |                     |            |           |          |          |                    |           |            |              |          |
| Administracija                                                                                  | >        |                        |                   |                     |            |           |          |          |                    |           |            |              |          |
| Kanniberdeija                                                                                   |          |                        |                   |                     |            |           |          |          |                    |           |            |              |          |
|                                                                                                 |          |                        |                   |                     |            |           |          |          |                    |           |            |              |          |
|                                                                                                 |          |                        |                   |                     |            |           |          |          |                    |           |            |              |          |
|                                                                                                 |          |                        |                   |                     |            |           |          |          |                    |           |            |              |          |
|                                                                                                 |          |                        |                   |                     |            |           |          |          |                    |           |            |              |          |
|                                                                                                 |          |                        |                   |                     |            |           |          |          |                    |           |            |              |          |
|                                                                                                 |          |                        |                   |                     |            |           |          |          |                    |           |            |              |          |
|                                                                                                 |          |                        |                   |                     |            |           |          |          |                    |           |            |              |          |
|                                                                                                 |          |                        |                   |                     |            |           |          |          |                    |           |            |              |          |
| 4                                                                                               |          |                        |                   |                     |            |           |          |          |                    |           |            |              | •        |

## Kontrola AP na eni od operacij – izbran ZzI v statusu Oddan – še nepregledan

|                                                                                                 | ٩V       | O Domov / Ko                               | ontrola - AP / OP20.909          | 94.100001       |               |                |                   |                              |                  |            |                       |                   |                  |                    | Tea Kerr  | iperle ( | <b>و</b> ر |
|-------------------------------------------------------------------------------------------------|----------|--------------------------------------------|----------------------------------|-----------------|---------------|----------------|-------------------|------------------------------|------------------|------------|-----------------------|-------------------|------------------|--------------------|-----------|----------|------------|
| REPUBLIKA SLOVENIJA<br>SLUŽBA VLADE REPUBLIKE SLOVENIJE ZA R<br>IN EVROPSKO KOHEZIJSKO POLITIKO | e -<br>6 | Stanje                                     |                                  | Zap. št.        | Številka list | ne             | Datum<br>plačila  | Kategorija stroška           | Vrsta stroška    |            | Pravna podlaga        | Nepla.<br>listina | Dopolnitve       | Zav                | rnitve P  | regledan | a =        |
| Operacija<br>OP20.90994                                                                         | ß        | Rok za plačilo Zzl<br>Status Zzl           | Oddan                            | 1               | 2             |                | 28.3.2017         | 1 - Investicije              | 1.1.2.11 - Novog | ıradnje    |                       |                   | Obstajajo nereše | ne                 |           | •        |            |
| Vioga za odločitev vrste<br>Domov<br>Vloga za odločitev o<br>podpori                            | >        | Stanje kontrole<br>Nov statu s             | nalnitev                         |                 |               |                |                   |                              |                  |            |                       |                   |                  |                    |           |          | Ŧ          |
| Javni razpis/javni poziv<br>Prijava na javni<br>razpis/javni poziv                              | ><br>>   | Za<br>Odobritev -                          | vrnitev<br>priprava odredb       | Preg            | led listine   |                | Kontrolni lis     | it                           | Ugotovitve       |            | Dopolnitve            |                   | Log sprememb     |                    | Ope       | racija   |            |
| Operacija<br>Sistemska korekcija                                                                | ><br>>   | Dokumenti na op                            | peraciji                         | Datum<br>oddaje | Rok           | Razlog za d    | lopolnite∨        |                              |                  | Odgovor    |                       |                   |                  | Datum<br>zaključka | Stanje    |          | =          |
| Kontrola<br>Kontrola - AP                                                                       | ~        | Dokument                                   | ti upravičenca<br>Inti operacije | 30.3.2017       | 30.3.2017     | Zap. št. prija | ava plačila listi | ne - št. listine: 1 - 2 Opre | edelitev         | Listina št | 1/2017 je popravljena |                   |                  | 30.3.2017          | Dopolnjer | 10       | • ^        |
| Kontrola - PKS<br>Poročila<br>Administracija                                                    | >        | Dokumenti Zzl<br>Mar 28, 2017 - Zahl       | tevekZalzplac 🛓                  |                 |               |                |                   |                              |                  |            |                       |                   |                  |                    |           |          |            |
|                                                                                                 |          | Mar 28, 2017 - Zaht<br>Mar 28, 2017 - Zaht | tevekZalzplac 🛃                  |                 |               |                |                   |                              |                  |            |                       |                   |                  |                    |           |          |            |
|                                                                                                 |          | Mar 28, 2017 - Zahl<br>Mar 28, 2017 - Zahl | tevekZalzplac 🛃                  |                 |               |                |                   |                              |                  |            |                       |                   |                  |                    |           |          |            |
|                                                                                                 |          | Priloga h kontrol                          | niku AP 🛛 🕂                      |                 |               |                |                   |                              |                  |            |                       |                   |                  |                    |           |          |            |

## Kontrola AP na eni od operacij – izbran Zzl v statusu Oddan (odobren s strani kontrolorja, čakanje odredb)

| ١A                                        | O Domov / Ko              | ontrola - AP /                  |                          |          |                           |                  |            |                     |                              |            |          | Lidija Vin     | cekovič 🕛         | 0       |
|-------------------------------------------|---------------------------|---------------------------------|--------------------------|----------|---------------------------|------------------|------------|---------------------|------------------------------|------------|----------|----------------|-------------------|---------|
| e -                                       | Stanje                    |                                 | Šifra Zzl                | Zap. št. | Številka listine          | Datum<br>plačila | Kategorij  | a stroška           | Vrsta stroška                |            | Pravna p | odlaga         | Nepla.<br>listina | Dopoli  |
|                                           | Rok za plačilo            | 24.05.2017                      |                          |          |                           |                  |            |                     |                              |            |          |                | •                 |         |
| Domov                                     | Zzl                       |                                 | OP20.00683.p00001        | 1        | 555                       | 24.4.2017        | 1 - Invest | icije               | 1.3 - Oprema in dru          | ga         |          |                |                   | Ni dop  |
| Vlora za                                  | Status Zzl                | Oddan                           |                          |          |                           |                  |            |                     |                              |            |          |                |                   | - 1     |
| odločitev o<br>podpori                    | Stanje kontrole           | ZZI odobren                     |                          |          |                           |                  |            |                     |                              |            |          |                |                   |         |
| Javni<br>razpis/javni                     | Nov status                |                                 | 1                        |          |                           |                  |            |                     |                              |            |          |                |                   |         |
| Prijava na javni<br>razpis/javni<br>poziv | Kontroino preg<br>prediog | gledan (odobritev<br>ja odredb) | Pregled listine          |          | Kontrolni list            | ι                | Jgotovitve |                     | Dopolnitve                   |            | Log sp   | prememb        | Op                | eracija |
| 0                                         | Dokumenti na c            | operaciji                       |                          |          |                           |                  |            |                     |                              | 1          |          |                |                   |         |
| Operacija                                 | Dokumenti                 | i upravičenca                   | Podatki o prijavi plačil | a        |                           | Opis             |            | Vrsta nepravilnosti | Opredelitev<br>nepravilnosti | Vir ugotov | vitve    | Tip ugotovitve | Odpravljeno       | Akcij   |
| Sistemska<br>korekcija                    | Dokumer                   | nti operacije                   | Znesek upraviče          | n        | 120,00 €                  |                  |            | 1                   |                              |            |          | 1              |                   |         |
| ,                                         | Dokumenti Zzl             |                                 | Znesek neupraviče        | n        | 0,00 €                    |                  |            |                     |                              |            |          |                |                   | - 1     |
| Kontrola                                  | Zahtevek za izplač        | ilo - predplačilo 🛃             | Znesek upravičen do so   | f.       | 0,00 €                    |                  |            |                     |                              |            |          |                |                   |         |
| Poročila                                  | Zahtevek za izplač        | ilo - predplačilo 🛃             | Vrsta strošk             | a Opren  | na in druga opredmetena   |                  |            |                     |                              |            |          |                |                   |         |
|                                           | Zahtevek za izplač        | ilo - predplačilo 🛃             | Shema državne pomo       | či       |                           | 4                |            |                     |                              |            |          |                |                   | _       |
| Administracija                            | Zahtevek za izplač        | ilo - predplačilo 🛃             | Pravna podlag            | a Dodat  | na pravna podlaga ni obve |                  |            |                     |                              |            |          |                |                   |         |
|                                           | Zahtevek za izplač        | ilo - predplačilo 🛃             | Podatki o plačilu        |          |                           |                  |            |                     |                              |            |          |                |                   |         |
|                                           | Zahtevek za izplač        | ilo - predplačilo 🛓             | Datum plačil             | a 24.04. | 2017                      |                  |            |                     |                              |            |          |                |                   |         |
|                                           | Zahtevek za izplač        | ilo - predplačilo 🛃             | Znesek plačil            | a        | 120,00 €                  |                  |            |                     |                              |            |          |                |                   |         |
|                                           | Zahtevek za izplač        | ilo - predplačilo 🛓             | Način plačil             | a Brezgo | otovinsko                 |                  |            |                     |                              |            |          |                |                   |         |
| •                                         |                           |                                 | Vrsta plači              | a        |                           |                  |            |                     |                              |            |          |                |                   | • •     |

## Kontrola AP na eni od operacij – izbran Zzl v statusu Kontrolao pregledan (kontrolor je potrdil predlog odredb)

| 1A                                        | O Domov / Kor        | ntrola - AP /       |                          |           |                        |        |                  |            |                                |                              |           |          | Lidija Vi      | ncekovič 🕛                                                                     | 0       |
|-------------------------------------------|----------------------|---------------------|--------------------------|-----------|------------------------|--------|------------------|------------|--------------------------------|------------------------------|-----------|----------|----------------|--------------------------------------------------------------------------------|---------|
| e - R                                     | Stanje               |                     | Šifra Zzl                | Zap. št.  | Številka listine       | t<br>C | Datum<br>Dlačila | Kategor    | ija stroška                    | Vrsta stroška                |           | Pravna p | odlaga         | Nepla.<br>listina                                                              | Dopoli  |
|                                           | Rok za plačilo Zzl   |                     |                          |           |                        |        |                  |            |                                |                              |           |          |                | •                                                                              |         |
| Domov                                     | Status Zzl           | Kontrolno pregledar | OP20.00683.i00003        | 1         | 12345                  | 2      | 6.4.2017         | 1 - Inves  | sticije                        | 1.3 - Oprema in dru          | ıga       |          |                |                                                                                | Ni dop  |
| Vloga za<br>odločitev o                   | Stanje kontrole      | ZZI odobren         |                          |           |                        |        |                  |            |                                |                              |           |          |                |                                                                                | - 1     |
| Javni                                     | Nov status           |                     |                          |           |                        |        |                  |            |                                |                              |           |          |                |                                                                                | - 11    |
| razpis/javni<br>poziv                     | Zaklj                | uček AP             | 4                        |           |                        |        |                  |            |                                |                              |           |          |                |                                                                                | -1      |
| Prijava na javni<br>razpis/javni<br>poziv | Dokumenti na o       | peraciji            | Pregled listine          |           | Kontrolni list         |        | I                | Jgotovitve |                                | Dopolnitve                   |           | Log s    | prememb        | Op                                                                             | eracija |
|                                           | Dokument             | i upravičenca       |                          |           |                        |        |                  |            |                                |                              |           |          |                |                                                                                |         |
| Operacija                                 | Dokumer              | nti operacije       | Podatki o prijavi plačil | a         |                        |        | Opis             |            | Vrsta nepravilnosti            | Opredelitev<br>nepravilnosti | Vir ugoto | vitve    | Tip ugotovitve | Odpravljeno                                                                    | Akcij   |
| Sistemska<br>korekcija                    | Dokumenti ZzI        |                     | Znesek upraviče          | n         | 1.220,00               | €      |                  |            |                                | 1                            |           |          |                |                                                                                | - II    |
|                                           | Zahtevek za izplačil | • 🕹                 | Znesek neupraviče        | n         | 0,00                   | €      |                  |            |                                |                              |           |          |                |                                                                                | - 11    |
| Kontrola                                  | Zahtevek za izplačil | o - vsebinsko 🛓     | Znesek upravičen do so   | f.        | 1.220,00               | €      |                  |            |                                |                              |           |          |                |                                                                                | - 1     |
| Poročila                                  | Zahtevek za izplačil | o - finančno 🛓      | √rsta strošk             | a Oprem   | a in druga opredmeter  | ia (   |                  |            |                                |                              |           |          |                |                                                                                | - 1     |
|                                           | Zahtevek za izplačil | o - seznam r        | Shema državne pomo       | či        |                        |        | 4                |            |                                |                              |           |          |                |                                                                                | - 1     |
| Administracija                            | Kontrolniki AP s     | prilogami           | Pravna podlag            | a Dodatr  | na pravna podlaga ni o | bv€    |                  |            |                                |                              |           |          |                |                                                                                |         |
|                                           | Kontrolliki Al-3     |                     | Podatki o plačilu        |           |                        |        |                  |            |                                |                              |           |          |                |                                                                                | - 1     |
|                                           |                      |                     | Datum plači              | a 26.04.2 | 2017                   |        |                  |            |                                |                              |           |          |                |                                                                                | - 1     |
|                                           |                      |                     | Znesek plači             | la        | 1.220,00               | €      |                  | REF        | PUBLIKA SLOVENIJA              |                              |           |          |                | ROPSKA UNIJA<br>DPSKI STRUKTURNI<br>IVESTICIJSKI SKLADI<br>DŽBA V VAŠO PRIHODN | IOST    |
|                                           |                      |                     | Način plači              | a Brezgo  | otovinsko              |        |                  | O MIN      | IISTRSTVO ZA IZOBRAŽEVANJE, ZN | ANOST IN SPORT               | - ×-      |          |                |                                                                                |         |
| •                                         |                      |                     | Vrsta plači              | la        |                        |        |                  |            |                                | K ZA IZPLACIL                | O ST. :   | OP20.0   | 0683.i00003    |                                                                                | +       |

## Kontrola AP na eni od operacij – izbran ZzI v statusu Plačan, kontrolni status: AP zaključen

| ЧA                               | Obmov / Kor               | ntrola - AP / |   |                          |          |                              |          |                |            |                               |                              |           |          | Lidija Vin     | cekovič 🕛                                                                  | 0       |
|----------------------------------|---------------------------|---------------|---|--------------------------|----------|------------------------------|----------|----------------|------------|-------------------------------|------------------------------|-----------|----------|----------------|----------------------------------------------------------------------------|---------|
| e - P                            | Stanje                    |               |   | Šifra Zzl                | Zap. št. | Številka listine             | D:<br>pl | atum<br>Iačila | Kategori   | ija stroška                   | Vrsta stroška                |           | Pravna p | odlaga         | Nepla.<br>listina                                                          | Dopoli  |
|                                  | Rok za plačilo Zzl        |               |   |                          |          |                              |          |                |            |                               |                              |           |          |                | •                                                                          |         |
| Domov                            | Status Zzl                | Plačan        |   | OP20.00683.i00002        | 1        | 8989                         | 24       | 4.4.2017       | 3 - Stroš  | ki plač in povračil v         | 3.1 - Stroški plač           |           |          |                |                                                                            | Ni dop  |
| Vloga za<br>odločitev o          | Stanje kontrole           | AP zaključen  |   | OP20.00683.i00002        | 2        | 1236                         | 24       | 4.4.2017       | 3 - Stroš  | ki plač in povračil v         | 3.1 - Stroški plač           |           |          |                |                                                                            | Ni dop  |
| Javni                            | Dokumenti na op           | peraciji      |   |                          |          |                              |          |                |            |                               |                              |           |          |                |                                                                            |         |
| razpis/javni<br>poziv            | Dokument                  | i upravičenca |   | •                        |          |                              |          |                |            |                               |                              |           |          |                |                                                                            |         |
| Prijava na javni<br>razpis/javni | Dokumer                   | nti operacije |   | Pregled listine          |          | Kontrolni list               |          | ι              | Igotovitve |                               | Dopolnitve                   |           | Log s    | prememb        | Op                                                                         | eracija |
| poziv                            | Dokumenti ZzI             |               |   |                          |          |                              |          |                |            |                               |                              |           |          |                |                                                                            |         |
| Operacija                        | Zahtevek za izplačilo     |               |   | Podatki o prijavi plačil | la       |                              |          | Opis           |            | Vrsta nepravilnosti           | Opredelitev<br>nepravilnosti | Vir ugoto | vitve    | Tip ugotovitve | Odpravljeno                                                                | Akcij   |
| Sistemska<br>korekcija           | Zahtevek za izplačilo 🛃 🛃 |               |   | Znesek upraviče          | en       | 50,00 €                      |          |                |            |                               |                              |           |          |                |                                                                            |         |
|                                  | Zahtevek za izplačilo     | o - finančno  | ₹ | Znesek neupraviče        | n        | 0,00 €                       |          |                |            |                               |                              |           |          |                |                                                                            |         |
| Kontrola                         | Zahtevek za izplačilo     | o - seznam r  | * | Znesek upravičen do so   | of.      | 50,00 €                      |          |                |            |                               |                              |           |          |                |                                                                            |         |
| Poročila                         | Kontrolniki AP s          | prilogami     |   | Vrsta strošk             | ka Stro  | oški plač                    |          |                |            |                               |                              |           |          |                |                                                                            | - 1     |
|                                  |                           |               |   | Shema državne pomo       | či       |                              |          | 4              |            |                               |                              |           |          |                |                                                                            | - 1     |
| Administracija                   | ZahtevekZaPlacilo-7       | TEST.pdf      | Ŧ | Pravna podlag            | ja Dod   | latna pravna podlaga ni obve | ij       |                |            |                               |                              |           |          |                |                                                                            |         |
|                                  |                           |               |   | Podatki o plačilu        |          |                              |          |                |            |                               |                              |           |          |                |                                                                            | - 1     |
|                                  |                           |               |   | Datum plačil             | la 24.0  | 04.2017                      |          |                |            |                               |                              |           |          | 5              |                                                                            | - 1     |
|                                  |                           |               |   | Znesek plači             | la       | 50,00 €                      |          |                | REP REP    | UBLIKA SLOVENIJA              |                              |           |          |                | OPSKA UNIJA<br>PSKI STRUKTURNI<br>VESTICIJSKI SKLADI<br>ŽBA V VAŠO PRIHODN | IOST    |
|                                  |                           |               |   | Način plačil             | la Brez  | zgotovinsko                  |          |                | MIN        | ISTRSTVO ZA IZOBRAŽEVANJE, ZN | ANOST IN SPORT               | - ¥_      |          |                |                                                                            |         |
| 4                                |                           |               |   | Vrsta plači              | la       |                              |          |                |            |                               | K ZA IZPLAČIL                | O ST. :   | OP20.0   | 0683.i00002    |                                                                            | +       |

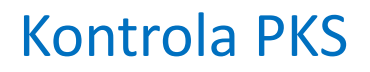

| ١A                                        | O Domov / Kontrola - PKS / |                  |                     |          |      |           |           | Lidija Vincekovič ( | ሆ 🔞    |
|-------------------------------------------|----------------------------|------------------|---------------------|----------|------|-----------|-----------|---------------------|--------|
| <<br>د<br>د                               | nenti na operaciji         |                  | Kontr               | rola     |      |           | Operacija |                     |        |
|                                           | Dokumenti upravičenca      |                  | Številka kontrole * |          |      |           |           |                     |        |
| Domov                                     | Dokumenti operacije        |                  | Datum začetka *     | 5.5.2017 |      |           |           |                     |        |
| Vloga za<br>odločitev o<br>podpori        |                            |                  | Kraj izvajanja *    |          |      |           |           |                     |        |
| Javni<br>razpis/javni<br>poziv            |                            | Kontrolorji      |                     |          |      |           |           | + Dodaj kontrolo    | ria    |
| Prijava na javni<br>razpis/javni<br>poziv |                            | Ime in priimek * | Lidija Vincekovič   |          | Inst | itucija * | SVRK      | × •                 | ]      |
| Operacija                                 |                            |                  |                     |          |      |           |           | Prekliči            | Potrdi |
| Sistemska<br>korekcija                    |                            |                  |                     |          |      |           |           |                     |        |
| Kontrola                                  |                            |                  |                     |          |      |           |           |                     |        |
| Poročila                                  |                            |                  |                     |          |      |           |           |                     |        |
| Administracija                            |                            |                  |                     |          |      |           |           |                     |        |
|                                           |                            |                  |                     |          |      |           |           |                     |        |
|                                           |                            |                  |                     |          |      |           |           |                     |        |
|                                           |                            |                  |                     |          |      |           |           |                     |        |
| 4                                         | /                          |                  |                     |          |      |           |           |                     | Þ      |

## Podpora uporabnikom

V postopku javnega naročila je izbira zunanjega izvajalca CPU, ki bo uporabnikom sistema e-MA od 1.6. dalje omogočal:

- Prijavo napak
- Zastavljanje vprašanj v povezavi s sistemom
- Pomoč pri uporabi sistema
- Bazo znanja:
  - pogosto zastavljena vprašanja (FAQ)
  - vodiče za uporabo aplikacij (HOW TO)
  - uporabniško dokumentacijo in podrobna navodila
- Dostop do literature v povezavi z izobraževanji
- Dostop do nujnih informacij v realnem času preko telefonske centrale
- Obveščanje o odpravljenih napakah

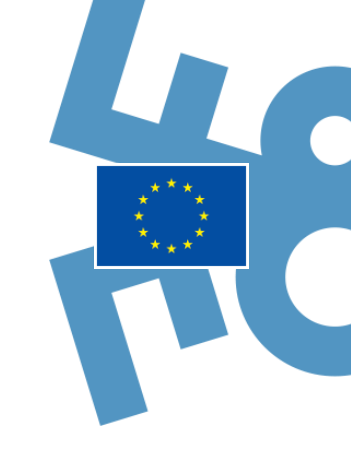

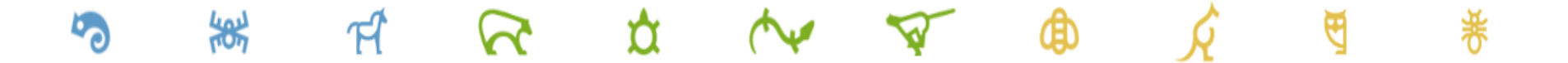

## Hvala za pozornost!

## www.eu-skladi.si

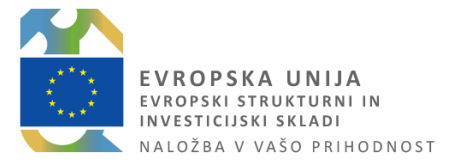

REPUBLIKA SLOVENIJA SLUŽBA VLADE REPUBLIKE SLOVENIJE ZA RAZVOJ IN EVROPSKO KOHEZIJSKO POLITIKO